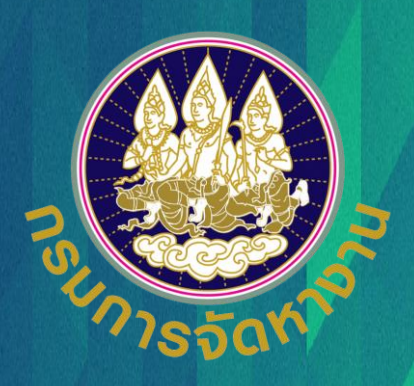

#### ์ คู่มือการใช้งาน

## ระบบอนุญาตทำงานคนต่างด้าว (3 สัญชาติ) ทางอิเล็กทรอนิกส์

#### สำหรับนายจ้างหรือสถานประกอบการ

ฉบับปรับปรุงวันที่ 14 มกราคม 2564

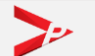

คู่มือการใช้งานระบบอนุญาตทำงานของคนต่างด้าว (3 สัญชาติ) ทางอิเล็กทรอนิกส์ (e-Workpermit (CLM)) – สำหรับนายจ้าง/สถานประกอบการ

# แนะนำการใช้งานระบบ e-Workpermit (CLM)

| ขั้นตอนการใช้งานระบบ                                                                                        |              |
|----------------------------------------------------------------------------------------------------|--------------|
| • การลงทะเบียนใช้งานระบบ                                                                                    | หน้า 3       |
| 1. นายจ้างประเภท นิติบุคคล                                                                                  |              |
| 2. นายจ้างประเภท บุคคลธรรมดา (คนไทย)                                                                        |              |
| <ol> <li>นายจ้างประเภท บุคคลธรรมดา (คนต่างชาติ)</li> </ol>                                                  |              |
| • การเข้าสู่ระบบ (LOG IN)                                                                                   | หน้า 13      |
| <ul> <li>กรณีลืมรหัสผ่าน</li> </ul>                                                                         | หน้า 16      |
| <ul> <li>การยื่นแบบบัญชีรายชื่อความต้องการคนต่างด้าว (Name List)</li> </ul>                                 | หน้า 20      |
| <ul> <li>การจัดการข้อมูลคนต่างด้าว</li> </ul>                                                               | หน้า 33      |
| แนะนำวิธีการนำภาพถ่ายแปลงเป็นไฟล์ pdf                                                                       |              |
| <ul> <li>วิธีการนำภาพถ่ายแปลงเป็นไฟล์ pdf ด้วยโทรศัพท์มือถือ (สำหรับโทรศัพท์ระบบปฏิบัติการ IOS)</li> </ul>  | หน้า 38      |
| <ul> <li>วิธีการนำภาพถ่ายแปลงเป็นไฟล์ pdf ด้วยโทรศัพท์มือถือ (สำหรับโทรศัพท์ระบบปฏิบัติการ Andrc</li> </ul> | pid) หน้า 47 |
| • วิธีการแปลงไฟล์รูปภาพจาก Word เป็น PDFการพิจารณาคำขอรับใบอนุญาตทำงาน (ตท.2)                               | หน้า 57      |
| วิธีการตรวจสอบเอกสารด้วย QR Code                                                                            | หน้า 63      |
| ช่องทางการติดต่อกรมการจัดหางานเกี่ยวกับการใช้งานระบบ                                                        | หน้า 66      |

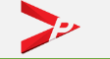

## ขั้นตอนการใช้งานระบบ

 ${\bullet}$ 

การลงทะเบียนใช้งานระบบ 1. นายจ้างประเภท นิติบุคคล 2. นายจ้างประเภท บุคคลธรรมดา (คนไทย) 3. นายจ้างประเภท บุคคลธรรมดา (คนต่างชาติ)

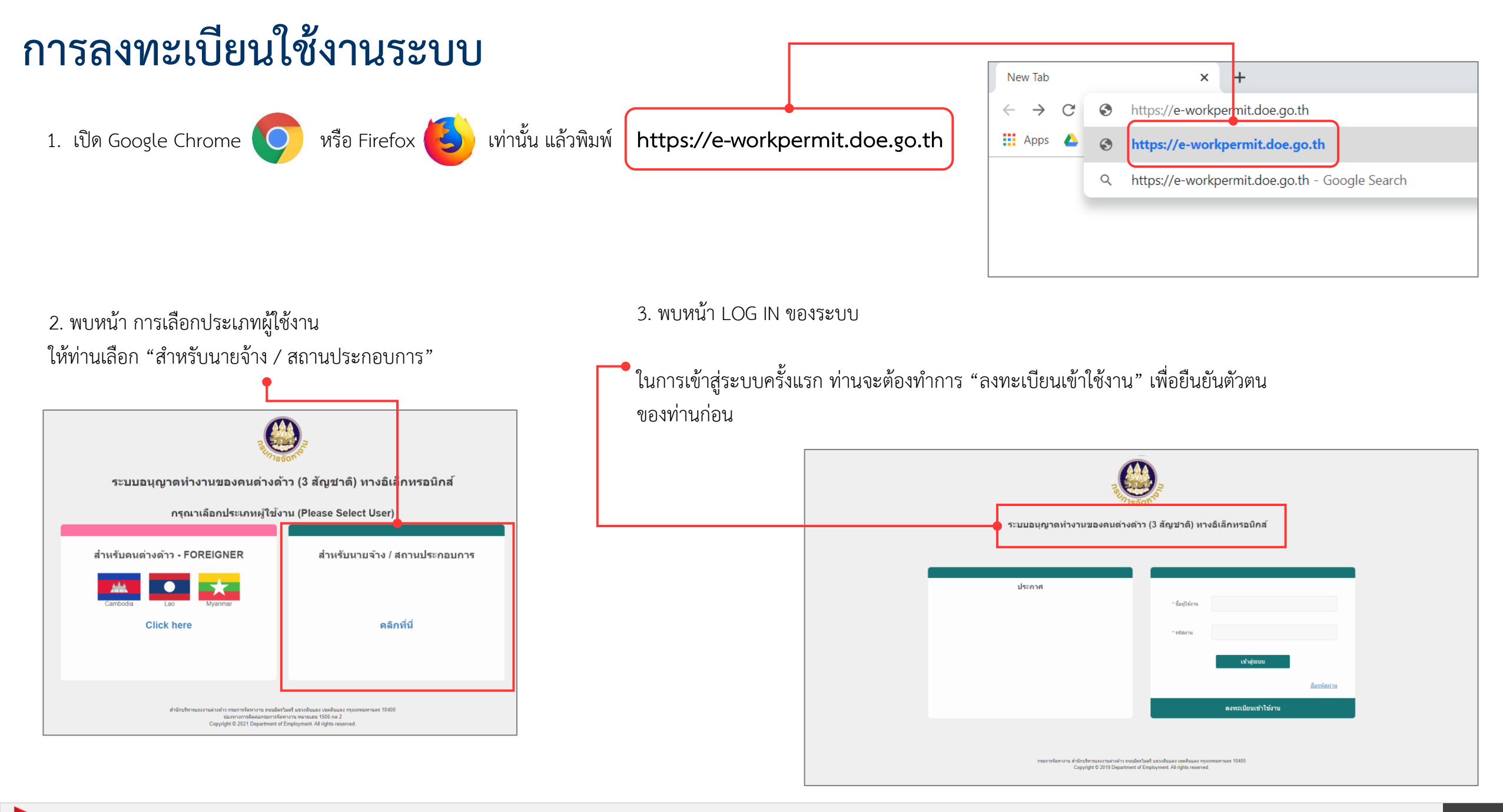

#### การลงทะเบียนใช้งานระบบ (ต่อ)

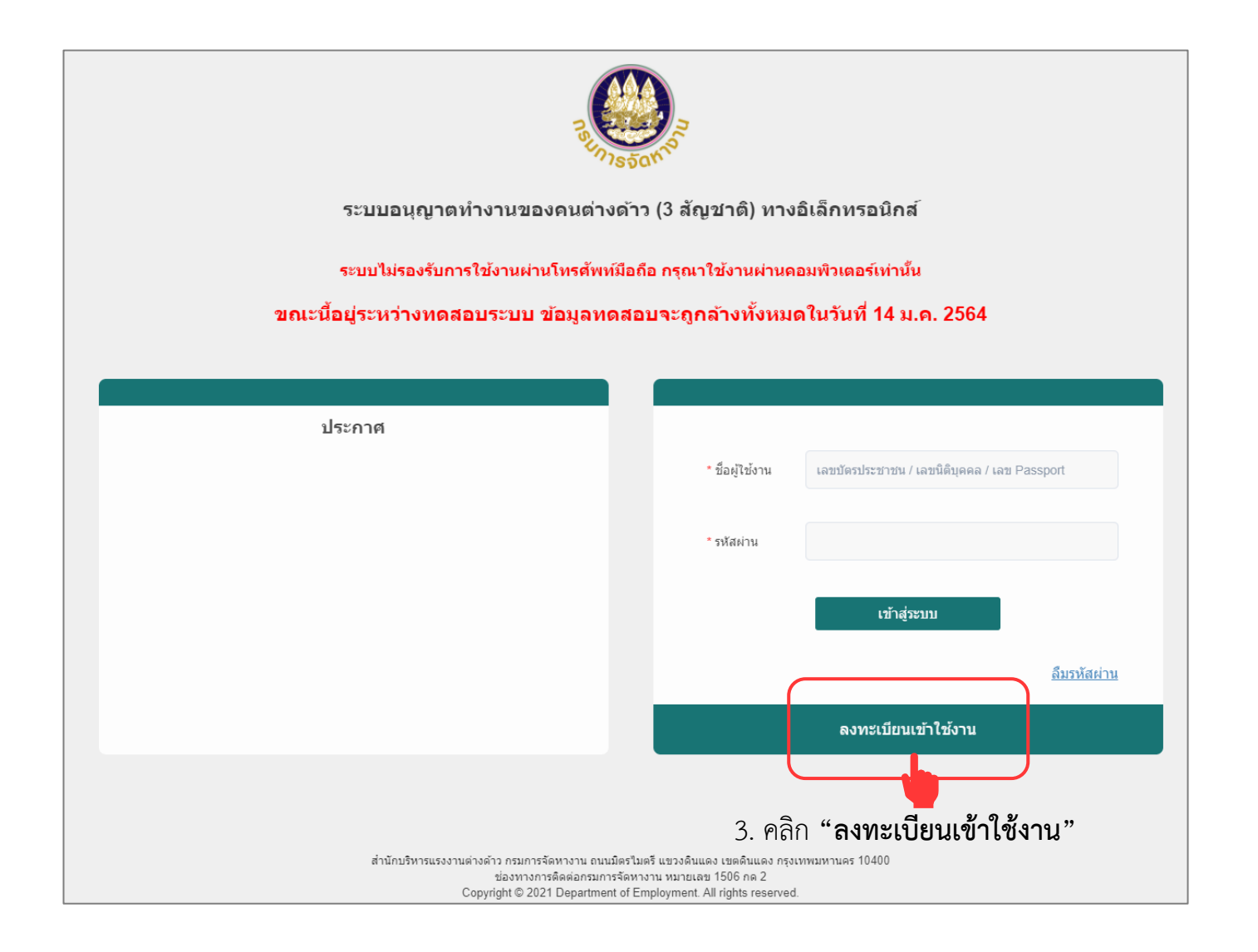

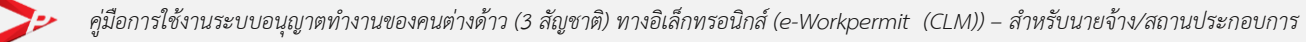

### การลงทะเบียนใช้งานระบบ (ต่อ) - กรณีผู้ใช้งานเป็นนายจ้างประเภทนิติบุคคล

| ลงทะเบียนผู้ใ                                                   | ใข้งาน                           |                                                     |                                                     |
|-----------------------------------------------------------------|----------------------------------|-----------------------------------------------------|-----------------------------------------------------|
| 1 ดรวจสอบ                                                       | บข้อมูลผู้ใช้งาน                 | 2 แนบเอกสารยืนยันดัวดน                              | 3 กำหนดรหัสผ่าน                                     |
| ตรวจสอบข้อมูลผู้                                                | ใช้งาน                           | <ul> <li>4. เลือกประเภทผู้ใช้งาน นายจ้าง</li> </ul> |                                                     |
| * ประเภทผู้ไข้งาน                                               | • นายจ้าง • นาย                  | เจ้าง (ต่างชาติ) บริษัทนำเข้า                       | 5. เลือกประเภท นิติบุคคล และกรอกเลขนิติบุคคล 13 หล่ |
| * ประเภท                                                        | • นิติบุคคล                      | - กรุณากรอกเลขนิดิบุคคล 13 หลัก -                   |                                                     |
|                                                                 | บุคคลธรรมดา                      | - กรุณากรอกเลขบัตรประชาชน 13 หลัก -                 |                                                     |
|                                                                 | 💿 เลขที่หนังสือเดินทาง           | - กรุณากรอกเลขที่หนังสือเดินทาง -                   |                                                     |
| 6. คลิก " <b>ตรวจสอบ"</b><br>ผู้ใช้งานกับระบบแจ้งเ <sup>.</sup> | ระบบตรวจสอบ<br>ข้าการทำงาน หาก 🖵 | ดรวจสอบ ยกเลิก                                      | 1                                                   |

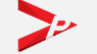

## การลงทะเบียนใช้งานระบบ (ต่อ) - กรณีผู้ใช้งานเป็นนายจ้างประเภทนิติบุคคล (ต่อ)

| หากท่านไม่เคยลงทะเบียนใช้งานระบบแจ้งการทำงาน<br>นต่างด้าว (e-Inform) กรุณากรอกข้อมูลในส่วนของที่อยู่<br><sup>ผ</sup> ิ่มเติม | ลงทะเบียนผู้ใช้งาน                                                                                         |                                 |  |
|----------------------------------------------------------------------------------------------------|----------------------------------------------------------------------------------------------------|---------------------------------|--|
| <ol> <li>กรอกข้อมูลโทรศัพท์ที่สามารถ</li> <li>ติดต่อได้ และอีเมล (ใช้สำหรับ<br/>ส่งผลการพิจารณาของเจ้าหน้าที่</li> </ol>     | <ol> <li>ตรวจสอบข้อมูลผู้ใช้งาน</li> <li>นบเอกสารยืนยันตัวตน</li> <li>ข้อมูลนายจ้าง (นิดิบุคคล)</li> </ol> | 3 สาหนดรหัสผ่าน                 |  |
| และกรณีลืมรหัสผ่าน)                                                                                                    | เลขประจำตัวนายจ้าง : ชื่อนายจ้าง                                                                           | :บริษัท จำกัด                   |  |
|                                                                                                    | * โทรศัพท์ที่สามารถ<br>ติดต่อได้                                                                           | vp@vpadvance.com                |  |
| 3. แนบเอกสาร " <b>สำเนาหนังสือ</b> 🔸                                                                                         | <b>รายการเอกสารแนบ</b> (รองรับไฟล์ PDF ขนาดไม่เกิน 3 MB)                                                   |                                 |  |
| รับรองการจดทะเบียนของ                                                                                                    | สำดับ รายการ                                                                                               | ดำเนินการ วันที่แนบเอกสารล่าสุด |  |
| าวสม (วกวองเทยนา 0 เพอน)                                                                                                    | 1 สำเนาหนังสือรับรองการจดทะเบียนของบริษัท (รับรองไม่เกิน 6 เดือน) <b>แบบไฟล์</b>                           |                                 |  |
|                                                                                                    | หมายเหตุ : 📄 แสดงเอกสารแนบ 🧼 ลบเอกสาร                                                                      |                                 |  |
| 9. คลิก " <b>ถัดไป</b> " เพื่อดำเนินการต่อ •<br>ในขั้นตอนที่ 3 (หน้า 12)                                                     | ย้อนกลับ ยกเงื่                                                                                            | ลึก                             |  |

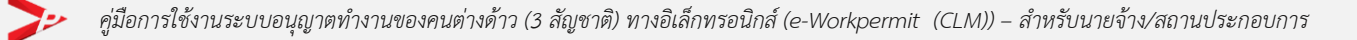

## การลงทะเบียนใช้งานระบบ (ต่อ) - กรณีผู้ใช้งานเป็นนายจ้างประเภทบุคคลธรรมดา (คนไทย)

| 1 ตรวจสอบข้         | ้อมูลผู้ใช้งาน     | 2 แนบเอกสารยืนยันตัวตน                    | 3 กำหนดรหัสผ่าน                       |
|---------------------|--------------------|-------------------------------------------|---------------------------------------|
| ดรวจสอบข้อมูลผู้ใช่ | ไงาน               | • 4. เลือกประเภทผู้ใช้งาน " <b>นาย</b> จ๋ | จ้าง"                                 |
| * ประเภทผู้ใช้งาน   | • นายจ้าง          | นายจ้าง (ต่างชาติ) บริษัทนำเข้า           | 5 เลือกประเภท <b>"แดดอรรรมดว"</b> และ |
| * ประเภท            | นิติบุคคล          | - กรุณากรอกเลขนิติบุคคล 13 หลัก -         | กรอกเลขบัตรประจำตัวประชาชน 13 หลัก    |
|                     | 🔹 บุคคลธรรมดา      | - กรุณากรอกเลขบัตรประชาชน 13 หลัก -       |                                       |
|                     | เองพึ่มนับสือเดิบท | - กรณากรอกเอขที่หนังสือเดินทาง -          |                                       |

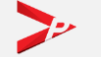

## การลงทะเบียนใช้งานระบบ (ต่อ) - กรณีผู้ใช้งานเป็นนายจ้างประเภทบุคคลธรรมดา (คนไทย)

| หากท่านไม่เคยลงทะเบียนใช้งานระบบแจ้งก<br>คนต่างด้าว (e-Inform) กรุณากรอกข้อมูลในส่วนขอ<br>เพิ่มเติม             | ารทำงาน<br>องที่อยู่<br><b>ะเบียนผู้ใช้งาน</b>                                          |                                               |             |                       |
|----------------------------------------------------------------------------------------------------|-----------------------------------------------------------------------------------------|-----------------------------------------------|-------------|-----------------------|
|                                                                                                    | (1) ตรวจสอบข้อมูลผู้ใช้งา                                                               | น 2 แนบเอกสารยืนยันด้วด                       | าน 3 กำหนดร | หัสผ่าน               |
| <ol> <li>7. กรอกข้อมูลโทรศัพท์ที่สามารถ</li> <li>ติดต่อได้ และอีเมล</li> <li>8. แนบเอกสาร "สำเนาบัตร</li> </ol> | ข้อมูลนายจ้าง (บุคคลธรรมดา)<br>เลขประจำตัวนายจ้าง :<br>* โทรศัพท์ที่สามารถ<br>ติดต่อได้ | )<br>ชื่อนายจ้าง<br>* อีเมล                   |             |                       |
| ประจำตัวประชาชน (ไม่หมดอายุ)"                                                                                   | รายการเอกสารแนบ (รองรัว<br>สำคับ                                                        | ับไฟล์ PDF ขนาดไม่เกิน 3 MB)<br><b>รายการ</b> | ตำเนินการ   | วันที่แนบเอกสารล่าสุด |
|                                                                                                    | 1 สำเนาบัตรประชาชน หรือ หน้                                                             | มังสือเดินทาง (ล่าสุด)                        | แบบไฟล์     |                       |
| 9. คลิก " <b>ถัดไป</b> " เพื่อดำเนินการต่อ ●<br>ในขั้นตอนที่ 3 (หน้า 12)                                        | หมายเหตุ : 📄 แสดงเอกสารแนบ 🧿 ลบเอก<br>ย้อนกลับ                                          | กสาร                                          | ยกเลิก      |                       |

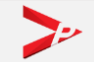

#### การลงทะเบียนใช้งานระบบ (ต่อ) - กรณีผู้ใช้งานเป็นนายจ้างประเภทบุคคลธรรมดา (คนต่างชาติ)

| ลงทะเบียนผู้ใ     | ช้งาน                                                  |                                                     |
|-------------------|--------------------------------------------------------|-----------------------------------------------------|
| 1 ตรวจสอบ         | เข้อมูลผู้ใช <mark>้งาน</mark> 2 แนบเอกสารยืนยันตัวตน  | 3 กำหนดรหัสผ่าน                                     |
| ตรวจสอบข้อมูลผู้  | ใช้งาน                                                 | 4. เลือกประเภทผู้ใช้งาน "นายจ้าง (ต่างชาติ)"        |
| * ประเภทผู้ใช้งาน | นายจ้าง 🔹 นายจ้าง (ต่างชาติ) 🔹 บริษัทนำเข้า            |                                                     |
| * ประเภท          | นิติบุคคล 13 หลัก -                                    |                                                     |
|                   | <b>บุคคลธรรมดา</b> - กรุณากรอกเลขบัตรประชาชน 13 หลัก - | 👝 5. กรอกเลขที่หนังสือเดินทาง                       |
|                   | เลขที่หนังสือเดินทาง - กรุณากรอกเลขที่หนังสือเดินทาง - |                                                     |
|                   | ตรวจสอบ                                                | ยกเลิก                                              |
|                   | 6. คลิก "ตรวจสอบ" ระบบตรวจ                             | สอบผู้ใช้งานกับระบบแจ้งเข้าการทำงาน หากพบข้อมูลจะแส |

## การลงทะเบียนใช้งานระบบ (ต่อ) - กรณีผู้ใช้งานเป็นนายจ้างประเภทบุคคลธรรมดา (คนต่างชาติ)

| tip<br>หากท่านไม่เคยลงทะเบียนใช้งานระบบแจ้งการทำงาน<br>คนต่างด้าว (e-Inform) กรุณากรอกข้อมูลในส่วนของที่อยู่<br>เพิ่มเติม | <br>ลงทะเบียนผู้ใช้งาน                                                   |                                     |           |                       |
|----------------------------------------------------------------------------------------------------|--------------------------------------------------------------------------|-------------------------------------|-----------|-----------------------|
|                                                                                                    | 1 ตรวจสอบข้อมูลผู้ใช้งาน                                                 | 2 แนบเอกสารยืนยันตัวตน              | 3 กำหนดร  | หัสผ่าน               |
| <ol> <li>กรอกข้อมูลโทรศัพท์และอีเมล</li> <li>ที่สามารถติดต่อได้</li> </ol>                                                | ข้อมูลนายจ้าง (ต่างชาติ)<br>เลขประจำตัวนายจ้าง :                         | ชื่อนายจ้าง<br>* อิเมล              | : MR.     |                       |
| <ol> <li>8. แนบเอกสาร "สำเนาหน้า<br/>หนังสือเดินทาง" (เล่มล่าสุด)</li> </ol>                                              | รายการเอกสารแนบ (รองรับไร<br>สำคับ                                       | ฟล์ PDF ขนาดไม่เกิน 3 MB)<br>รายการ | ดำเนินการ | วันพื้แนบเอกสารล่าสุด |
| 0. ดลิก " <b>ภัดไป</b> " เพื่อดำเบินการต่อ                                                                                | 1 สำเนาบัตรประชาชน หรือ หนังสือ<br>หมายเหตุ : 📄 แสดงเอกสารแนบ 🧿 ลบเอกสาร | อເดินทาง (ລ່າສຸດ)                   | แบบไฟล์   |                       |
| 9. คุณกั <b>เดเบ</b> ิเพอตาแนนการตอั<br>ในขั้นตอนที่ 3 (หน้า 12)                                                          | ย้อนกลับ                                                                 | ถัดไป                               | ยกเลิก    |                       |

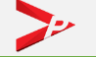

#### การลงทะเบียนใช้งานระบบ (ต่อ)

| <b>ลงทะเบียนผู้ใช</b> ้                               | งาน                                                                                                    |                                                                                                    |                                             |                       |      |           |                         |                                                         |                                                 |                                                  |
|-------------------------------------------------------|----------------------------------------------------------------------------------------------------|----------------------------------------------------------------------------------------------------|---------------------------------------------|-----------------------|------|-----------|-------------------------|---------------------------------------------------------|-------------------------------------------------|--------------------------------------------------|
|                                                       |                                                                                                    |                                                                                                    |                                             |                       |      |           |                         |                                                         |                                                 |                                                  |
| 1 ตรวจสอบข้อ                                          | มูลผู้ใช้งาน 2 กรอกข้อ                                                                                                    | ้อมูลและแนบเอกสารยืนยันตัวตน 3                                                                            | ี่ สำหนดรหัสผ่าน                            |                       |      |           |                         |                                                         |                                                 |                                                  |
| ข้อมูลนายจ้าง/สถาน:                                   | ประกอบการ                                                                                                    |                                                                                                    |                                             |                       |      |           |                         | _                                                       |                                                 |                                                  |
| เลขประจำตัวนายจ้าง                                    | : 01 82                                                                                                    |                                                                                                    |                                             |                       |      | tip       | tip                     | tip                                                     | tip                                             | tip                                              |
| ชื่อนายจ้าง                                           | : พ้าน [ริญ                                                                                                    | ประเภทนายจ้าง                                                                                             | : นิติบุคคล                                 |                       |      | ਅ         | หลักการกำหนดะ           | หลักการกำหนดรหัสผ่านเพื่อความป                          | หลักการกำหนดรหัสผ่านเพื่อความปลอดภัย            | หลักการกำหนดรหัสผ่านเพื่อความปลอดภัย ตัว         |
| สถานที่ตั้ง                                           | : 300                                                                                                    | Les 10600                                                                                                 |                                             |                       |      | อย่างน้อง | อย่างน้อย 8 ตัวอักษร สุ | อย่างน้อย 8 ตัวอักษร สูงสุด 16 ตัวอักษร เ               | อย่างน้อย 8 ตัวอักษร สูงสุด 16 ตัวอักษร และประเ | อย่างน้อย 8 ตัวอักษร สูงสุด 16 ตัวอักษร และประกอ |
| โทรศัพท์                                              | : 1                                                                                                    | อีเมล์                                                                                                    | : t <b>ala</b> , h                          |                       |      | ตัวอักษร  | ตัวอักษร 3 ใน 4 ตามด้   | ตัวอักษร 3 ใน 4 ตามด้านล่าง                             | ตัวอักษร 3 ใน 4 ตามด้านล่าง                     | ตัวอักษร 3 ใน 4 ตามด้านล่าง                      |
| กำหนดรหัสผ่านใหม่                                     |                                                                                                    |                                                                                                    | ชื่อผู้ใช้งานคือเล                          | ข 13 หลัก (หากเป็น    |      | 1 ตัว     | 1 ตัวอักษรภาษาอัง       | 1 ตัวอักษรภาษาอังกฤษพิมพ์ใหญ่ (A-7                      | 1 ตัวอักษรภาษาอังกถษพิมพ์ใหญ่ (A-7)             | 1 ตัวอักษรภาษาอังกถษพิมพ์ใหญ่ (A-7)              |
|                                                       | 0 32                                                                                                    |                                                                                                    | ชาวต่างชาติ คือ                             | เลขที่หนังสือเดินทาง) |      | 2 m       | 2 ตัวอักษรกาษาอัง       | <ol> <li>2 ตัวอักษรกาษาอังกฤษพิมพ์เล็ก (a-z)</li> </ol> | 2 ตัวอักษรกาษาอังกกษพิบพ์เล็ก ( $z-z$ )         | 2 ตัวอักษรกาษาอังกกษพิมพ์เล็ก (a-z)              |
| ช่อผู้เชงาน                                           | 0100000000002                                                                                                    |                                                                                                    |                                             |                       |      | 2. 11     | 2. ตัวเลขอาราบิถ ((     | 2. ตัวเอขอาราบิก (0.0)                                  | 2. ตัวเลขอารามิก ( $0.0$ )                      | 2. ตัวเลขอารานิก (0.0)                           |
| * รหัสผ่านใหม่                                        | - กรอกตัวเลขหรือตัวอักษรภาษาอังกฤษ ความยาว 6 -                                                                            | - 30 ตัวอักษร -                                                                                           |                                             |                       |      | J. 1      | 2. Miseuna 2.           | 2. M 366100 13 1011 (0-9)                               | 2. Marena (2000)                                | 2. Million 11 1011 (0-9)                         |
| * ยืนยันรหัสผ่าน                                      | - กรอกการยืนยันรหัสผ่าน -                                                                                                 |                                                                                                    |                                             |                       |      | 4. LP     | 4. เครองหมายอกขร        | 4. เครองหมายอกขระพเคษ                                   | 4. เครองหมายอกขระพเคษ                           | 4. เครองหมายอกขระพเคษ                            |
|                                                       |                                                                                                    |                                                                                                    |                                             |                       |      |           |                         |                                                         |                                                 |                                                  |
| ข้อกำหนดทั่วไป                                        |                                                                                                    |                                                                                                    | •                                           |                       |      | เช่น 124  | เช่น 12433AAaabb ห      | เช่น 12433AAaabb หรือ YAAsfg**12                        | เช่น 12433AAaabb หรือ YAAsfg**12                | เช่น 12433AAaabb  หรือ YAAsfg**12                |
| ข้อ ๑ ข้อตกลงนี้เป็นข้อตกล                            | งงฝ่ายเดียวมิใช่สัญญา และใช้สำหรับการขอรับใบอนุญาตท่าง"                                                                   | านของแรงงานต่างด้าว 3 สัญชาติ (กัมพูชา ลาว เมียนมา) (                                                     | าามมติ ครม. วันที่ 20 สิงหาคม 2562 ด้วยระบบ |                       |      |           |                         |                                                         |                                                 |                                                  |
| อิเล็กทรอนิกส์ที่ผู้ให้บริการ                         | หรือผู้ที่ได้รับมอบหมายจัดเตรียมไว้ให้                                                                                    | 9. y . y                                                                                                  | 1                                           |                       |      |           |                         |                                                         |                                                 |                                                  |
| ขอ ๒ โนการขอไชบริการดำ<br>บริการเพิ่มเติมเพื่อประโยชา | เยระบบอเลกทรอนกสผูรบบรการตองกรอกขอมูลตามทีผู้ให้บริก<br>ม์ที่เกี่ยวข้องกับการให้บริการ ผู้รับบริการตกลงว่าจะแจ้งข้อมูลนั้ | การกาหนดเหถูกตองครบถวนและตรงตามความเป็นจริงทุก<br>นั้นให้แก่ผู้ให้บริการภายในระยะเวลาที่ผู้ให้บริการกำหนด | บระการ หากผู้ไหบรการรองขอขอมูลโดของผู้รับ   |                       |      |           |                         |                                                         |                                                 |                                                  |
| ข้อเพื่อประวัยชน์ในการรั                              | ົກພາຂາງນະໂລລຂຄັບຫລາຮະນນລີເລັ້ກທຣລນິກສົມລະຫັລນລຜ່ານ ໆ ທີ່                                                                  | ขึ้งของมีรับบริการ มีให้บริการ และบดคลลึ่น มีรับบริการตกอ                                                 | งว่าฉะเอ็บร้องกรหัสน่าน (nassword) ระบบ 🔻   |                       | -    |           | -                       | -                                                       | _                                               |                                                  |
| ยอมรับข้อกำห                                          | นดและเงื่อนไขในการลงทะเบียน                                                                                               |                                                                                                    | — 10. คลิกช่อง " <b>ยอมรั</b> เ             | ข้อกำหนดและเงือนไข    | ,ขใ' | นการลงทะ  | นการลงทะเบียน"          | นการลงทะเบียน"                                          | นการลงทะเบียน"                                  | นการลงทะเบียน"                                   |
|                                                       |                                                                                                    |                                                                                                    | 11 เป็นปรากภเป็นสีเจิ                       | ยวคลิก "ยืนยัน"       |      |           |                         |                                                         |                                                 |                                                  |
|                                                       |                                                                                                    |                                                                                                    |                                             |                       |      |           |                         |                                                         |                                                 |                                                  |
| ย้อนกลับ                                              | ยืนยัน                                                                                                    | ยกเลิก                                                                                                    |                                             |                       |      |           |                         |                                                         |                                                 |                                                  |

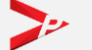

# ขั้นตอนการใช้งานระบบ

• การเข้าสู่ระบบ (LOG IN)

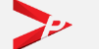

คู่มือการใช้งานระบบอนุญาตทำงานของคนต่างด้าว (3 สัญชาติ) ทางอิเล็กทรอนิกส์ (e-Workpermit (CLM)) – สำหรับนายจ้าง/สถานประกอบการ

### การเข้าใช้งานระบบ (LOG IN)

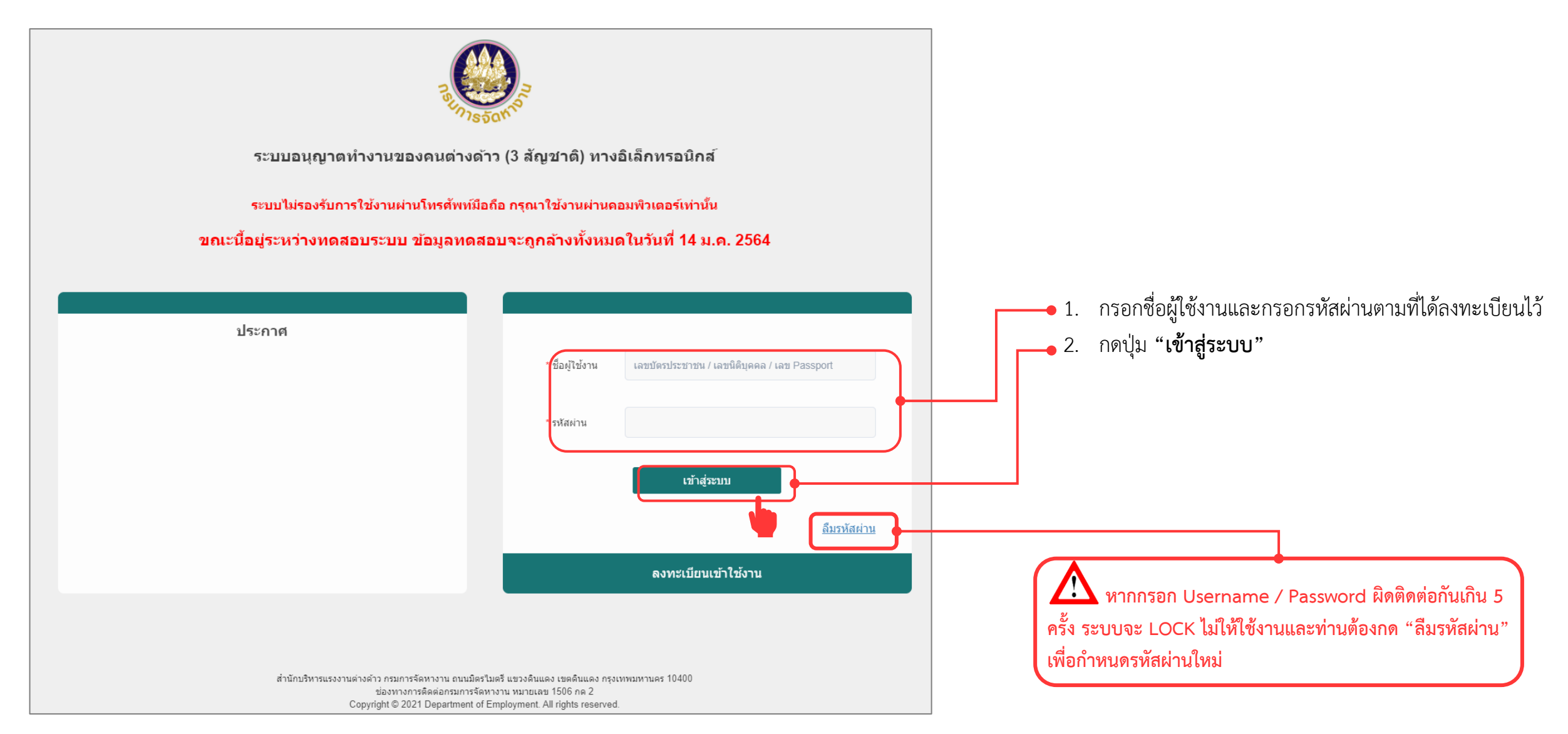

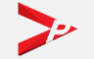

#### การเข้าใช้งานระบบ (LOG IN)

| รายการคำขอ ยื่นคำขอ                     | จัดการข้อมูล               |        |                |                |       |           |
|-----------------------------------------|----------------------------|--------|----------------|----------------|-------|-----------|
| กยการคำขอ                               |                            |        |                |                |       |           |
| รายการคำขอ                              |                            |        |                |                |       |           |
| ค้นหารายการคำขอ                         |                            |        |                |                |       |           |
| เลขที่คำขอ                              |                            |        | วันที่ยื่น     |                | 🇰 ถึง | <b>**</b> |
| รายการค่าขอ                             | <b>Q</b> รายการคำขอทั้งหมด | ~      | สถานะคำขอ      | ทังหมด         |       | ~         |
| ลขบัตรประจำตัวคน<br>ซึ่งไม่มีสัญชาติไทย |                            |        | ชื่อ - นามสกุล |                |       |           |
| จังหวัดที่อนุมัติ                       | Q ทั้งหมด                  | ~      |                |                |       |           |
|                                         |                            | ค้นห   | หา             |                |       |           |
| รายการคำขอ                              |                            |        |                |                |       |           |
| ลำดับ เลขคำขอ                           |                            | รายการ | 4              | วันที่ยื่นคำขอ | สถานะ | ดำเนินการ |
|                                         |                            | ไม่พบร | ້າວນູລ         |                |       |           |
| จำนวนรายการทั้งหมด 0 รายการ             |                            |        |                |                |       | 1         |

ระบบแสดงชื่อผู้ใช้งานที่ทำการเข้าใช้ งานระบบอนุญาตทำงานของคนต่างด้าว ( 3 สัญชาติ ) ตามมติ ครม.ฯ จากนั้น ท่านต้องยื่นแบบบัญชีรายชื่อความ ต้องการคนต่างด้าว (Name List) ก่อน ( หน้า 20 )

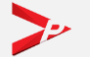

# ขั้นตอนการใช้งานระบบ

• กรณีลืมรหัสผ่าน

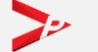

คู่มือการใช้งานระบบอนุญาตทำงานของคนต่างด้าว (3 สัญชาติ) ทางอิเล็กทรอนิกส์ (e-Workpermit (CLM)) – สำหรับนายจ้าง/สถานประกอบการ

#### การลืมรหัสผ่าน

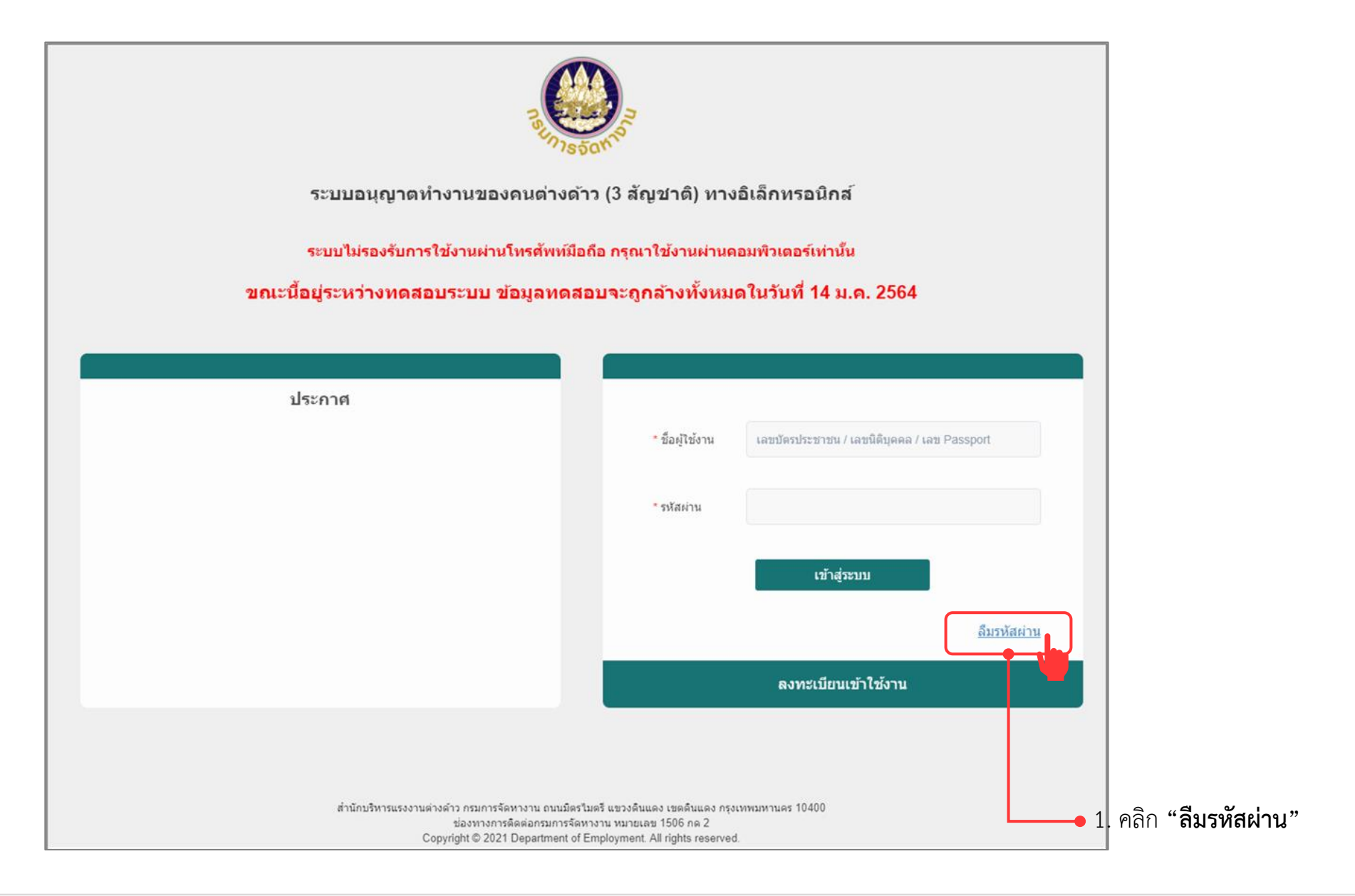

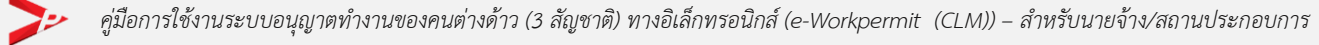

#### การลืมรหัสผ่าน (ต่อ)

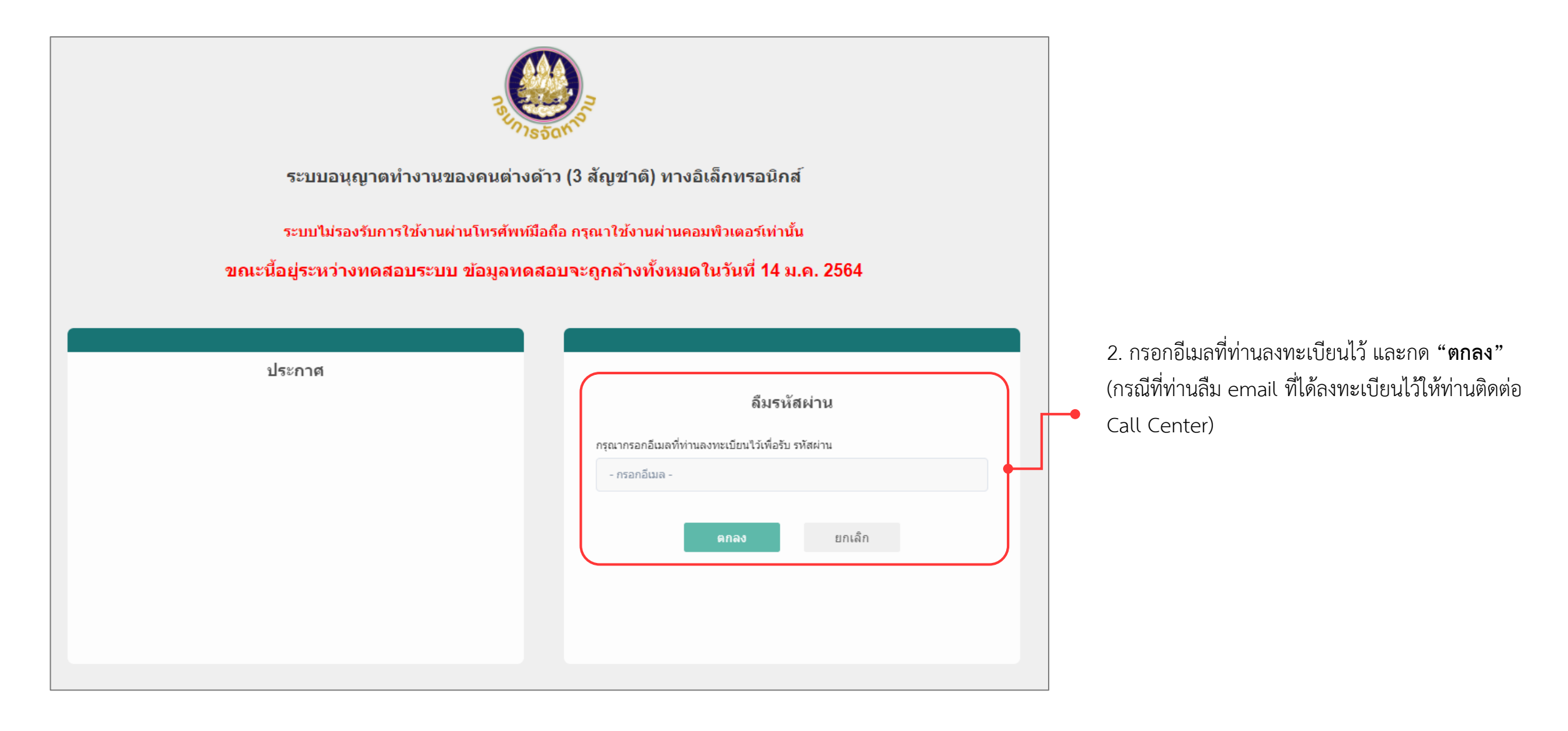

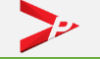

#### การลืมรหัสผ่าน (ต่อ)

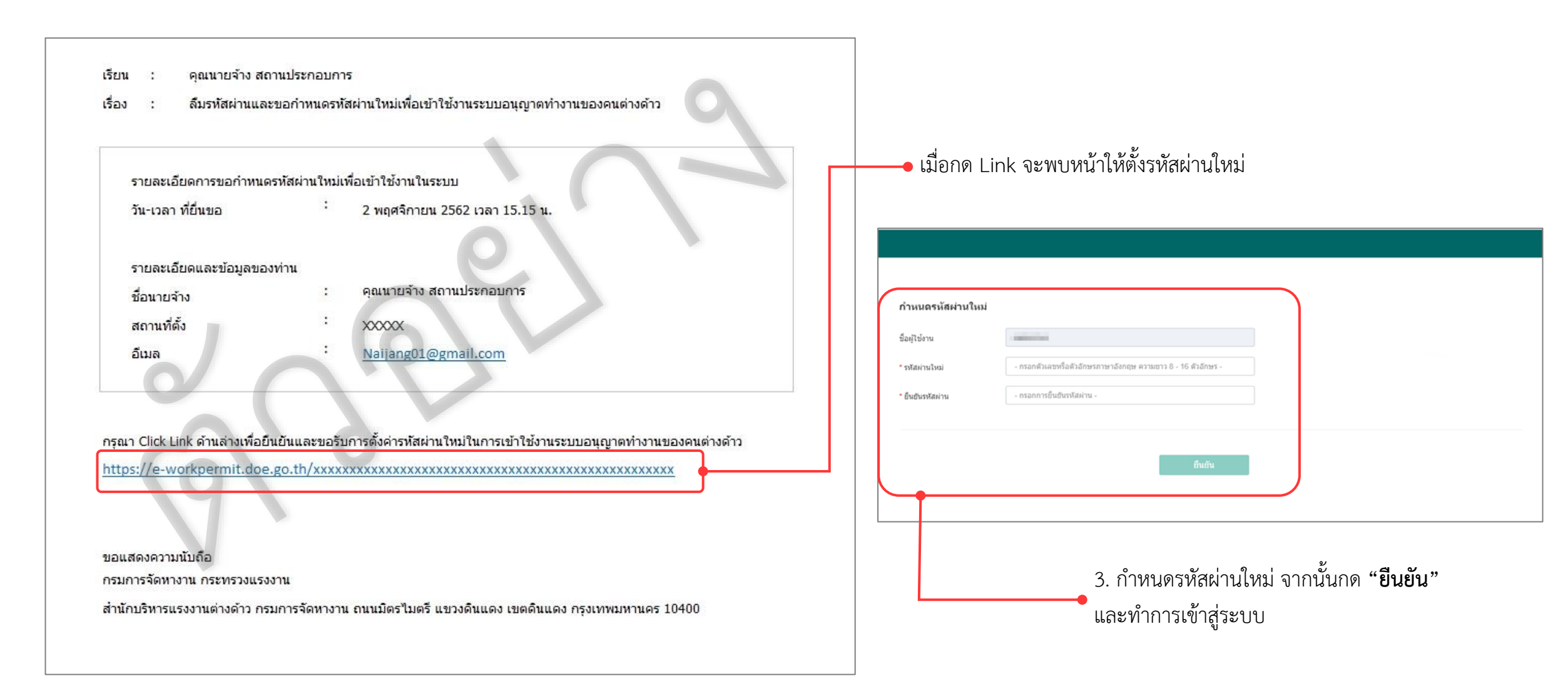

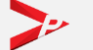

## ขั้นตอนการใช้งานระบบ

- การยื่นแบบบัญชีรายชื่อความต้องการคนต่างด้าว (Name List)
  - 1. เลือกสถานที่ทำงานปัจจุบันของคนต่างด้าว
  - 2. ค้นหาคนต่างด้าว
  - 3. ปรับปรุงข้อมูลให้เป็นปัจจุบันและแนบไฟล์หลักฐาน
  - 4. ส่งคำขอ Name List

คู่มือการใช้งานระบบอนุญาตทำงานของคนต่างด้าว (3 สัญชาติ) ทางอิเล็กทรอนิกส์ (e-Workpermit (CLM)) – สำหรับนายจ้าง/สถานประกอบการ

| ระบบอนุญาตทำงานของคนต่างด้าว ( 3 สัญชาติ ) ทางอิเล็กทรอนิกส์<br>สำนักบริหารแรงงานต่างด้าว กรมการจัดหางาน กระทรวงแรงงาน |                      |                                                                                        |   |  |  |
|----------------------------------------------------------------------------------------------------|----------------------|----------------------------------------------------------------------------------------|---|--|--|
| รายการคำขอ                                                                                                    | ยื่นคำขอ             | จัดการข้อมูล                                                                           |   |  |  |
| รายการคำขอ                                                                                                    | แบบบัญ<br>ต้องการ    | บูชีรายชื่อความ<br>เรคนต่างด้าว                                                        |   |  |  |
| รายการคำ                                                                                                    | ► ค่าขอรับ<br>(ตท.2) | บใบอนุญาตทำงาน<br>)                                                                    |   |  |  |
|                                                                                                    |                      | <ul> <li>1. เลือกเมนู "ยื่นคำขอ" &gt; "แบบบัญชีรายชื่อความต้องการคนต่างด้าว</li> </ul> | " |  |  |

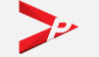

| รายการคำขอ ยื่นค่        | คำขอ จัดการข้อมูล                                                                                  | 2. จะพบหน้า "คำขอแบบบัญชีรายชื่อความ                                                          |
|--------------------------|----------------------------------------------------------------------------------------------------|-----------------------------------------------------------------------------------------------|
| ยื่นคำขอ → คำขอแบบบัญ    | ขรรายชื่อความต้องการคนต่างด้าว                                                                     | ต้องการคนต่างด้าว"                                                                            |
| ดำขอแบบบัญ               | ชีรายชื่อความต้องการคนต่างด้าว                                                                     |                                                                                               |
| 1 เลือกสถาน<br>ของคนต่าง | นที่ทำงาน 2 กรอกข้อมูลคนต่างด้าว 3 สรุบ<br>งด้าว มละแนบเอกสาร                                      | lข้อมูล 4 เสร็จสมบูรณ์                                                                        |
| เลือดสถาบที่ห่างาน       | แของคมต่างด้าว                                                                                     | 3. เลือกข้อมูลประเภทกิจการ จังหวัดภายใต้                                                      |
| เดยกัดสำคัญ : ประเภทกิจ: | น อองคนตางตาร<br>งการที่ท่านเลือก ต้องสอดคล้องกับดำแหน่งงานของคนต่างด้าว ท่านสามารถดูตารางเทียบตำแ | หน่งได้โศย คลิกที่นี่ ประเภทกิจการ และสถานที่ทำงานของคนต่าง                                   |
| * ประเภทกิจการ           | - กรุณาเลือก -                                                                                     | ด้าวที่ต้องการค้นหา โดยสถานที่ทำงานที่เลือกนี้<br>จะปรากกใน Name List และเป็นที่ที่คมต่างด้าว |
| * จังหวัด                | - กรุณาเลือก - 🗸 🗸                                                                                 | จะได้รับการตรวจลงตราและรับบัตรชมพ (หากไม่                                                     |
| * สถานที่ทำงาน           | - กรุณาเลือก -                                                                                     | <ul> <li>ต้องการสถานที่นี้ ให้เพิ่มสถานที่ทำงานใหม่ของ</li> </ul>                             |
| โทรศัพท์                 |                                                                                                    | คนต่างด้าวตามหน้าถัดไป)                                                                       |
| อีเมล                    |                                                                                                    |                                                                                               |
|                          |                                                                                                    | การเลือกประเภทกิจการในช่องกรอกข้อมูล ต้องสอดคล้องกับตำแหน่งงานของคนต่าง                       |

ด้าว หากท่านไม่ทราบวิธีการเลือกประเภทกิจการ สามารถกดดูได้ที่ตารางเทียบตำแหน่ง

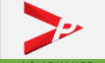

| * จังหวัด         | - กรุณาเลือก -<br>- กรุณาเลือก -<br>ครุงเหพมหานคร<br>อื่น ๆ | tip<br>กรณีที่ท่านเลือก จั<br>ให้เพิ่มสถานที่ทำงานใหม่จ<br>เอกสาร หากไม่มีให้ข้ามขั้ง | งหวัด หรือ สถานที่ทำงาน "อื่น ๆ"<br>ของคนต่างด้าวด้านล่างพร้อมแนบ<br>เตอนนี้ไป |                                                                         |
|-------------------|-------------------------------------------------------------|---------------------------------------------------------------------------------------|--------------------------------------------------------------------------------|-------------------------------------------------------------------------|
| เพิ่มสถานที่ทำงาเ | นใหม่                                                       |                                                                                       |                                                                                |                                                                         |
| รทัสทะเบียนบ้าน   |                                                             |                                                                                       |                                                                                |                                                                         |
| * เลขที/อาคาร     |                                                             | หมูที                                                                                 |                                                                                |                                                                         |
| น้อย              |                                                             | * อนน                                                                                 |                                                                                |                                                                         |
| * จังหวัด         | - กรุณาเลือก - 🗸 🗸                                          | * ອຳເກອ/ເນຕ                                                                           | - กรุณาเลือก - 🛛 🗸 🗸                                                           | 4. บันทึกข้อมูลสถานที่ทำงานใหม่ของคนต่างด้าว                            |
| * ตำบล/แขวง       | - กรุณาเลือก - 🗸 🗸                                          | * รทัสไปรษณีย์                                                                        |                                                                                | พร้อมแนบเอกสาร อย่างใดอย่างหนึ่งต่อไปนี้                                |
| * โทรศัพท์        |                                                             | อีเมล                                                                                 |                                                                                | • สำเนาทะเบียนบ้าน (สถานที่ทำงาน)                                       |
| รายการเอกสารแเ    | นบ                                                          |                                                                                       |                                                                                | <ul> <li>สำเนาสัญญาว่าจ้างระหว่างนายจ้างกับลูกค้า</li> </ul>            |
| สำดับ             | รายการ                                                      | ตำเนินการ                                                                             | ร วันที่แนบเอกสารล่าสุด                                                        | <ul> <li>สาเนาสญญาเซาสถานท/เซาตก/เซาสานกงาน/<br/>เช่าร้านด้า</li> </ul> |
| 1 สำเนาทะเมื      | บ้อนบ้าน (สถานที่ทำงาน) *                                   | แบบไฟล์                                                                               |                                                                                | 6010120111                                                              |
|                   | ถัดไป                                                       | ยกเล็ก                                                                                |                                                                                | 5. กด "ถัดไป" จะพบหน้าขั้นตอนที่ 2 กรอกข้อมูล<br>คนต่างด้าวและแนบเอกสาร |

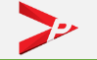

| รายการคำขอ ยื่นคำขอ                                     | อ จัดการข้อมูล                                  |                 |           |                     |                                                                                                    |       |
|---------------------------------------------------------|-------------------------------------------------|-----------------|-----------|---------------------|----------------------------------------------------------------------------------------------------|-------|
| ยื่นคำขอ > คำขอแบบบัญชีราย                              | ยชื่อความต้องการคนต่างด้าว                      |                 |           |                     |                                                                                                    |       |
| คำขอแบบบัญชีร                                           | รายชื่อความต้องการคนต่างด้าว                    |                 |           |                     | 6. ท่านจะพบกับ ข้อมูลของนายจ้าง/สถาน                                                                                  |       |
| <ol> <li>เลือกสถานที่ข</li> <li>ของคนต่างด้า</li> </ol> | ทำงาน 2 กรอกข้อมูลคนต่างด้าว<br>เว และแนบเอกสาร | 3 สรุปข้อมูล    | 4 เสร็จ   | สมบูรณ์             | <ul> <li>ประกอบการและข้อมูลสถานที่ทำงานที่ท่าง<br/>ขั้นตอนที่ 1</li> </ul>                                            | นเลีย |
| ข้อมูลนายจ้าง/สถานป                                     | ระกอบการ                                        |                 |           |                     |                                                                                                    |       |
| เลขประจำตัวนายจ้าง                                      | : 01                                            | ชื่อนายจ้าง     | : បទិ     | โด                  | 7. เลือกประเภทหลักฐานของคนต่างด้าว แ                                                                                  | .ละเ  |
| สถานที่ตั้ง                                             | : 8                                             |                 |           |                     |                                                                                                    | ୭     |
| ข้อมูลสถานที่ทำงานข                                     | องคนต่างด้าว                                    |                 |           |                     | "ตรวจสอบ"                                                                                                    |       |
| ประเภทกิจการ                                            | : BT01 - ประมง                                  | จังหวัด         | : กะ      | 5                   |                                                                                                    |       |
| สถานที่ทำงาน                                            | : 20                                            |                 |           |                     | tip<br>ประเภทหลักสามของคมต่างด้าวมีดังนี้                                                                             |       |
| โทรศัพท์                                                | : 02*03*020                                     | อีเมล           | :-        |                     | <ul> <li>Register ID จากการลงทะเบียนคนต่างด้าว</li> </ul>                                                             |       |
| รายการเอกสารแนบ                                         |                                                 |                 |           |                     | • ใบทะเบียนประวัติ ทร.38/1                                                                                            |       |
| สำดับ                                                   | รายการ                                          |                 | ดำเนินการ | วันที่แนบไฟล์ล่าสุด | <ul> <li>หนังสือเดินทาง (Passport : PP)</li> </ul>                                                                    |       |
| หลักฐานการเพิ่มเ                                        | สถานที่ทำงานใหม่และแผนที่ เช่น                  |                 |           |                     | • เอกสารเดินทาง (Travel Document :TD)                                                                                 |       |
| - สำเนาทะเบียนบ<br>1 - สำเนาเช่าสำนัก                   | บ้าน หรือ<br>เงาน/ร่านต้า/โรงงาน หรือ           |                 |           | 11 ч.               | <ul> <li>เอกสารรับรองบุคคล (Certificate of Identity : CI)</li> </ul>                                                  |       |
| -สญญาจ่างงานข<br>-สำเนาโฉนดที่ดิ                        | ของโครงการกอสร้าง หรือ<br>เน                    |                 |           |                     | • บัตรผ่านแดน (Border Pass)                                                                                           |       |
|                                                         |                                                 |                 |           |                     | • บัตรสีชมพู (Pink Card)                                                                                              |       |
| Y                                                       |                                                 |                 |           |                     | <ul> <li>เบอนุญาตทางาน (Work Permit)</li> <li>พัฒระไรแข้งชั่วะไรแข้งชั่วะ ไรแข่งชุด (Identification Cond))</li> </ul> |       |
| กรอกขอมูลคนตางดำ<br>* ประเภทหลักฐาน                     | ว<br>- กรุณาเลือก - → ✓                         | * หลักฐานเลขที่ |           |                     | <ul> <li>ปหวบระชาเซน (identification Card)</li> <li>ไม่มีเอกสารประจำตัว</li> </ul>                                    |       |
|                                                         | ดรวจสอบ                                         | 1               |           |                     |                                                                                                    |       |

| กรอกข้อมูลคนต่างด้า<br>* ประเภทหลักฐาน       | ว<br>- กรุณาเลือก - ✓<br>ดรวจสอบ                                                                              | * หลักฐานเลขที่                                      | กรณีคนต่างด้าวที่ประสงค์ทำงานอายุ 15 – 18 ปี<br>นายจ้างจะต้องแนบไฟล์ "ใบอนุญาตจากกรมสวัสดิการและ<br>คุ้มครองแรงงาน"                       |
|----------------------------------------------|----------------------------------------------------------------------------------------------------|------------------------------------------------------|----------------------------------------------------------------------------------------------------|
| ข้อมูลคนต่างด้าว                             |                                                                                                    |                                                      | 9. ทำการแนบเอกสารตามที่ระบุ คลิก "แนบไฟล์"                                                                                                |
| เลขบัตรประสำดัวคน<br>ซึ่งไม่มีสัญชาติไทย     |                                                                                                    | * สัญชาติ - กรุณาเลือก - 🗸 🗸                         | โดยระบบรองรับเอกสารแนบเฉพาะ PDF ขนาดไม่เกิน 3 MB เท่านั้น                                                                                 |
| * ศำนำหน้า (ไทย)                             | - กรุณาเลือก - 🗸 🗸                                                                                            | * ชื่อต้น (ไทย)                                      | รายการเอกสารแหบ (รองรับไฟล์ PDF ขนาดไม่เดิน 3 MB เท่านั้น)                                                                                |
| ชื่อกลาง (ไทย)                               |                                                                                                    | นามสกุล (ไทย)                                        | ลำตับ รายการ ดำเนินการ วันที่แนบเอกสารล่าสด                                                                                               |
| กรุณาตรวจสอบชื่อ - นามสกุล                   | ให้ตรงกับข้อมูลในหนังสือเดินทางเล่มปัจจุบัน หากไม่ถูกต่องให้แก่ไข                                             |                                                      | 1 stichu *                                                                                                    |
| ศำนำหน่า (Eng)                               |                                                                                                    | * ช่อดน (Eng)                                        | 2 หลักฐานประจำตัวคนต่างด้าว * แบบไฟล์                                                                                                    |
| ชื่อกลาง (Eng)                               |                                                                                                    | นามสกุล (Eng)                                        |                                                                                                    |
| * วันเกิด                                    | iiii                                                                                                    | อายุ                                                 | ดกลง ยกเล็ก เพื่มคนถัดไป                                                                                                    |
| เพศ                                          |                                                                                                    | * ผู้ดิดตาม 💿 เป็น 💿 ไม่เป็น                         |                                                                                                    |
| ประเภทหนังสือเดินทาง<br>เลขที่หนังสือเดินทาง | Passport TD CI TP                                                                                             | สถานที่ออกหนังสือเดินทาง                             |                                                                                                    |
| laving                                       |                                                                                                    | č                                                    | 10. กด "ตกลง" เพื่อยันยันการเลือกคน                                                                                                    |
| 7251MM                                       |                                                                                                    | ט וענושטנאנעני 📼                                     | ต่างด้าวนี้ เข้าสู่การยื่นคำขอ Name List                                                                                                  |
| ได้รับอนุญาตให้อยู่ถึงวันที่                 |                                                                                                    | ใดรับอนุญาตให้ทำงาน<br>ถึงวันที่                     |                                                                                                    |
| * ตำแหน่งงาน                                 | - กรุณาเลือก - 🗸 🗸                                                                                            |                                                      | กด "ยกเลิก" เพื่อยกเลิกการบันทึกข้อมล                                                                                                    |
| 8. หากพบ<br>ให้ตรงกับเ<br>เจ้าหน้าที่จ       | ข้อมูลระบบแสดงข้อมูลของคนต่างด้าว<br>อกสารของท่านได้ หากข้อมูลที่กรอกไม<br>เะไม่ทำการอนุมัติข้อมูลให้ ดังนั้น | ซึ่งท่านสามารถแก้ไขข้อมูล<br>่ถูกต้องกับเอกสารที่แนบ | กดเพิ่มคนถัดไป หากต้องการเพิ่มคนต่างด้าวคนถัดไปลง<br>ในตาราง Name List (ใน 1 คำขอ Name List สามารถ<br>มีรายชื่อคนต่างด้าวได้สูงสุด 40 คน) |

| ยื่นคำขอ > คำขอแบบ                                | บบัญชีรายชื่อความต้องการคนต่างด้าว                                     |                                                                                                    | tip                                                                                                    |
|---------------------------------------------------|------------------------------------------------------------------------|----------------------------------------------------------------------------------------------------|----------------------------------------------------------------------------------------------------|
| คำขอแบบบั                                         | ัญชีรายชื่อความต้องการคนต่าง                                           | ด้าว                                                                                                    | 1. ต้องการเพิ่มคนต่างด้าวถัดไป สามารถคลิก "เพิ่มคนต่างด้าว"                                                                                |
| 1 เลือกสะ                                         | ถานที่ทำงาน 2 กรอกข้อมูลคน<br>ต่างตัวว                                 | 3 สรุปข้อมูล 4 เสร็จสมบูรณ์                                                                                                    | โดยในการยื่น 1 ครั้งเลือกคนต่างด้าวสูงสุด 40 คนต่อ 1 คำขอ<br>2. ต้องการแก้ไขข้อมูลคนต่างด้าวที่เพิ่มเข้ามาในหน้านี้ คลิกแก้ไขที่ ดินสอ ( 🖉 |
| ข้อมูลนายจ้าง/ส                                   | ดานประกอบการ                                                           |                                                                                                    | <ol> <li>ต้องการลบคนต่างด้าวที่เลือกเข้ามาในการยื่นครั้งนี้ คลิกลบข้อมูลที่ ถังขยะ</li> </ol>                                              |
| เลขประจำตัวนายจ้าง                                | -                                                                      | ชื่อนายจ้าง : บริษัท จำ <i>เ</i>                                                                                                    | 4. ในขั้นตอนนี้ หากท่านยังไม่ต้องการส่งเรื่อง และต้องการดำเนินการต่อในภาย                                                                  |
| สถานที่ตั้ง                                       | sector classes                                                         | and the second of the                                                                                                    | ให้กดปุ่ม "บันทักร้าง" ระบบจะทำการบันทักร้างคำขอให้ท่านสามารถด้าเนินก<br>ปรั                                                               |
| ข้อมูลสถานที่ทำ                                   | งาน                                                                    |                                                                                                    | 6161                                                                                                    |
| ประเภทกิจการ                                      | : BT15 - ผลิตหรือจำหน่ายเสื้อผ้า<br>สำเร็จรูป                          | จังหวัด : กรุงเทพมหานคร                                                                                                    |                                                                                                    |
| สถานที่ทำงาน                                      | sector and the sector                                                  | CONTRACTOR OF A DESCRIPTION OF A DESCRIPTION OF A DESCRIP |                                                                                                    |
| โทรศัพท์                                          | 1-                                                                     | อีเมล :-                                                                                                    | ย้อนกลับ ถัดไป ยกเลิก                                                                                                    |
| <b>รายชื่อคนต่างด้</b> า<br>กัมพูชา 0 คน, ลาว 0 ค | าวที่ถูกเลือกเข้า Name List จำนวน 1 คน<br><sup>เน</sup> . เมียนมา 1 คน | เพิ่มคนต                                                                                                    | <del>ทั่งคัว</del><br>12. กด "กัดไป" เพื่อไปหยักกอสระป                                                                                     |
| ลำดับ เลขประจำ                                    | าตัวคนต่างด้าว ชื่อ - นามสกุล (Eng) สั                                 | ญชาติ วันเกิด เลขที่หนังสือเดินทาง วันหมดอายุ ดำ                                                                                                    | าเมินการ                                                                                                    |
| 1                                                 | MISS NAW MU LEL LI - d                                                 | มียามมา 13/08/1980 27/12/2019                                                                                                    |                                                                                                    |
| หมายเหตุ : 🖉 แก้ไขข้อมะ                           | ล ปี อบข้อมล                                                           |                                                                                                    |                                                                                                    |
| ท่านสามารถเลือกคนต่างดั                           | ้าวได้สูงสุดจำนวน 40 คน ต่อ 1 คำขอ                                     |                                                                                                    |                                                                                                    |
|                                                   |                                                                        |                                                                                                    |                                                                                                    |
|                                                   |                                                                        | 11. ระบบแสดงตารางรายชื่อคนต่                                                                                                    | ข่างด้าว                                                                                                    |
|                                                   |                                                                        | ที่ถูกเลือกเข้าการยืนคำขอ Name                                                                                                    | e List                                                                                                    |

| ย็นคำขอ⇒ คำขอแบบบัญชีรายชื่อความต้องการคนต่างด้าว<br>คำขอแบบบัญชีรายชื่อความต้องการคนต่างด้าว                                                                             |                                                                                                    |
|----------------------------------------------------------------------------------------------------|----------------------------------------------------------------------------------------------------|
| 1 เลือกสถานที่ทำงาน 2 กรอกข้อมูลคน<br>ด่างด้าว<br>และแนบเอกสาร                                                                                                    | 13 ใบขั้บตอบที่ 3 ท่าบจะพบกับหบ้าสรปข้อบล โดยจะแสดงรายละเอียดที่ท่าบ                                                                                                    |
| ข้อมูลนายจ้าง/สถานประกอบการ<br>เลขประจำดัวนายจ้าง : บริษัท จำกัด<br>สถานที่ตั้ง :                                                                                         | <ul> <li>ดำเนินการ ในขั้นตอนนี้ให้ท่านตรวจสอบข้อมูลคนต่างด้าวอีกครั้ง โดยสามารถ</li> <li>คลิกที่ชื่อคนต่างด้าวเพื่อดูข้อมูลคนต่างด้าวที่ท่านเลือกมายื่นคำขอ Name List</li> </ul> |
| <b>ข้อมูลสถานที่ทำงาน</b><br>ประเภทกิจการ : BT15 - ผลิตหรือจำหน่ายเสื้อผ้า จังหวัด : กรุงเทพมหานคร<br>สำเร็จรูป                                                           |                                                                                                    |
| สถานที่ทำงาน :<br>โทรศัพท์ :- อีเมล :-                                                                                                    |                                                                                                    |
| รายชื่อคนต่างด้าวที่ถูกเลือกเข้า Name List จำนวน 1 คน<br>กัมพูชา 0 คน, ลาว 0 คน, เมียนมา 1 คน                                                                             | ยอมรับตามข้อกำหนด<br>                                                                                                    |
| ล้าดับ เลขประจำดัวคนต่างด้าว ช่อ - นามสกุล (Eng) สัญชาติ วันเกิด เลขที่หนังสอเดินทาง วันหมดอายุ<br>1 MISS NAW MU LEL LI - เมียนมา 13/08/1980 27/12/2019                   | ย้อนกลับ ส่งเรื่อง ยกเลิก                                                                                                    |
|                                                                                                    | • 14. กด "ยอมรับข้อตกลง"                                                                                                    |
| ในขั้นตอนที่ 3 นี้ หากท่านทำการตรวจสอบข้อมูลอีกครั้ง<br>แล้วพบว่าข้อมูลคนต่างด้าวไม่ถูกต้อง สามารถกดปุ่ม "ย้อนกลับ"<br>เพื่อกลับไปขั้นตอนที่ 2 และแก้ไขข้อมลคบต่างด้าวได้ | 15. กดปุ่ม "ส่งเรื่อง" เพื่อยื่นคำขอ 🗕                                                                                                    |

|          | รายการคำขอ     | ยื่นดำขอ        | การนัดหมาย     | Matching บริษัทนำเข้าฯ                    | จัดการข้อมูล                                    |                                       |                                                              |
|----------|----------------|-----------------|----------------|-------------------------------------------|-------------------------------------------------|---------------------------------------|--------------------------------------------------------------|
| 10 pm    | แต่าขอ > คำขอเ | แบบบัญชีรายชื่อ | อความต้องการคน | ต่างด้าว                                  |                                                 |                                       |                                                              |
| <b>a</b> | ำขอแบบ         | เบัญชีรา        | เยชื่อดวาร     | มต้องการคนต่างเ                           | ด้าว                                            |                                       |                                                              |
|          | 1 เลือก        | กสถานที่ทำง     | เงาน           | 2 กรอกข้อมูลคน<br>และแนบเอกส <sup>-</sup> | ด่างด้าว 3 สรุปข้อมูล<br>เร                     | 4 เสร็จสมบูรณ์                        |                                                              |
|          |                |                 |                | 5                                         | วบบได้รับคำขอเรียบร้อยแล้ว                      |                                       | 16. เมื่อท่านส่งเรื่องคำขอเรียบร้อยแล้ว ระบบจะอนุมัติคำขอให้ |
|          |                |                 |                | ระบบได้รับค่าขอเรื่อง                     | : ศาขอบัญชีรายชื่อความต้องการจ้างแรงงานต่างด้าว |                                       | <ul> <li>ท่านโดยอัตโนมัติ</li> </ul>                         |
|          |                |                 |                | เลขคำขอ                                   |                                                 |                                       |                                                              |
|          |                |                 |                | สัญชาติ                                   | ∶ก้มพูชา จำนวน 0 คน                             | · · · · · · · · · · · · · · · · · · · |                                                              |
|          |                |                 |                |                                           | :ลาว จำนวน 0 คน                                 |                                       |                                                              |
|          |                |                 |                |                                           | :เมียนมา จำนวน 1 คน                             |                                       |                                                              |
|          |                |                 |                | วันที่ยื่นคำขอ                            | : 27 t 11:27 u.                                 |                                       |                                                              |
|          |                | l               |                | นายจ้าง/สถานประกอบการ                     | : MR                                            |                                       |                                                              |
|          |                |                 |                | ท่านสามารถ                                | เดิดตามคำขอได้ที่เมนู "รายการคำขอ"              |                                       |                                                              |
|          |                |                 |                |                                           | กลับสู่หน้าหลัก                                 |                                       | tin                                                          |
|          |                |                 |                |                                           |                                                 |                                       | ท่านสามารถตรวจสอบสถานะคำขอได้ที่เมนู "รายการคำขอ"            |

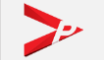

# การดูสถานะรายการคำขอ

|                                                                                                    | รายการคำขอ เป็นคำขอ จัดการข้อมูล                                |                                          |                                                   |
|----------------------------------------------------------------------------------------------------|-----------------------------------------------------------------|------------------------------------------|---------------------------------------------------|
| 1. คลิกเมนู "รายการคำขอ" 🖕                                                                                              | รายการคำขอ                                                      |                                          |                                                   |
| 2. จะพบหน้า "รายการคำขอ" 🖕                                                                                              | • รายการคำขอ                                                    |                                          |                                                   |
|                                                                                                    | ค้นหารายการคำขอ                                                 |                                          |                                                   |
| 3. ระบบแสดงตารางรายการคำขอ                                                                                              | เลขที่ค่าขอ                                                     | วันที่ยื่น                               | ตื ถึง 🛍                                          |
| ที่ท่านดำเนินการไปแล้วทั้งหมด                                                                                           | รายการดำขอ Q รายการคำขอทั้งหมด ~                                | สถานะคำขอ                                | ทังหมด 🗸                                          |
| การขึ้นสถานะของคำขอแบบบัญชีรายชื่อความต้องการ                                                                           | เลขบัตรประจำด้วคน                                               | ชื่อ - นามสกุล                           |                                                   |
| จ้างแรงงานต่างด้าว มี 3 สถานะ                                                                                           | ซึ่งใม่มีสัญชาติไทย                                             |                                          |                                                   |
| <ul> <li>สถานะ "บันทึกร่าง" หมายถึง รายการคำขอที่อย่</li> </ul>                                                         | รังหวัดที่อนุมัติ Q ทั้งหมด ∽                                   |                                          |                                                   |
| ในระหว่างการบันทึก                                                                                                    | ค้นหา                                                           |                                          |                                                   |
| <ul> <li>สถานะ "รอพิจารณา" หมายถึง รายการคำขอที่</li> </ul>                                                             | รายการคำขอ                                                      |                                          |                                                   |
| อยู่ในระหว่างการพิจารณาของเจ้าหน้าที่                                                                                   | ลำดับ เลขคำขอ รายการ                                            | วันที่ยื่นคำขอ                           | สถานะ ดำเนินการ                                   |
| <ul> <li>สถานะ "ผ่านการอนุมัติ" หมายถึง รายการค้าขอ</li> </ul>                                                          | 1 TMP64-19740 คำขอบัญชีรายชื่อความต้องการจ้างแรงงานต่างด้าว     | 14 ม.ค. 64 16:51 น.                      | บันทึกร่าง 🖉 🖞                                    |
| ที่เจ้าหน้าที่อนุมัติแล้ว                                                                                               | 2 NL-CV-64-000010 คำขอบัญชีรายชื่อความต้องการจ้างแรงงานต่างด้าว | 14 ม.ค. 64 16:16 น.                      | อนุมัติ 🖉 🖞                                       |
|                                                                                                    | 3 NL-CV-64-000009 คำขอบัญชีรายชื่อความต้องการจ้างแรงงานต่างด้าว | 14 ม.ค. 64 16:10 น.                      | ไม่ผ่านการอนุมัติ 🖉 📋                             |
|                                                                                                    | 4 NL-CV-64-000008 คำขอบัญชีรายชื่อความต้องการจ้างแรงงานต่างด้าว | 14 ม.ค. 64 15:49 น.                      | อนุมัติ 🖉 🗍                                       |
|                                                                                                    | 5 NL-CV-64-000007 คำขอบัญชีรายชื่อความต้องการจ้างแรงงานต่างด้าว | 14 ม.ค. 64 15:42 น.                      | อนุมัติ 🖉 🖞                                       |
| 4. คลิกที่ชื่อ "คำขอบัญชีรายชื่อความต้องการจ้างแรงงานต่างด้าว"เพื่อ<br>ดูรายละเอียดข้อมูลคำขอ และ พิมพ์รายการหนังสือออก | รำนวนรายการทั้งหมด 5 รายการ<br>แก้ไข                            | หากสถานะขึ้น "บัง<br>ขรายการคำขอที่ยังทำ | นทึกร่าง" ท่านสามารถกด<br>ค้างอยู่ หรือ ลบคำขอได้ |

### การดูสถานะรายการคำขอ

| รายการคาขอ ⇒ ดูขอมูล                      | คำขอ                                                                   |                                                         |                                 |                            |
|-------------------------------------------|------------------------------------------------------------------------|---------------------------------------------------------|---------------------------------|----------------------------|
| ดูข้อมูลคำขอ                              |                                                                        |                                                         |                                 |                            |
| เรื่อง                                    | : ดำขอบัญชีรายชื่อความต้องการจ้างแรงงานต่างด้าว                        |                                                         |                                 |                            |
| เลขคำขอ                                   | : NL-CV-64-000010                                                      | สถานะ                                                   | : อนุมัติ                       |                            |
| เจ้าหน้าที่                               | (+                                                                     | ส่วนงาน                                                 | : สำนักงานจัดหาง                | งานกรุงเทพมหานครพื้นที่ 10 |
| วันที่ยื่นเรื่อง                          | : 14 ม.ค. 64 16:16 น.                                                  | วันที่อนุมัติ                                           | : 14 ม.ค. 64 16:1               | 16 u.                      |
| พิมพ์รายการหนัง                           | สื่อออก                                                                |                                                         |                                 |                            |
| ลำดับ                                     | ราย                                                                    | ยการหนังสือออก                                          |                                 | พิมพ์                      |
| 1 ແນນນັญນີ້ຈ                              | ายชื่อความต้องการจ้างแรงงานต่างด้าวที่อนุมัติแล้ว                      |                                                         |                                 | 6                          |
| 2 ใบแจ้งข่าร                              | ะค่าธรรมเนียมใบอนุญาตทำงาน                                             |                                                         |                                 | ā                          |
| 3 แบบแจ้งข้                               | อมูลคนต่างด้าว (สำหรับผู้ติดตาม)                                       |                                                         |                                 | ē                          |
| หมายเหตุ : ท่านสามารถ<br>ข้อมูลนายจ้าง/สถ | ไปโรงพยาบาลเพื่อนัดหมายตรวจสุขภาพใต้ ภายในระยะเวลา 7 รั<br>านประกอบการ | วัน นับจากวันที่ใต้รับการอนุมัติ หากทันระยะเวลาดังกล่าว | การอนุมัติค่าขอนี้ถือเป็นการสั่ | โนสุด                      |
| เลขประจำตัวนายจ้าง                        | : 0                                                                    | ชื่อนายจ้าง                                             | 1<br>(1)                        | า้า กัด                    |
| สถานที่ดั้ง                               | : 3000 2004 10117 10 (20120100114 10) 11414 10                         |                                                         |                                 |                            |
| รายการเอกสารแ                             | มา                                                                     |                                                         |                                 |                            |
|                                           | รายการ                                                                 |                                                         | ด่าเนินการ                      | วันที่แนบไฟล์ล่าสุด        |
| ลำดับ                                     |                                                                        |                                                         |                                 |                            |

#### 🛑 5. จะพบหน้า "ดูข้อมูลคำขอ"

 พิมพ์รายการหนังสือออก โดยตารางรายการหนังสือออกจะแสดงเมื่อ "ผ่านการอนุมัติ" เท่านั้น โดยพิมพ์รายการ หนังสืออกได้ ดังนี้

(1) แบบบัญชีรายชื่อความต้องการจ้างแรงงานต่างด้าว

(2) ใบแจ้งชำระค่าธรรมเนียมอนุญาตทำงาน

(3) แบบแจ้งข้อมูลคนต่างด้าว (สำหรับผู้ติดตาม) (ถ้ามี)

🧧 7. หากต้องการพิมพ์ แบบบัญชีรายชื่อความต้องการจ้างแรงงานต่างด้าว (รายคน) ให้พิมพ์ที่ปุ่ม 🖨 หลังรายชื่อ 🖕

| ข้าง/สถานประกอบการ                                                                             |                          | รายชื่อ            | งคนต่างด้าวสัญช <sup>.</sup> | าติลาว 1 ราย ตำแหน่งงานข่างก่อสร้าง                         | อาคาร |            |                               |                                |                               |       |
|------------------------------------------------------------------------------------------------|--------------------------|--------------------|------------------------------|-------------------------------------------------------------|-------|------------|-------------------------------|--------------------------------|-------------------------------|-------|
| ยจ้าง : 0 เรื่อนายจ้าง : เป็น<br>(น                                                            | ĨA .                     | ลำดับ              | เลขประจำดัว                  | ชื่อ - นามสกุด (Eng)                                        | เพศ   | วันเกิด    | หนังสือเดินทาง                | ใบอนุญาตทำงาน<br>หมดอายุวันที่ | ผล                            | พิมพ์ |
| : 355 เมื่อนาหรักการ (สามารถสาย) ขณะการการสายสายสาย เราะสายสาย (การสายสาย (การสาย)<br>หล้ารแนบ |                          | 1                  | 9999500000558                | MR. BOY TEST                                                | ชาย   | 22/07/2005 | No. P78965<br>EXP. 31/12/2020 | -                              | ผ่าน                          |       |
| รายการ ดำเนินการ วันที่                                                                        | แมบไฟล์ถ่าสุด            | รายชื่อ            | งคนต่างด้าวสัญช <sup>.</sup> | าติลาว 1 ราย ผู้ติดตาม                                      |       |            |                               |                                |                               | _     |
| ำเนาหนังสือรับรองการจดหนเบียนของบริษัท (รับรองไม่เกิน 6 เดือน) 🗋 14 ม.                         | я. 2564 14:57 u.         | ลำดับ              | เลขประจำด้ว                  | ชื่อ - นามสกุล (Eng)                                        | เพศ   | วันเกิด    | หนังสือเดินทาง                | ใบอนุญาตทำงาน<br>หมดอายุวันที่ | ผล                            | พิมพ์ |
|                                                                                                |                          | 1                  | 9999300000355                | MISS JAI TEST                                               | หญิง  | 13/10/1980 | -                             | -                              | <b>ไม่</b> ผ่าน<br>(ขอยกเลิก) | •     |
|                                                                                                |                          |                    |                              |                                                             |       |            |                               |                                |                               |       |
|                                                                                                |                          | สลกา               | รพิจารณา                     |                                                             |       |            |                               |                                | ١                             |       |
| 8. ระบบแสดงผลการพิจารณาจากเจ้าหน้าที่ หากผล                                                    | การพิจารณา "ไม่ผ่าน" 🔶 🗕 | สรุปผลก<br>ผลการพิ | ารตรวจสอบ<br>จารณา           | : ผ่านการพิจารณา 1 คน / ไม่ผ่านการพิจารณา 1 คน<br>: อนุมัติ |       |            |                               |                                |                               |       |
| จะมีหมายเหตุชี้แจงให้ทราบ                                                                      |                          | นายทะเว            | เยน                          | :-                                                          |       |            |                               |                                | J                             |       |
| 9. เมื่อดูข้อมูลคำขอเรียบร้อยแล้ว คลิก " <b>ย้อนกลับ</b> "                                     | •                        |                    | ย้อนกลับ                     |                                                             |       |            |                               |                                |                               |       |
|                                                                                                |                          |                    |                              |                                                             |       |            |                               |                                |                               |       |

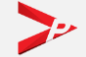

#### แบบบัญชีรายชื่อความต้องการจ้างแรงงานต่างด้าว

| มาย     | จ้าง บริษัทวีพีแอดวาน     | เข้ จำกัด                 |                 |      |                   |        | เลขประจำต                                                    | ัวประชาชน/ทะเบียนมิติบุคคล 11234<br>    | 156789123             |
|---------|---------------------------|---------------------------|-----------------|------|-------------------|--------|--------------------------------------------------------------|-----------------------------------------|-----------------------|
| ខភោ     | เธุรกิจ BT20 - ค้าปลีก ค้ | าส่ง แผงลอย               |                 |      |                   |        | เลขคำขอ                                                      | NL-CV-64-000001                         |                       |
| อยู่ เล | ขที่ 204-204/1            |                           | หมู่ที่/อาคาร - |      |                   |        | ซอย -                                                        | ถมน วิสุทธิก                            | าษัทริย์              |
| ານຄ/ເ   | แขวง บ้านพานถม            |                           | อำเภอ/เขต พระ   | นคร  |                   |        | จังหวัด กรุงเทพมหานคร                                        | รทัสไปรษณีย์                            | 10200                 |
| ทรศัพ   | ú 023456789               |                           |                 |      |                   |        | e-Mail vp@vpadvance.com                                      |                                         |                       |
| ้ความ   | ต้องการจ้างแรงงานต่างด้   | าวสัญขาติ 🗹               | กัมพูชา         |      | ຄາວ 🔲             | เมียนม | มา จำนวน 1 คม                                                | ผู้ติดตาม จำนวน 1 คน                    | ตามรายชื่อดังต่อไปนี้ |
| ำดับ    | เลขอ้างอิงคมต่างด้าว      | ชื่อ - นามส<br>(ภาษาอังกฤ | າສ)             | เพศ  | วัน เดือน ปี เกิด | อายุ   | ระบุเอกสารยืมยันดัวตน (ถ้ามี)                                | เลขที่เอกสารยืนยันตัวตน (ถ้ามี)         | ตำแหน่งงานที่ทำ       |
| 1       | 2021300000112             | MS. PHAW SAN KHALAIN      |                 | หญิง | 08/01/1992        | 29     | ถ่า <mark>เนาเอกการใช้แตนหนังถือเดิน</mark> ตารของคมต่างด้าว | TD1234567                               | บรรรกร                |
| 2       | 2021500000123             | MISS SAN KHALAIN          |                 | หญิง | 08/01/2010        | 11     | ไปมีเหลักฐาน                                                 | -                                       | -                     |
|         |                           |                           |                 |      |                   |        |                                                              |                                         |                       |
|         |                           |                           |                 |      |                   |        |                                                              |                                         |                       |
|         |                           |                           |                 |      |                   |        |                                                              |                                         |                       |
|         |                           |                           |                 |      |                   |        |                                                              |                                         |                       |
|         |                           |                           |                 |      |                   |        |                                                              |                                         |                       |
|         |                           |                           |                 |      |                   |        |                                                              |                                         |                       |
|         |                           |                           |                 |      |                   |        |                                                              |                                         |                       |
|         |                           |                           |                 |      |                   |        |                                                              |                                         |                       |
|         |                           |                           |                 |      |                   |        |                                                              |                                         |                       |
|         | ko                        |                           |                 |      |                   |        | ข้าพ                                                         | เจ้าขอรับรองว่าข้อความข้างต้นนี้เป็นควา | เมจริงทุกประการ       |
|         |                           |                           |                 |      |                   |        | ลายมือชื่อ                                                   |                                         | นายจ้าง               |
| Versi   | ion no. 01                |                           |                 |      |                   |        |                                                              | (                                       | )                     |

tip แบบบัญชีรายชื่อความต้องการจ้างแรงงาน ต่างด้าวจะออกเมื่อคำขอผ่านการอนุมัติแล้วเท่านั้น โดยแบบบัญชีรายชื่อจะแสดงข้อมูลตามสถานที่ ทำงานของคนต่างด้าว

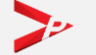

#### ตัวอย่างใบชำระเงินค่าธรรมเนียมอนุญาตทำงาน

| ใบแจ้งร<br>รูง กรมการจ่   | ชำระเงินค่าธรรมเข้<br>โดหางาน กระทรวงแร | วียมใบอนุญาต<br>เงงาน | าทำงาน       |                      | สำหรับ       | Counter Service |
|---------------------------|-----------------------------------------|-----------------------|--------------|----------------------|--------------|-----------------|
| วันที่แจ้งหนึ้            | 15/01/2564                              |                       | เลขคำขอ      | NL-CV-64-000001      | 7310600      | 12041209283     |
| นายจ้าง/สถานประกอบการ     | บริษัท กัด                              | n                     |              |                      |              |                 |
| ประเภทกิจการ              | ค้าส่ง ค้าปลึก                          |                       |              |                      |              |                 |
| สถานที่ทำงาน              | L8                                      | See See Date          |              | 1839 1620 19         |              | 1.25            |
|                           | แขวงบางปะกอก เขตราษม                    | ฎร์บูรณะ กรุงเทพมห    | านคร 1014(   | D                    |              |                 |
| รายละเอียดค่าธรรมเนียม    |                                         |                       | ข้อมูลคนต่าง | งด้าว                |              |                 |
| ค่าคำขออนุญาตทำงาน        | 100.00                                  | บาท                   | ID           | 0                    | Passport No. | MB123456        |
| ค่าธรรมเนียมใบอนุญาตทำงาน | (2ปี) 1,800.00                          | บาท                   | ชื่อลูกจ้าง  | MR. PHAW SAN KHALAIN | 4            |                 |
| ยอดชำระค่าธรรมเนียม       | 1,900.00                                | บาท                   | สัญชาติ      | กัมพูชา              | เพศ ชาย      |                 |
| (                         | ( หนึ่งพันเก้าร้อยบาทถ้วน               | )                     |              |                      |              |                 |

#### 1 ข้อมูลสำคัญ

- ท่านต้องขำระเงินค่าธรรเนียมใบอนุญาตทำงาน หลังจากคนต่างด้าวผ่านการตรวจสุขภาพ และ ทำประกันสุขภาพเรียบร้อยแล้ว
- หากท่านขำระค่าธรรมเนียมใบอนุญาตทำงานแล้ว กรมการจัดหางานขอสงวนสิทธิ์การคืนเงินทุกกรณี

| ส่วนที่ 1 สำหรับเจ้าหน้าที่ธนาคารผู้รับเงินผู้รับเงิน |              | <i>a</i>     |
|-------------------------------------------------------|--------------|--------------|
| ส่วนที่ 2 ข้อมูลการขำระเงิน                           |              | ·····        |
|                                                       | Company Code | 97400        |
| Krungthai สำหรับธนาคารกรุงไทย                         | Ref No.1     |              |
|                                                       | Ref No.2     | 8500         |
| 09940001601351200850113260988500190000                | จำนวนเงิน    | 1,900.00 บาท |

เอกสารฉบับนี้ถูกสร้างจากระบบอนุญาตทำงานคนต่างด้าว 3 สัญชาติ ทางอิเล็กทรอนิกส์ โดยกรมการจัดหางาน กระทรวงแรงงาน

tip

ใบชำระค่าธรรมเนียมอนุญาตทำงาน ที่ออกโดยระบบอนุญาตทำงานของคนต่างด้าว
 ( 3 สัญชาติ ) ตามมติ ครม.ฯ จะแสดงที่อยู่ของคนต่างด้าวตามสถานที่ทำงาน

## การจัดการข้อมูล : คนต่างด้าว

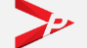

คู่มือการใช้งานระบบอนุญาตทำงานของคนต่างด้าว (3 สัญชาติ) ทางอิเล็กทรอนิกส์ (e-Workpermit (CLM)) – สำหรับนายจ้าง/สถานประกอบการ

## การจัดการข้อมูล – คนต่างด้าว

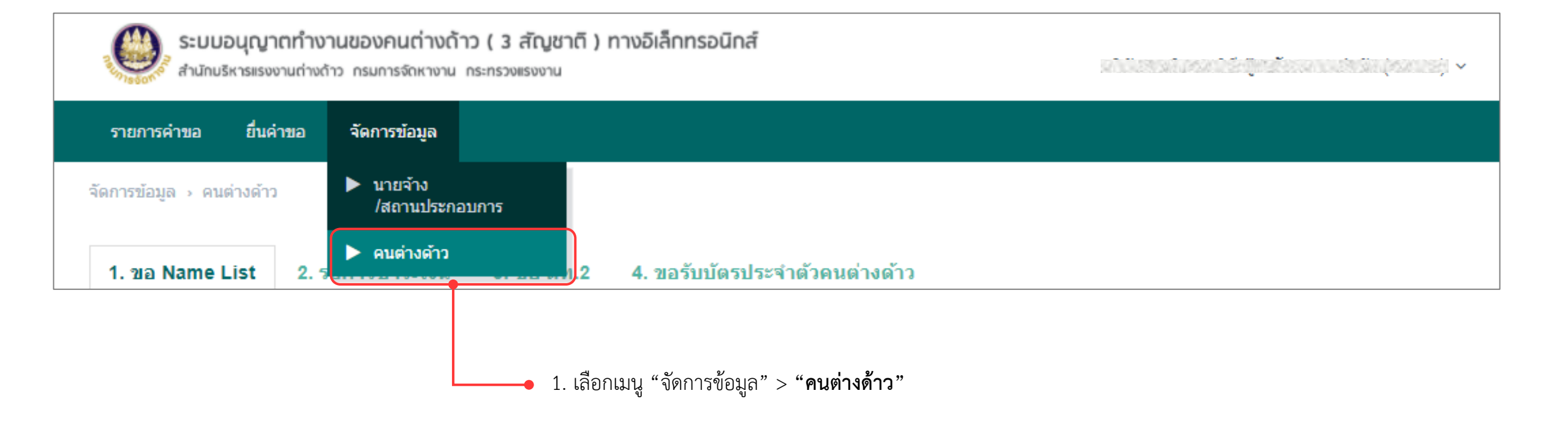

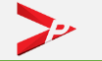

## การจัดการข้อมูล – คนต่างด้าว (ต่อ)

| ค้นหาข้อมูลคนต่างด้าว                    |                        |                        |                      |                                         |
|------------------------------------------|------------------------|------------------------|----------------------|-----------------------------------------|
| เลขบัตรประจำตัวคนซึ่งไม่มี<br>สัญชาติไทย |                        | ชื่อ-นามสกุลคนต่างด้าว |                      |                                         |
| เลขที่หนังสือเดินทาง                     |                        | ผู้ยื่นคำขอ            | Q ผู้ยื่นคำขอทั้งหมด |                                         |
| สถานที่ทำงาน                             | Q, สถานที่ทำงานทั้งหมด |                        |                      | ``````````````````````````````````````` |
| รายการข้อมูลคนต่างด้า                    | 2                      | คับหา                  |                      |                                         |
| สาดับ เลขประจำตัว ∔ื                     | ชื่อ - นามสกุล (Eng)   | ผู้ยื่นคำขอ            | เลขที่หนังสือเดินทาง | สถานะ                                   |
|                                          |                        | ไม่พบข้อมูล            |                      |                                         |

เลือกแถบเมนูย่อยที่ต้องการตรวจสอบสถานะของคนต่างด้าวในแต่ละ
 ขั้นตอน โดยแบ่งออกเป็น 4 แถบ คือ

1) ขอ Name List

2) รอการชำระเงิน

3) ขอ ตท.2

4) ขอรับบัตรประจำตัวคนต่างด้าว

|                                                                                                    |                                                                     | 3. ขอ ตท.z 4.                                               | ขอรับบัตรประจำตัวคนต่างด้าว                                                                      |                                                                     |                                           |
|----------------------------------------------------------------------------------------------------|---------------------------------------------------------------------|-------------------------------------------------------------|--------------------------------------------------------------------------------------------------|---------------------------------------------------------------------|-------------------------------------------|
| 1. ขอ Name List                                                                                                   | 2. รอการชำระเงิน                                                    | 3. ขอ ตท.2 4. ร                                             | ขอรับบัตรประจำตัวคนต่างด้าว                                                                      |                                                                     |                                           |
| ค้นหาข้อมูลคนต่างด้                                                                                               | ้าว                                                                 |                                                             |                                                                                                  |                                                                     |                                           |
| เลขบัตรประจำตัวคนซึ่งไม่มี<br>สัญชาติไทย                                                                          |                                                                     |                                                             | ชื่อ-นามสกุลคนต่างด้า                                                                            | ci                                                                  |                                           |
| เลขที่หนังสือเดินทาง                                                                                              |                                                                     |                                                             | <b>ผู้ยื่นคำขอ</b> Q ผู้ยื่นคำขอทั้งหมด                                                          |                                                                     |                                           |
| เลขที่หนังสือเดินทาง                                                                                              |                                                                     |                                                             | ผู้ยื่นคำขอ                                                                                      | <b>Q</b> ผู้ยื่นคำขอทั้งหม                                          | 10                                        |
| เลขทีหนังสือเดินทาง<br>สถานที่ฟางาน                                                                               | Q สถานที่ทำงาน                                                      | ทั้งหมด                                                     | ผู้ยื่นคำขอ<br>คับหา                                                                             | Q ผู่ยื่นคำขอทั้งหม                                                 | มด                                        |
| เลขทีหนังสือเดินทาง<br>สถานที่ฟางาน<br>รายการข้อมูลคนต่าง                                                         | Q สถานที่ทำงาน<br>อด้าว                                             | ทั้งหมด<br>ชื่อ บาบเสดอ (Eng)                               | ผู้ยื่นคำขอ<br>คับหา                                                                             | Q ผู้ขึ้นคำขอทั้งหม<br>เอารณีนบังรี้องดิบหาง                        | 30.22                                     |
| เลขทีหนังสือเดินทาง<br>สถานที่ฟางาน<br>รายการข้อมูลคนต่าง<br>สำคับ เลขประจำดัว<br>1 00101912362                   | Q สถานที่ทำงาน<br>อด้าว<br>อ.111<br>MRS. NAN.M                      | ทั้งหมด<br>ชื่อ - นามสกุล (Eng)<br>ILI KHALING SANT         | ผู้ยื่นคำขอ<br>คับหา<br>ผู้ยืนคำขอ<br>ปริษัท วรพรกรณ์บันท์ สำคัด                                 | Q ผู่ยื่นคำขอทั้งหม<br>เลซที่หนังสือเดินทาง<br>หาง60335             | สถานะ<br>รถพิจารณา ต                      |
| เลขที่หนังสือเดินทาง<br>สถานที่ฟางาน<br>รายการข้อมูลคนต่าง<br>สำคับ เลขประจำดัว<br>1 00101912362<br>2 00103411425 | Q สถานที่ทำงาน<br>2) ด้าว<br>2) ไร้<br>225 MRS. NAN N<br>MISS MAY T | ทั้งหมด<br>ชื่อ - นามสกุล (Eng)<br>U KHAUNG SANT<br>HAN ZAW | ผู้ยื่นคำขอ<br>คับหา<br>ผู้ยืนคำขอ<br>บริษัท วรพรการ์เม้นท์ จำกัด<br>บริษัท วรพรการ์เม้นท์ จำกัด | Q ผู่ยื่นคำขอทั้งหม<br>เลซที่หนังสือเดินทาง<br>KT360335<br>MC806469 | งด<br>สถานะ<br>รอพิจารณา ต<br>รอพิจารณา ต |

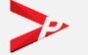

## แนะนำวิธีการนำภาพถ่ายแปลงเป็นไฟล์ pdf ด้วยโทรศัพท์มือถือ (สำหรับโทรศัพท์ระบบปฏิบัติการ IOS)

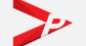

คู่มือการใช้งานระบบอนุญาตทำงานของคนต่างด้าว (3 สัญชาติ) ทางอิเล็กทรอนิกส์ (e-Workpermit (CLM)) – สำหรับนายจ้าง/สถานประกอบการ

## การดาวน์โหลดแอพเพื่อนำภาพถ่ายแปลงเป็นไฟล์ pdf ด้วยโทรศัพท์มือถือ

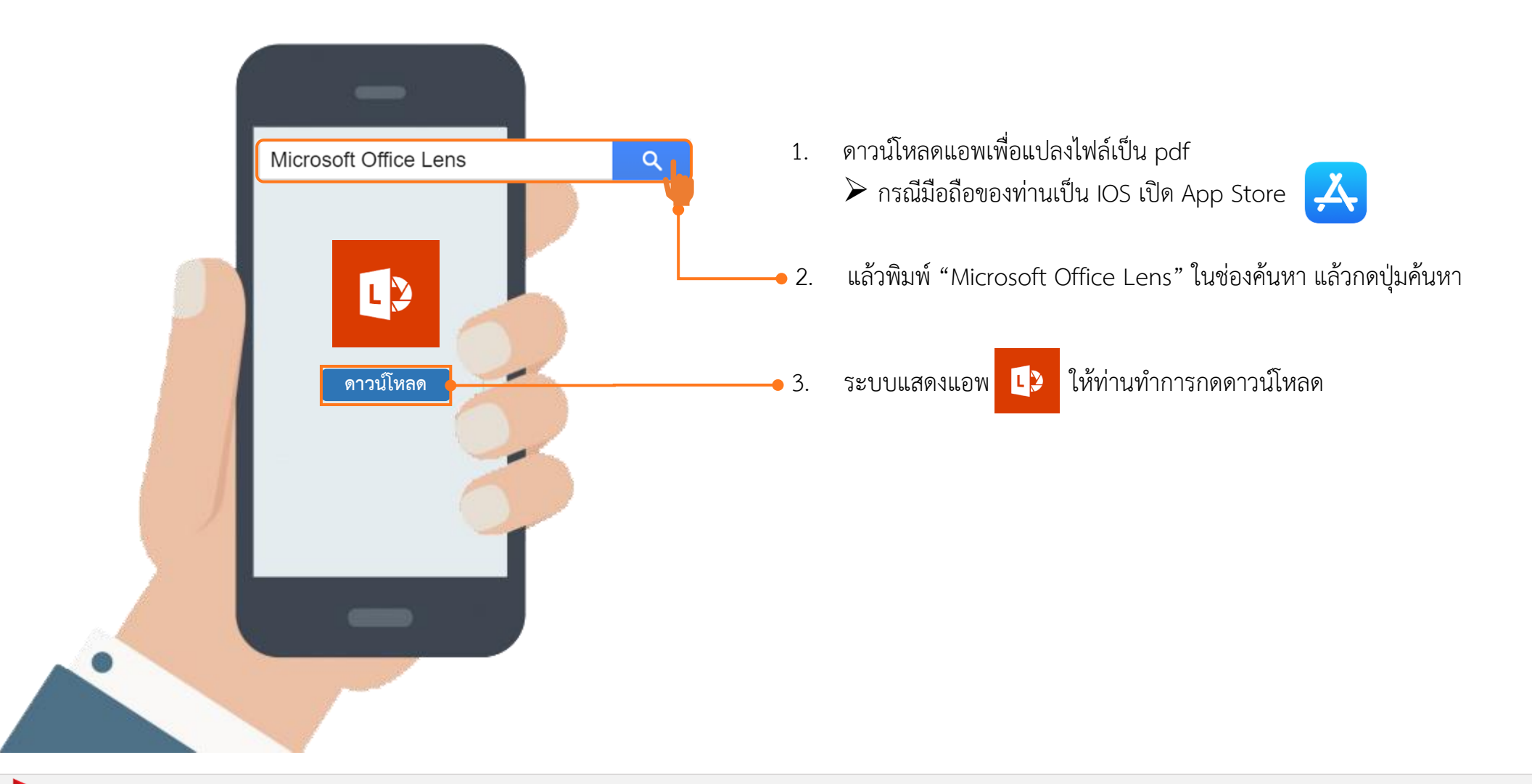

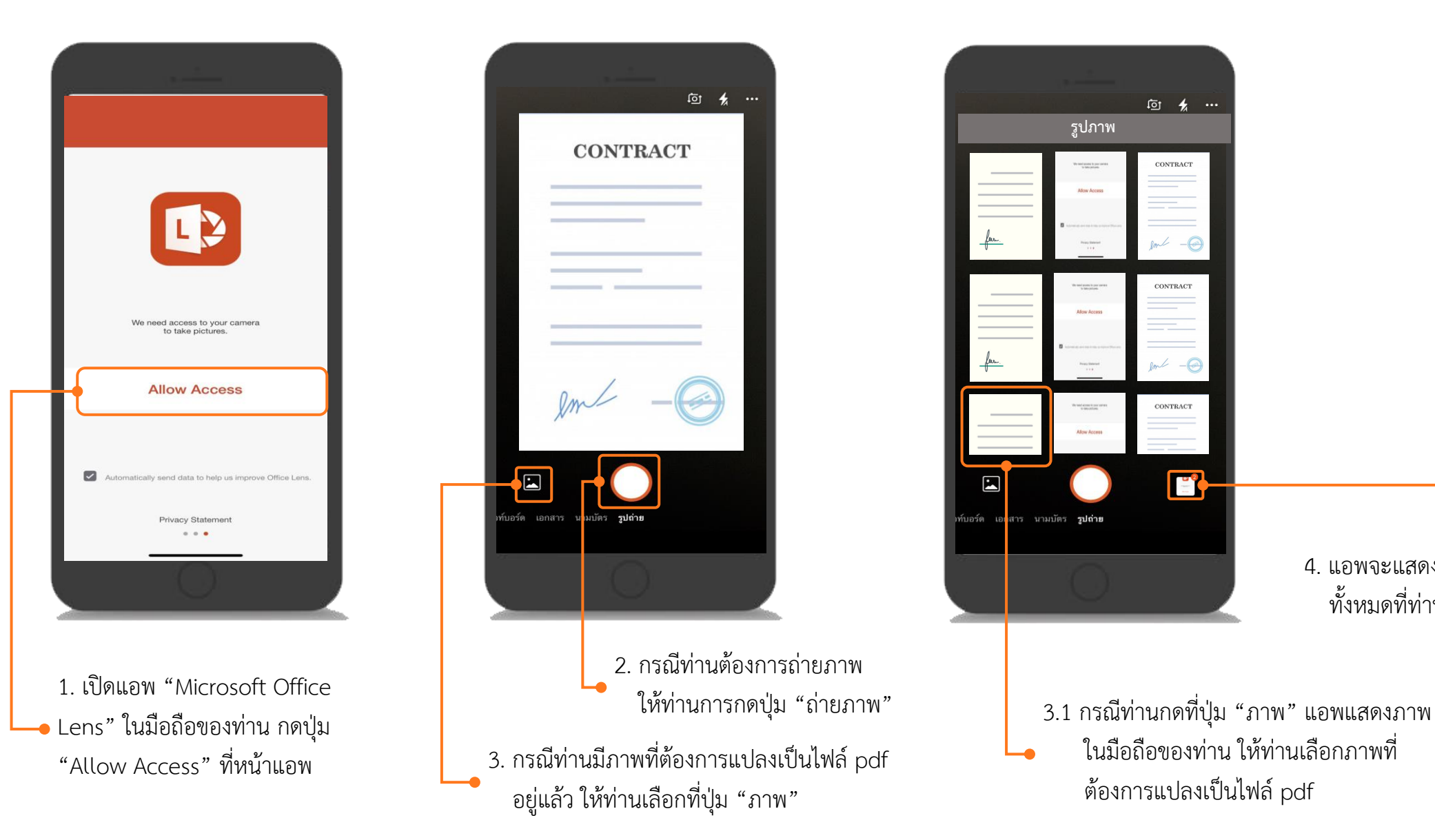

คู่มือการใช้งานระบบอนุญาตทำงานของคนต่างด้าว (3 สัญชาติ) ทางอิเล็กทรอนิกส์ (e-Workpermit (CLM)) – สำหรับนายจ้าง/สถานประกอบการ

4. แอพจะแสดงจำนวนรูปภาพ

ทั้งหมดที่ท่านได้ทำการเพิ่มไว้

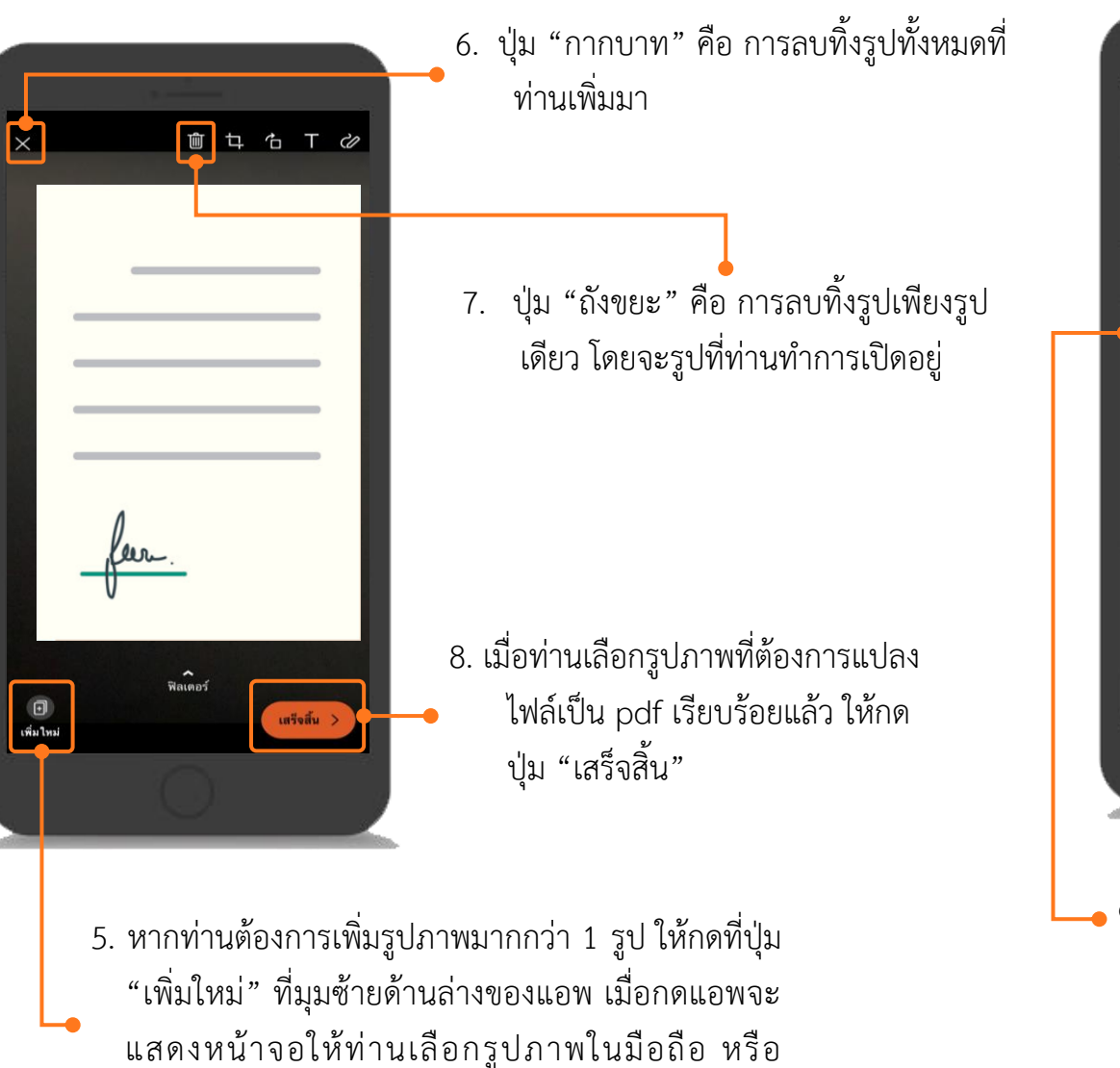

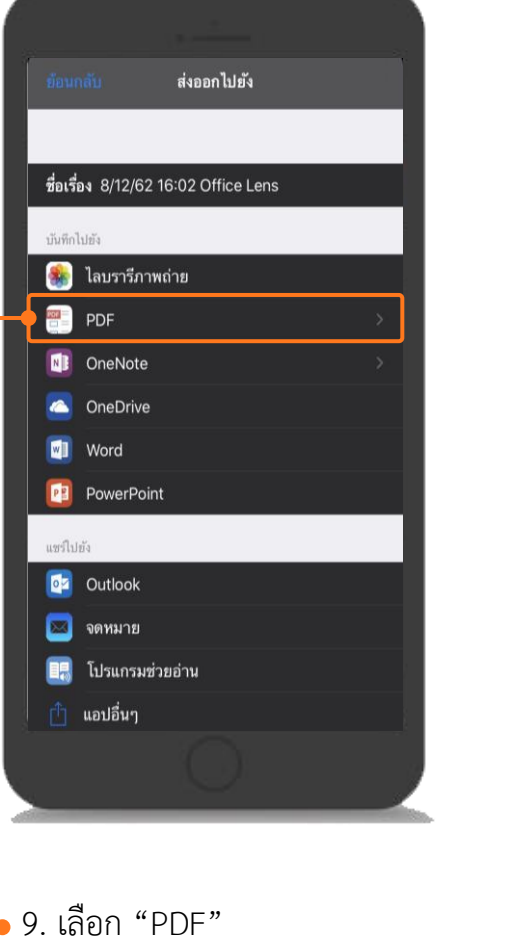

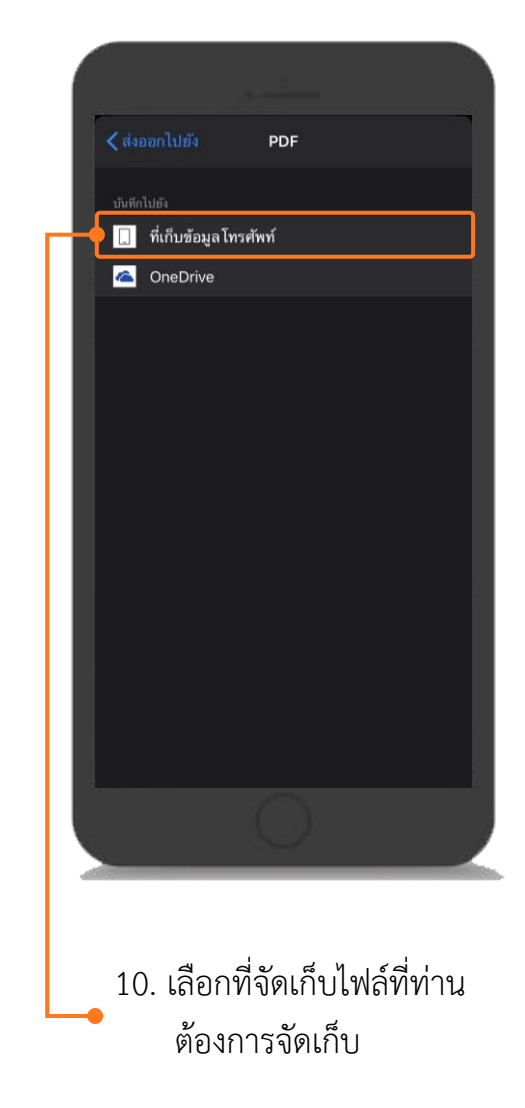

20

ถ่ายภาพ ดังตัวอย่างข้อที่ 6 และ 7

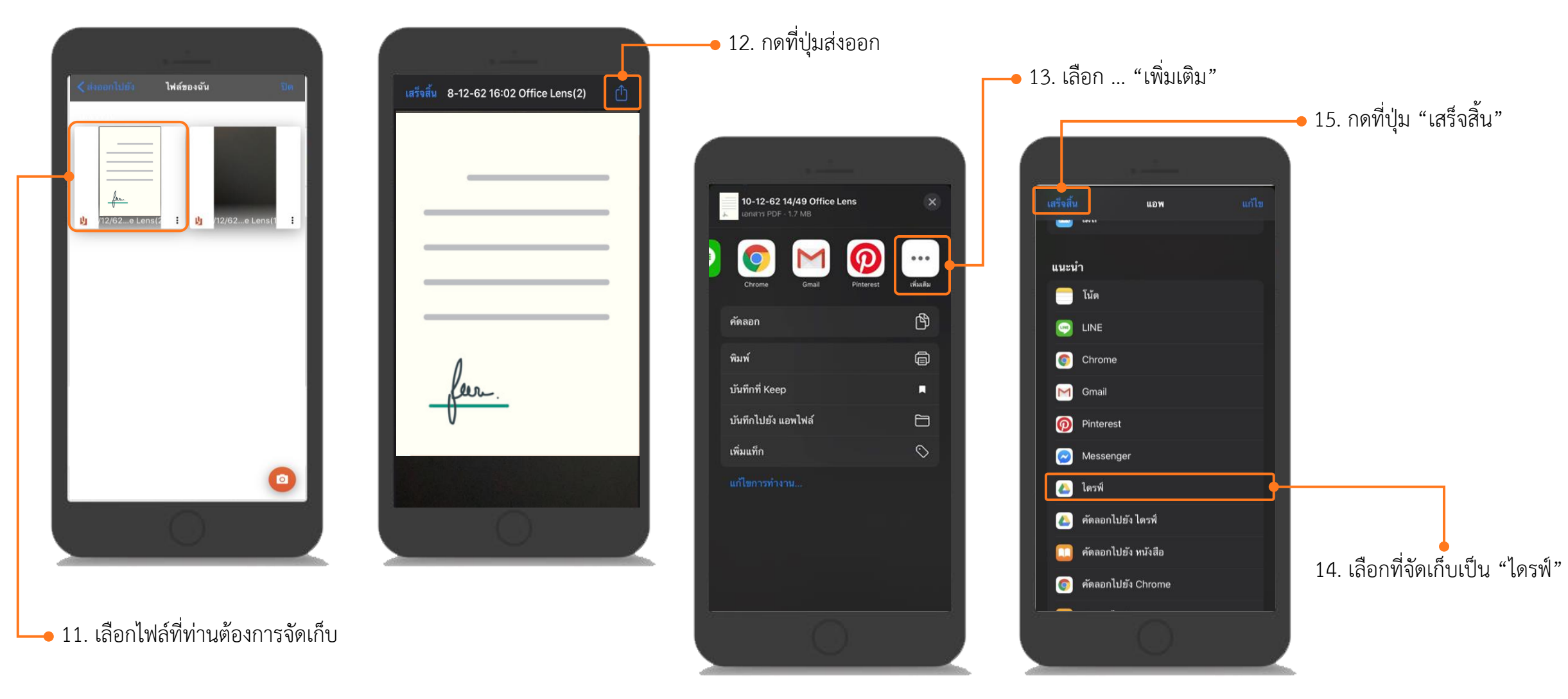

**หมายเหตุ** : ข้อ 14. กรณีมือถือของท่านไม่มี "ไดรฟ์" ให้ท่านดำเนินการดาวน์แอพเพื่อจัดเก็บไฟล์ก่อน ให้ท่านเปิด App Store 💢 แล้วพิมพ์ "Google ไดรฟ์" ในช่องค้นหา แล้วกดปุ่มค้นหา และทำการดาวน์โหลดแอพลงมือถือ

คู่มือการใช้งานระบบอนุญาตทำงานของคนต่างด้าว (3 สัญชาติ) ทางอิเล็กทรอนิกส์ (e-Workpermit (CLM)) – สำหรับนายจ้าง/สถานประกอบการ

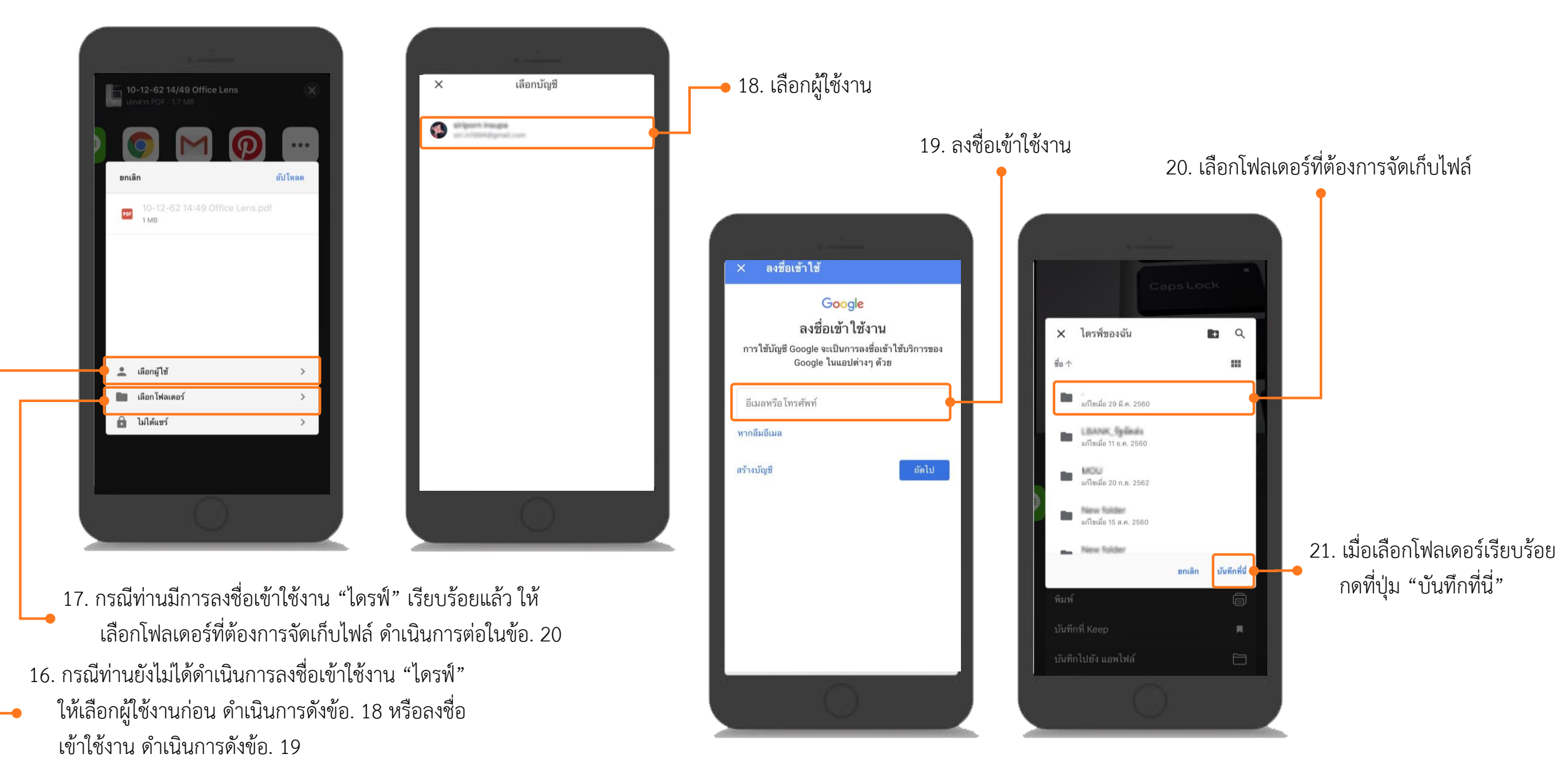

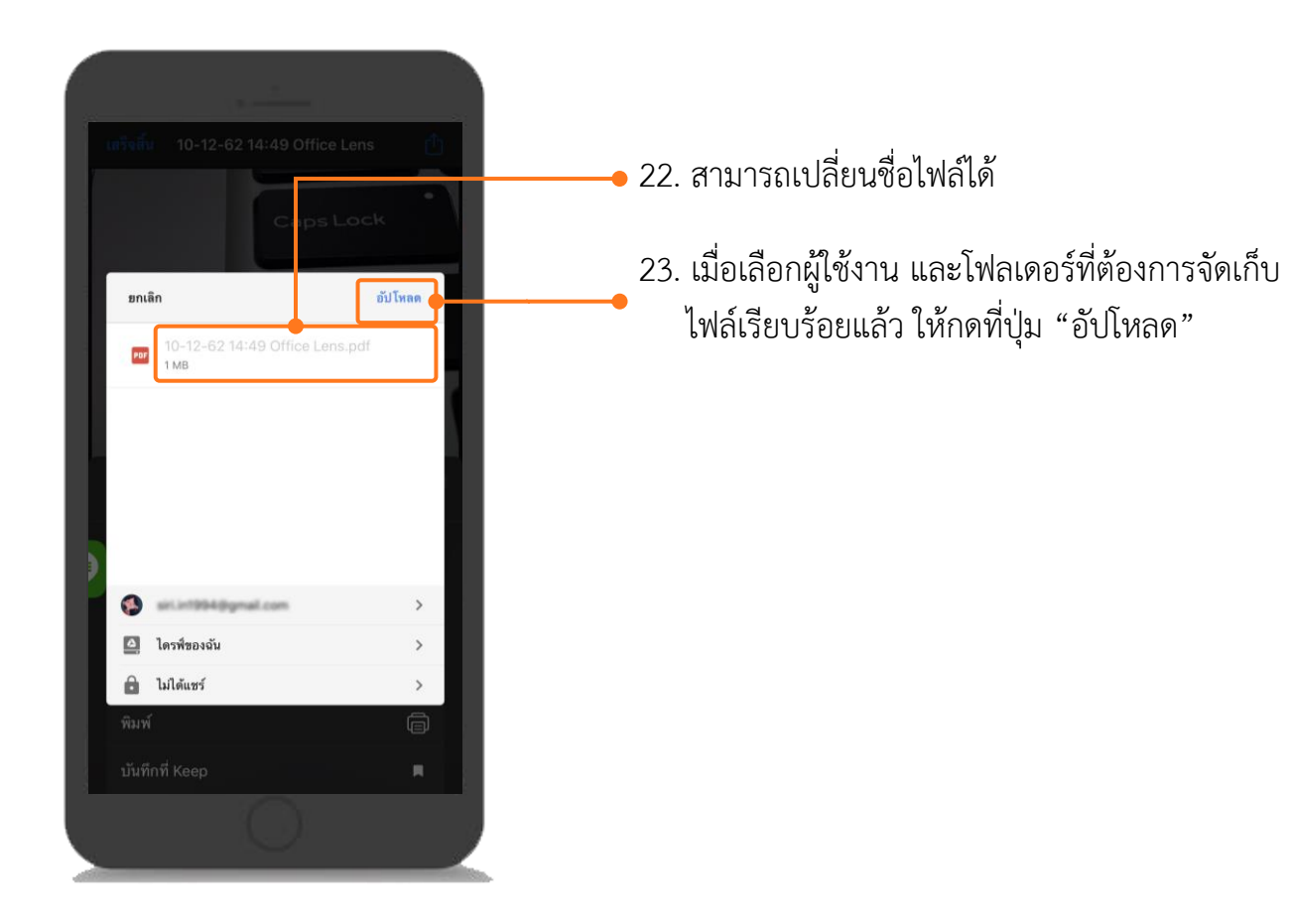

## การนำไฟล์ pdf ในโทรศัพท์มือถือเข้าเครื่องคอมพิวเตอร์ (สำหรับ IOS)

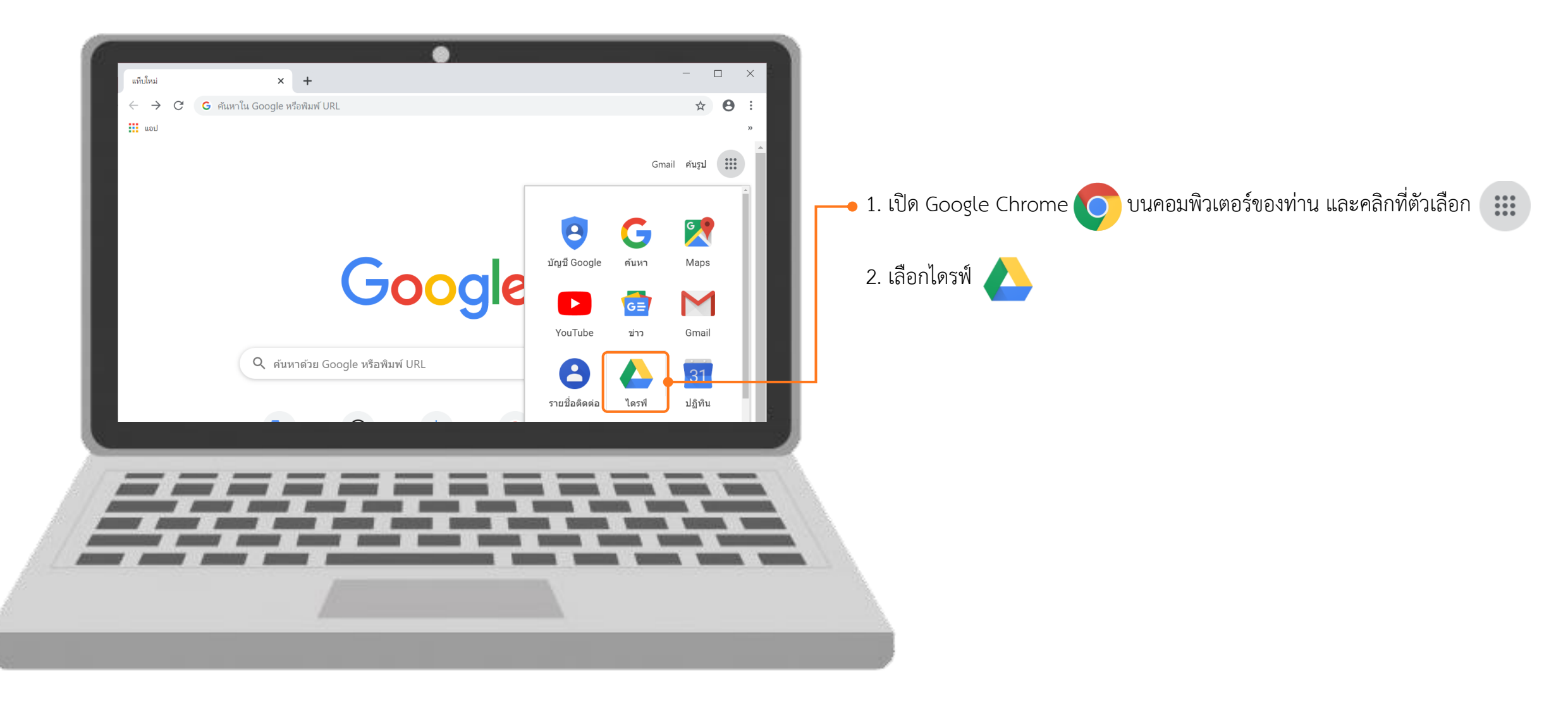

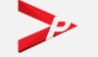

## การนำไฟล์ pdf ในโทรศัพท์มือถือเข้าเครื่องคอมพิวเตอร์ (สำหรับ IOS) (ต่อ)

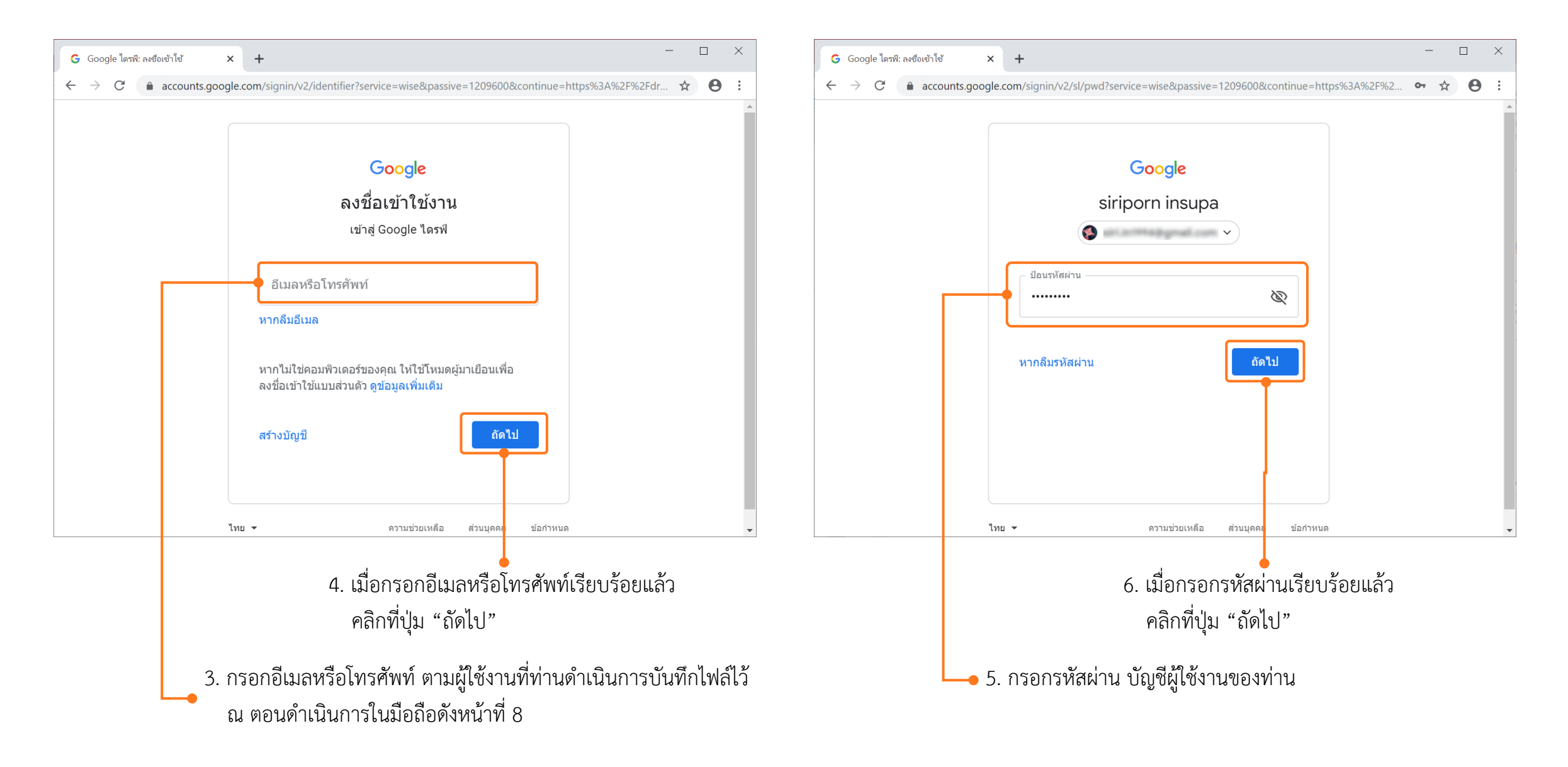

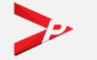

## การนำไฟล์ pdf ในโทรศัพท์มือถือเข้าเครื่องคอมพิวเตอร์ (สำหรับ IOS) (ต่อ)

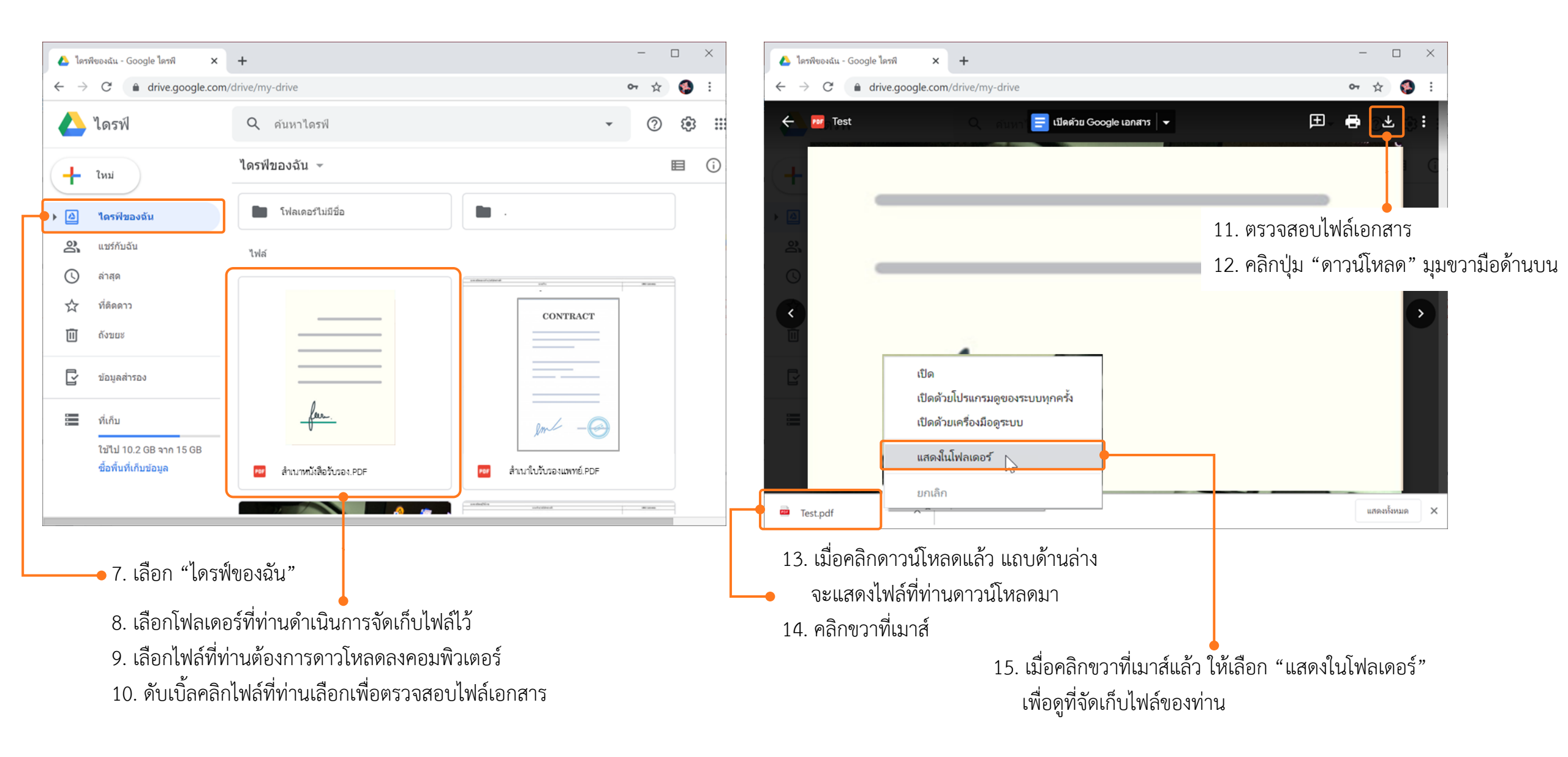

### การนำไฟล์ pdf ในโทรศัพท์มือถือเข้าเครื่องคอมพิวเตอร์ (สำหรับ IOS) (ต่อ)

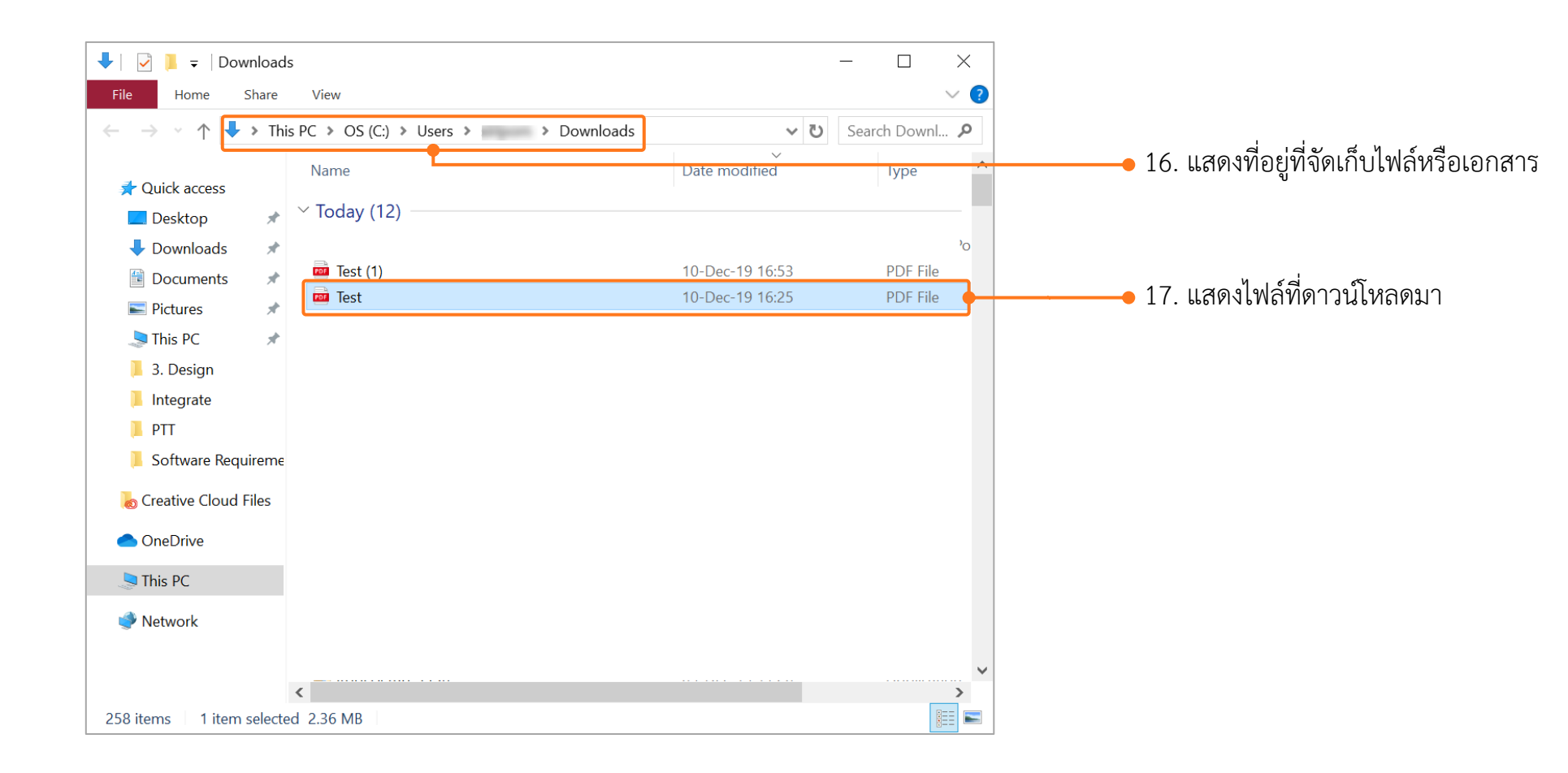

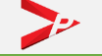

## แนะนำวิธีการนำภาพถ่ายแปลงเป็นไฟล์ pdf ด้วยโทรศัพท์มือถือ (สำหรับโทรศัพท์ระบบปฏิบัติการ Android)

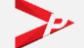

คู่มือการใช้งานระบบอนุญาตทำงานของคนต่างด้าว (3 สัญชาติ) ทางอิเล็กทรอนิกส์ (e-Workpermit (CLM)) – สำหรับนายจ้าง/สถานประกอบการ

## การดาวน์โหลดแอพเพื่อนำภาพถ่ายแปลงเป็นไฟล์ pdf ด้วยโทรศัพท์มือถือ

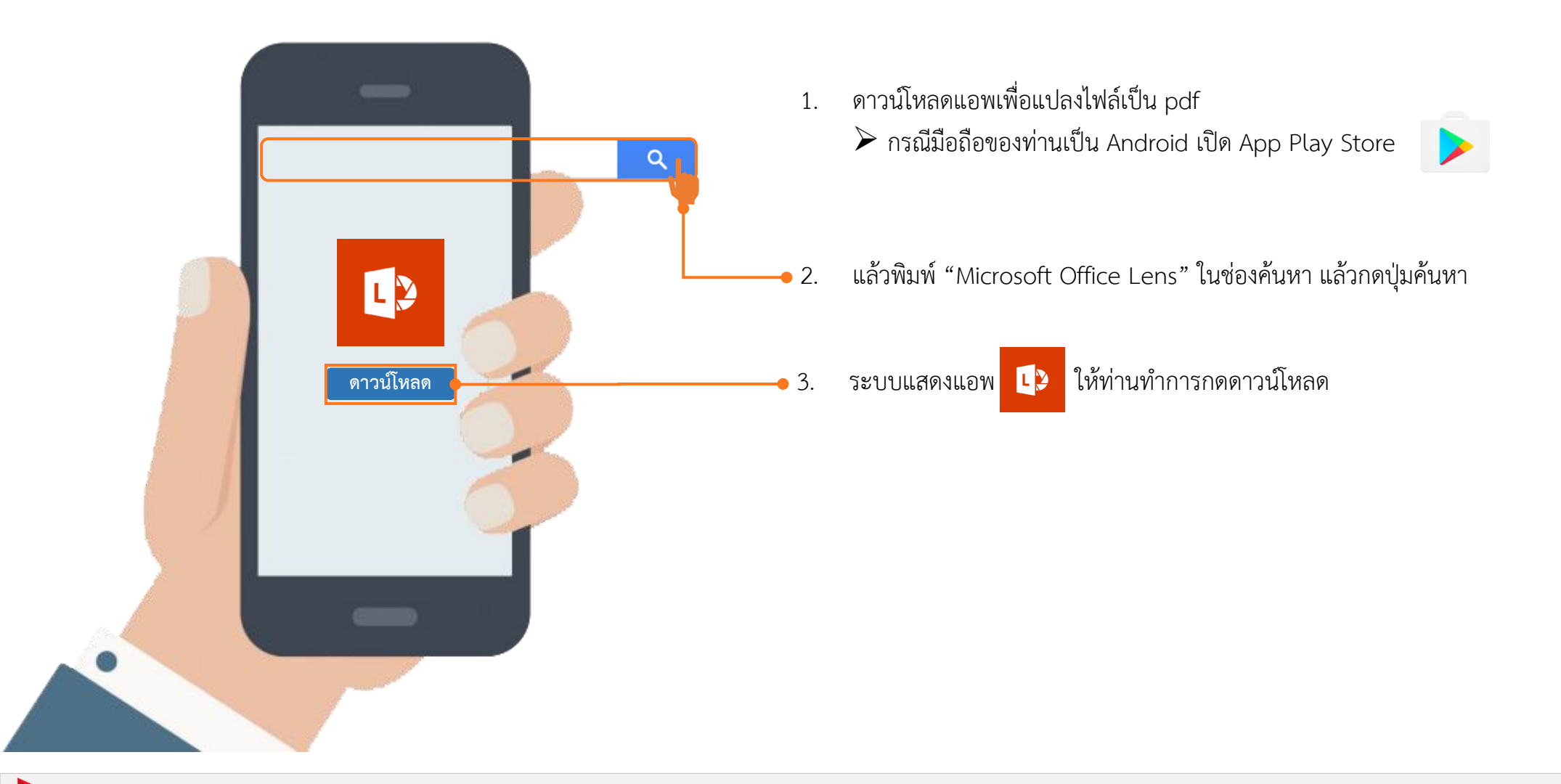

## การนำภาพถ่ายแปลงเป็นไฟล์ pdf ด้วยโทรศัพท์มือถือ (สำหรับ Android)

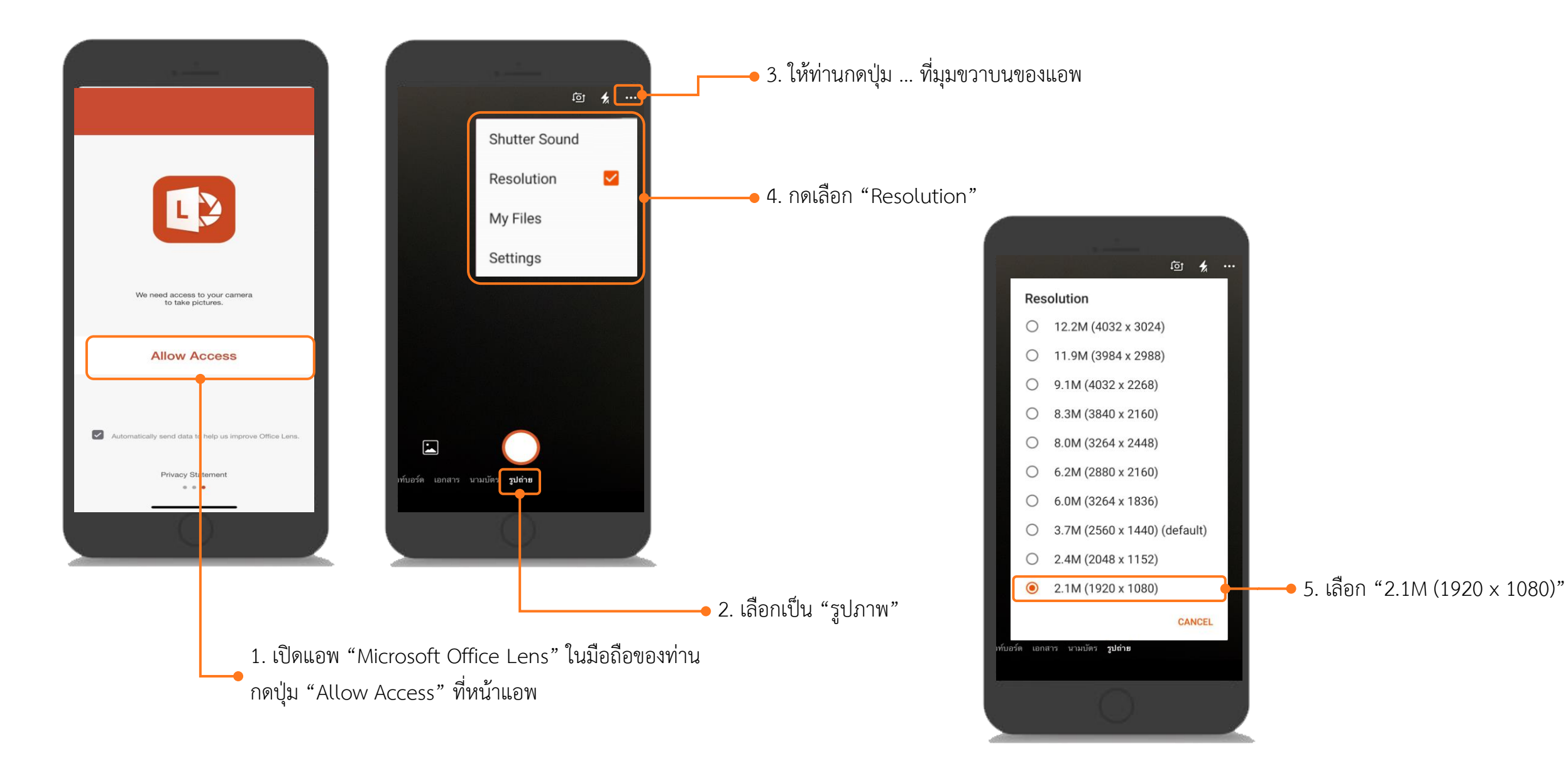

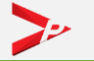

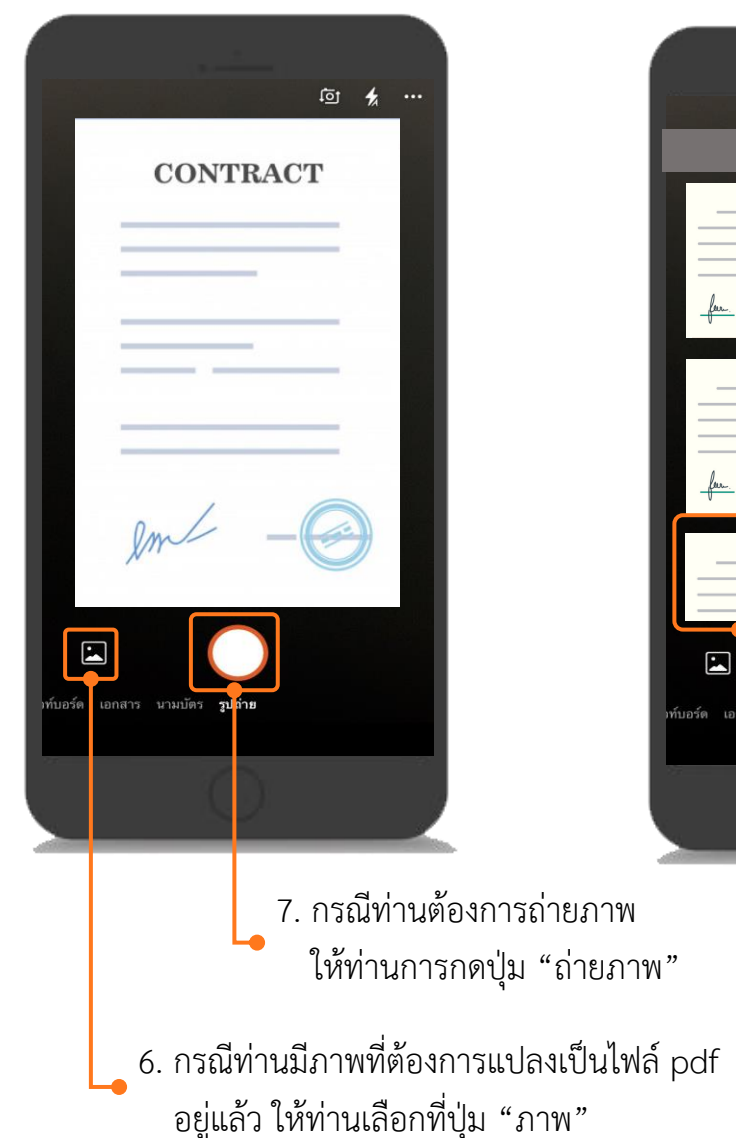

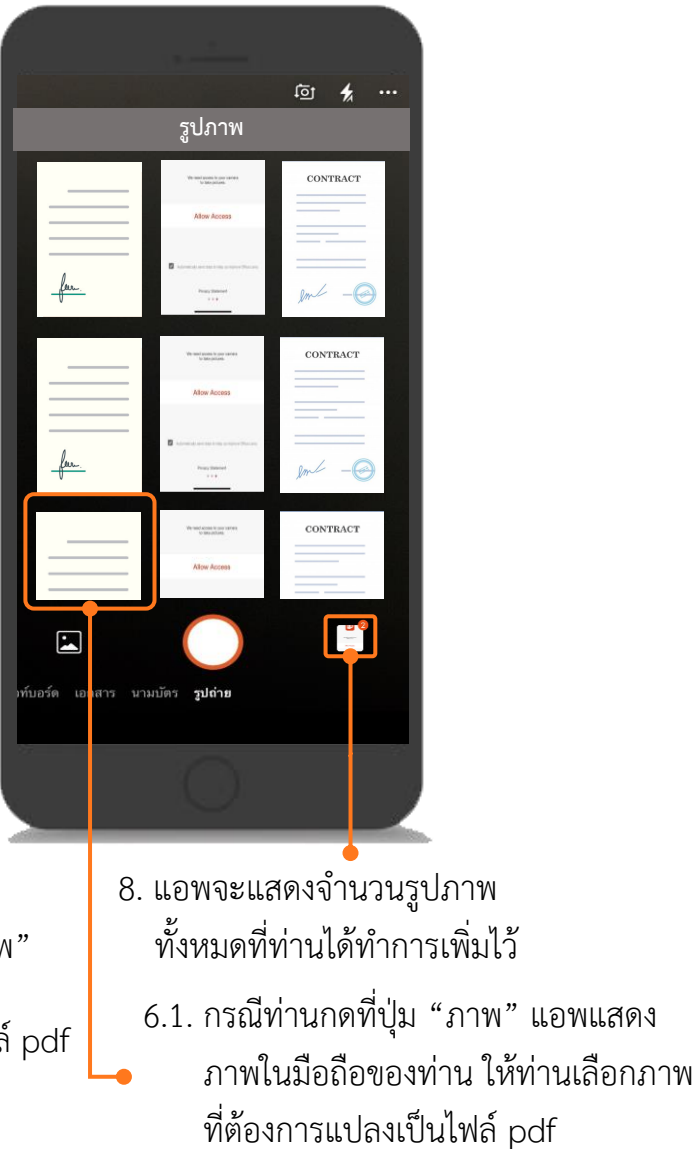

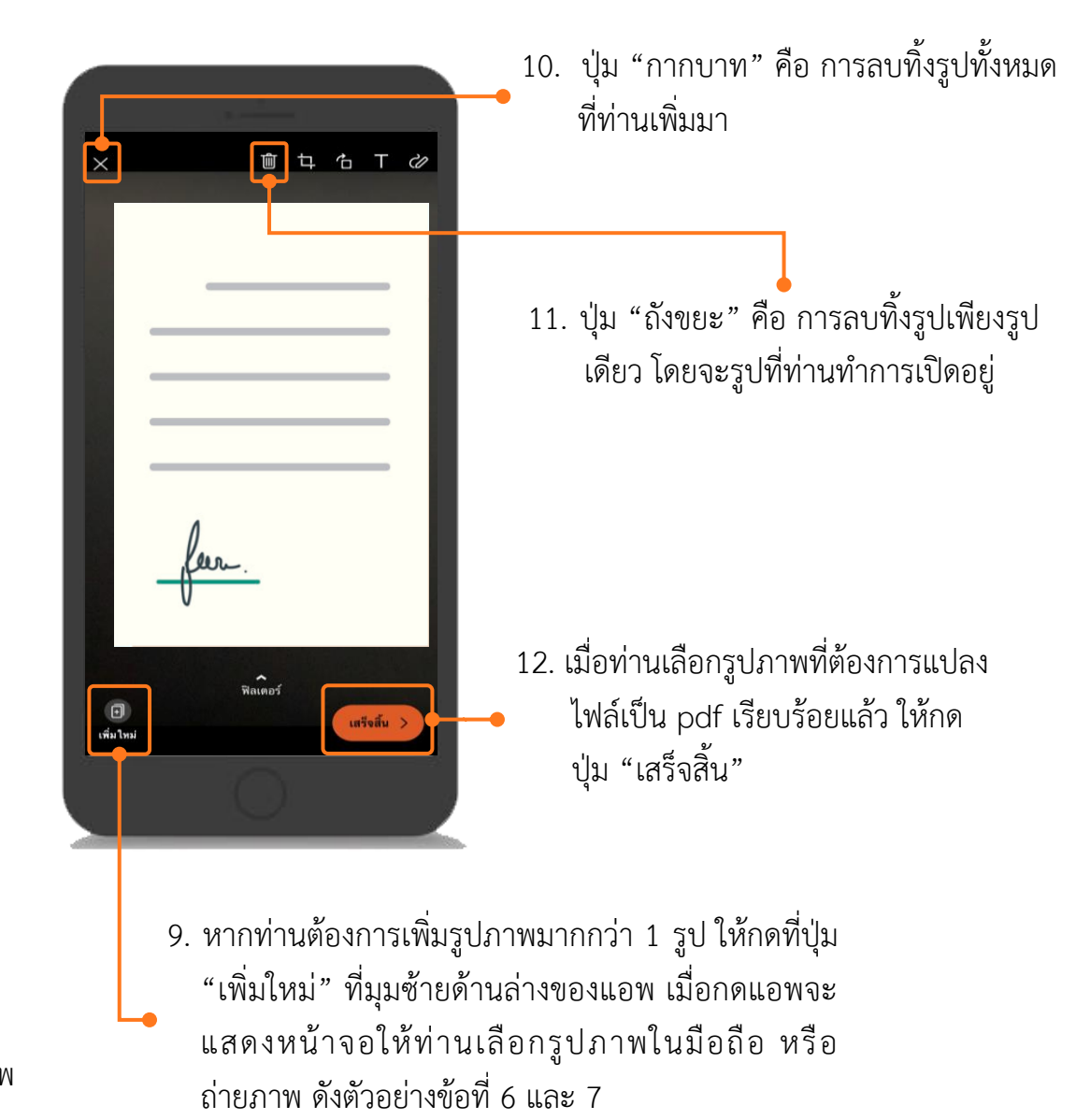

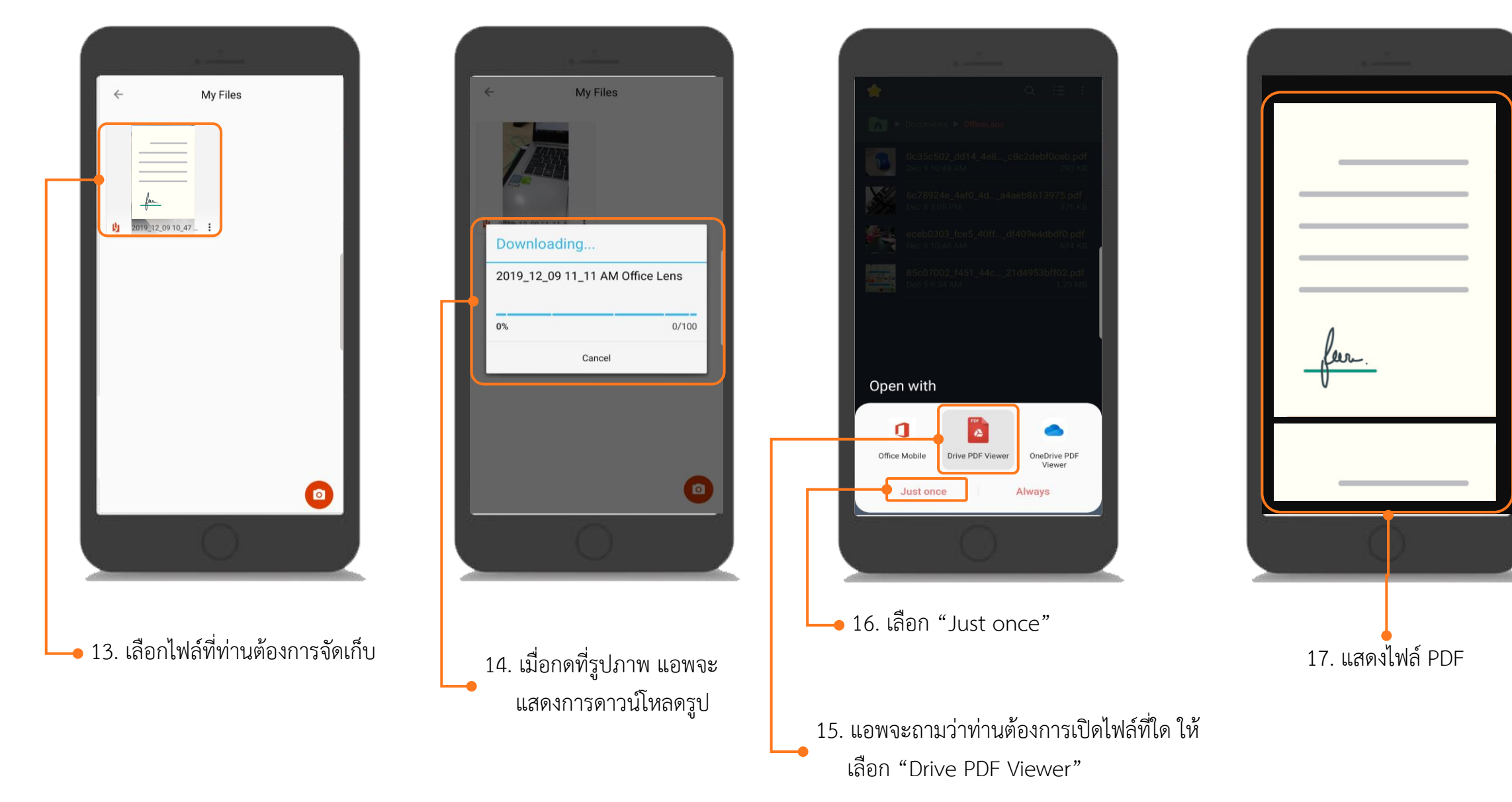

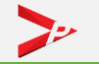

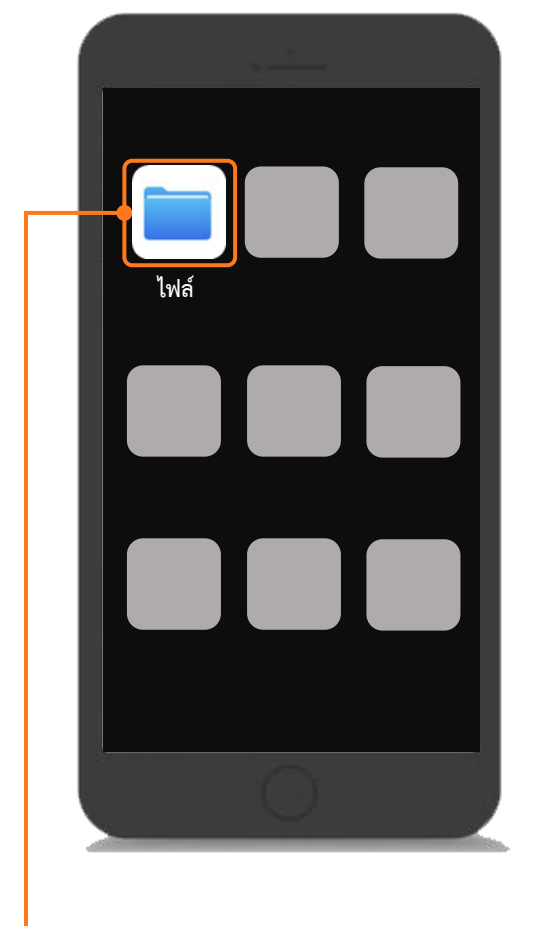

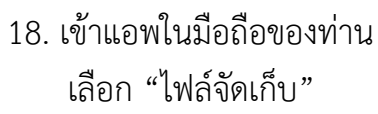

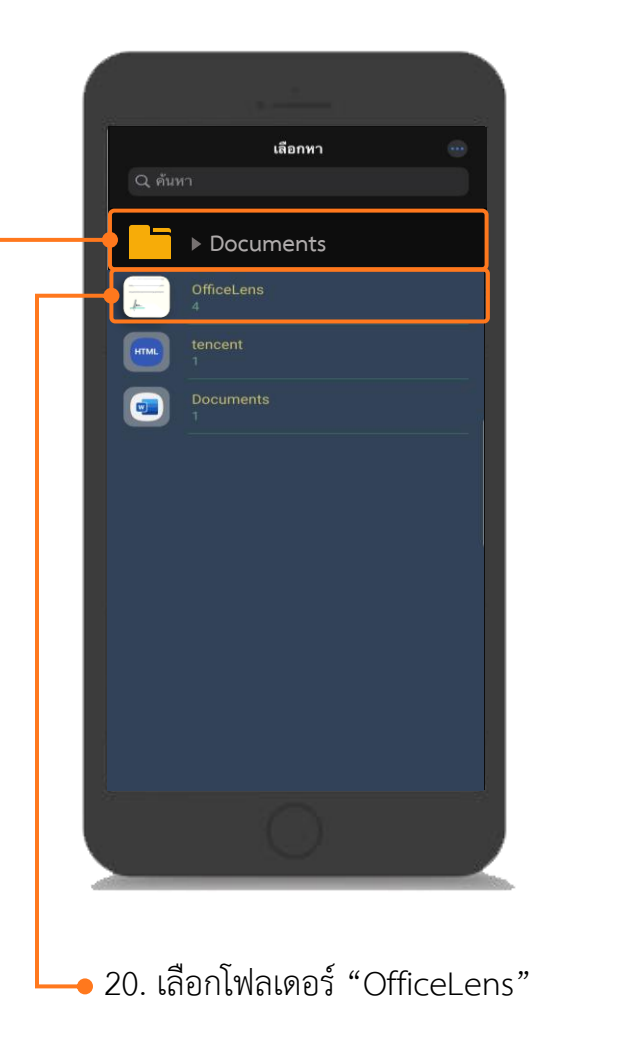

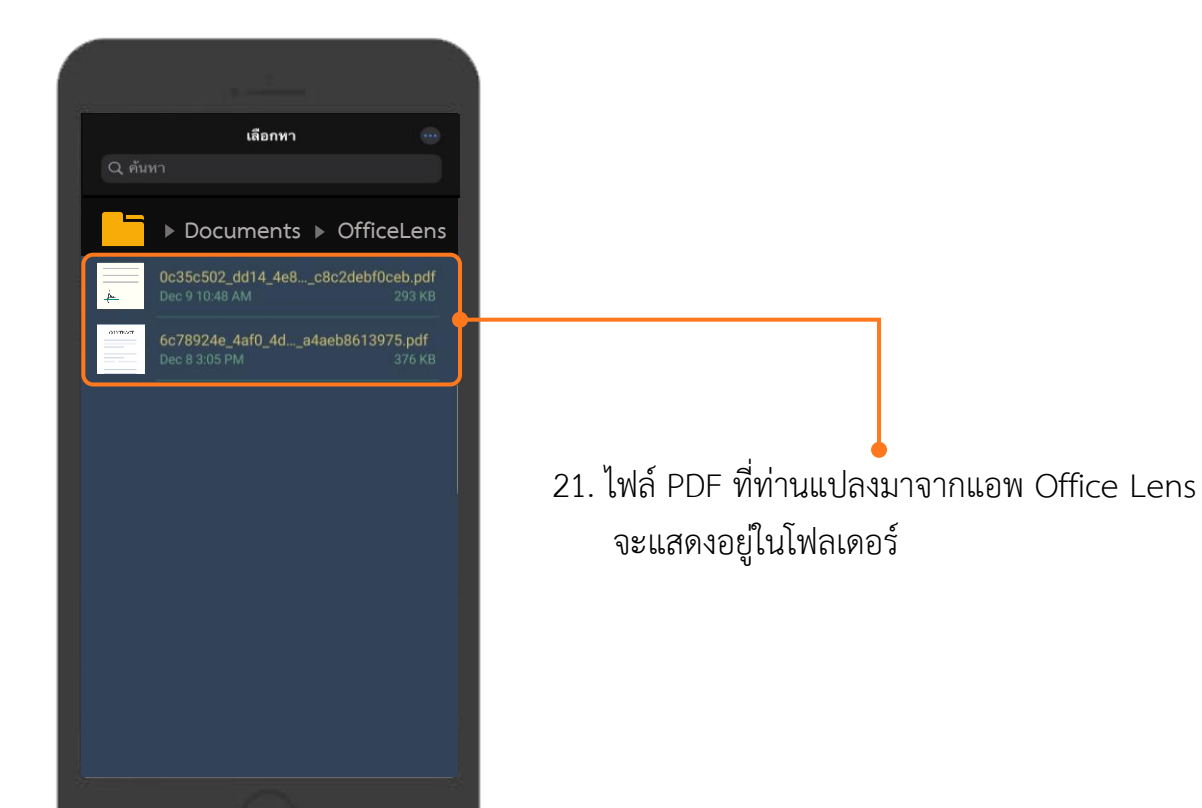

🛶 19. เลือกโฟลเดอร์ที่จัดเก็บเอกสารของท่าน

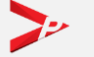

## การนำไฟล์ pdf ในโทรศัพท์มือถือเข้าเครื่องคอมพิวเตอร์ (สำหรับ Android)

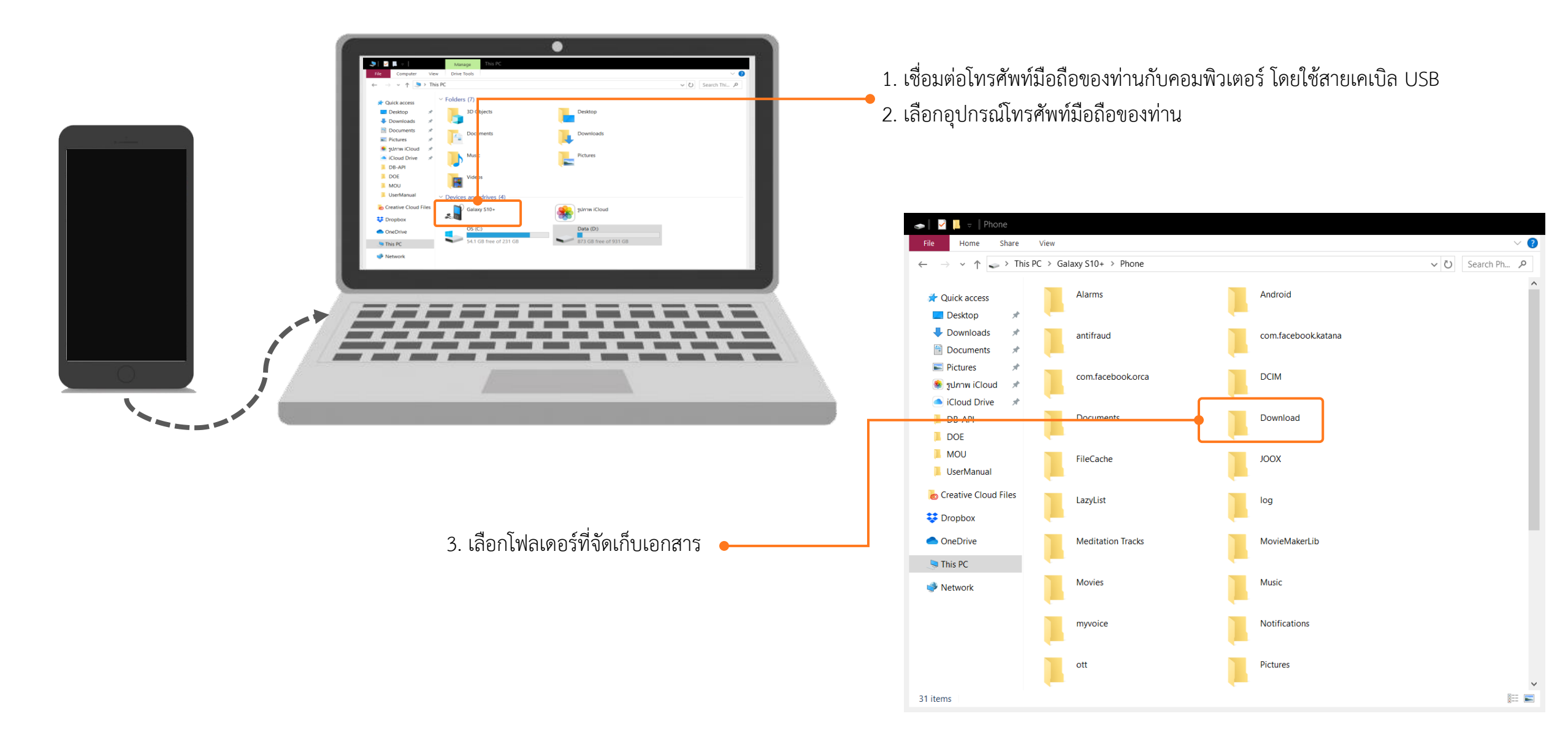

## การนำไฟล์ pdf ในโทรศัพท์มือถือเข้าเครื่องคอมพิวเตอร์ (สำหรับ Android)

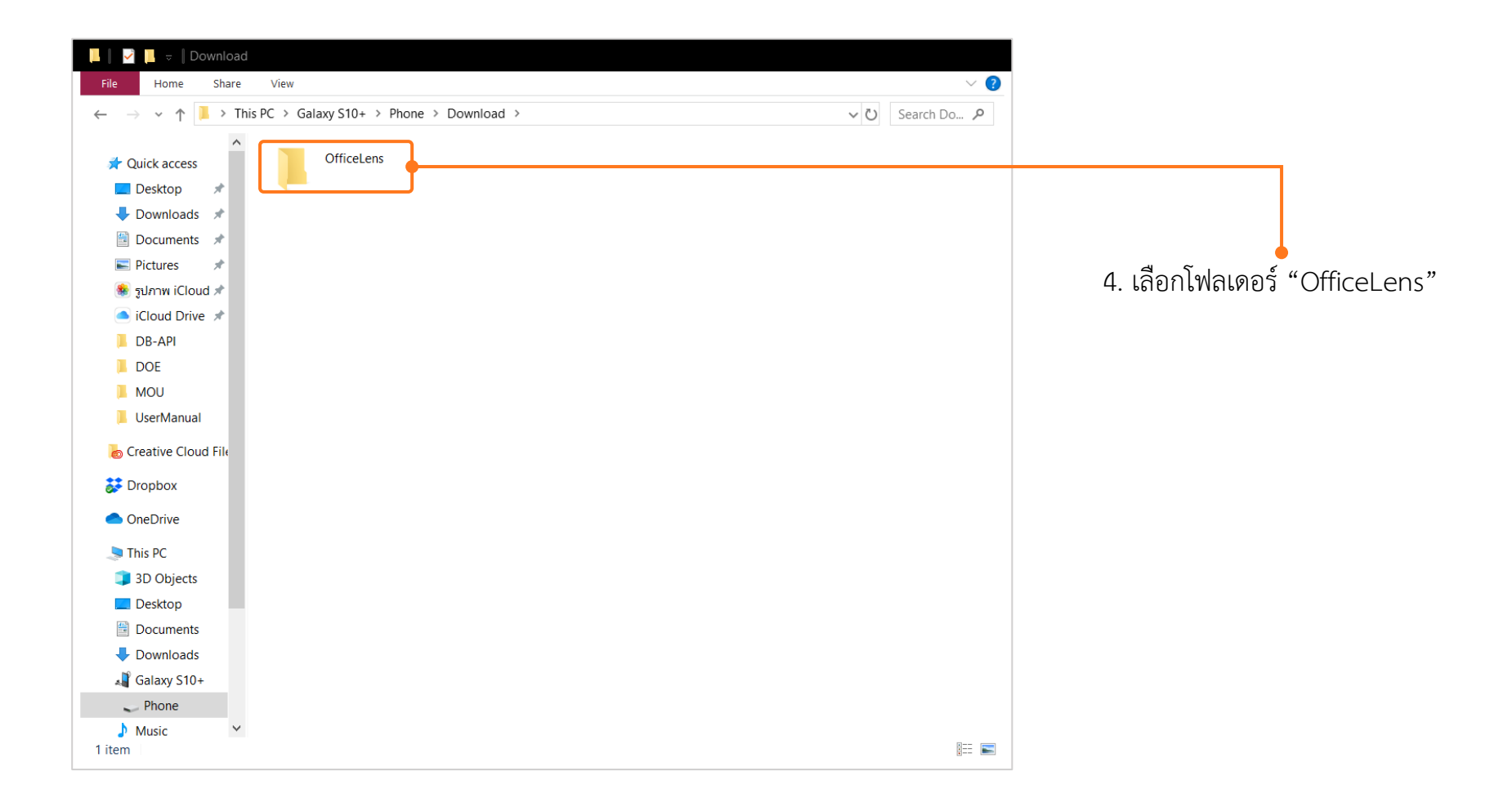

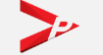

## การนำไฟล์ pdf ในโทรศัพท์มือถือเข้าเครื่องคอมพิวเตอร์ (สำหรับ Android)

| 📙 📔 🚽 📙 😓 🛛 OfficeLens                                                                                |                                             |                                                                |                                      |                                        |
|----------------------------------------------------------------------------------------------------|---------------------------------------------|----------------------------------------------------------------|--------------------------------------|----------------------------------------|
| File Home Share View                                                                                  |                                             | ~ 🕜 -                                                          |                                      |                                        |
| $\leftarrow$ $\rightarrow$ $\checkmark$ $\uparrow$ $\blacksquare$ $\rightarrow$ This PC $\rightarrow$ | Galaxy S10+ > Phone > Download > OfficeLens | ✓ ひ Search Off タ                                               |                                      |                                        |
| A Quick access                                                                                        | 0c35c502_dd14_4e8c_8d06_c8c2debf0ceb.pdf    | Date modified: 09/12/2562 10:48<br>Size: 293 KB                | 5. เลือกไฟส<br>คอมพิวเ               | ล์ PDF ที่ต้องการนำเข้าเครื่อง<br>ตอร์ |
| Volume and Sector Downloads                                                                           |                                             |                                                                |                                      |                                        |
| 🛅 Documents 🖈                                                                                         |                                             | -                                                              |                                      |                                        |
| E Pictures 🖈                                                                                          |                                             | 0                                                              |                                      |                                        |
| 🌸 รูปภาพ iCloud 🖈                                                                                     |                                             | Open                                                           |                                      |                                        |
| iCloud Drive *                                                                                        |                                             | Edit with Adobe Acrobat                                        |                                      |                                        |
| DB-API                                                                                                |                                             | Combine files in Acrobat                                       |                                      |                                        |
| MOU                                                                                                   |                                             | 🞽 Edit with Notepad++                                          |                                      |                                        |
|                                                                                                    |                                             | ≼ EditPlus                                                     |                                      |                                        |
| Sermanual                                                                                             |                                             | Scan with Windows Defender                                     | c.                                   |                                        |
| Creative Cloud File                                                                                   |                                             | Convert to PDF in Foxit Reader                                 | c.                                   |                                        |
| 🗦 Dropbox                                                                                             |                                             | Share                                                          | c                                    |                                        |
|                                                                                                    |                                             | Open with                                                      | > ,                                  |                                        |
|                                                                                                    |                                             | Give access to                                                 | >                                    |                                        |
| S This PC                                                                                             |                                             | Add to archive                                                 | / L                                  |                                        |
| 3D Objects                                                                                            |                                             | <ul> <li>Add to "VP SW2 แผนการกบรมระบบ Single Windo</li> </ul> | w ศนท์บริการวีซ่าแล.rar"             |                                        |
| Desktop                                                                                               |                                             | <ul> <li>Compress and email</li> </ul>                         | ····;;·····                          |                                        |
| Documents                                                                                             |                                             | Compress to "VP SW2 ແຜນຄາรอบบ Single Wind                      | dow ศนย์บริการวีซ่าแล.rar" and email |                                        |
| Downloads                                                                                             |                                             | Restore previous versions                                      |                                      |                                        |
| A Galaxy S10+                                                                                         |                                             | Sand to                                                        |                                      | 6. คลิกขวาที่เมาส์ แล้วเลือก "Copv"    |
| J' Music                                                                                              |                                             | Send to                                                        |                                      |                                        |
| Videos                                                                                                |                                             | Cut                                                            |                                      | T                                      |
|                                                                                                    |                                             | Сору                                                           |                                      |                                        |
| Data (D)                                                                                              |                                             | Create shortcut                                                |                                      |                                        |
| 8 items 1 item selected 293 KB                                                                        |                                             | Delete                                                         |                                      |                                        |
|                                                                                                    |                                             | Rename                                                         |                                      |                                        |
|                                                                                                    |                                             | Properties                                                     | r                                    |                                        |

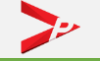

## การนำไฟล์ pdf ในโทรศัพท์มือถือเข้าเครื่องคอมพิวเตอร์ (สำหรับ IOS)

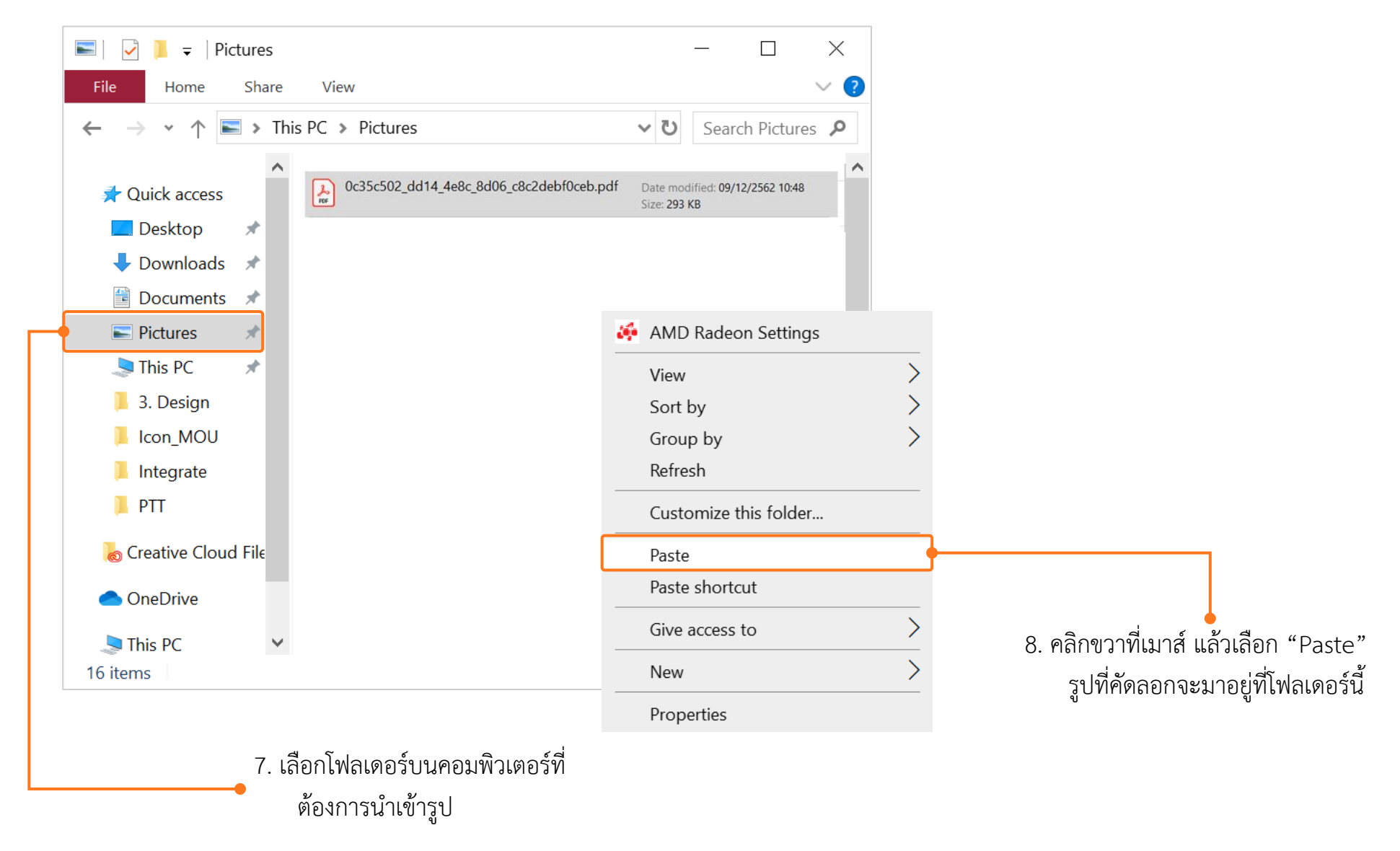

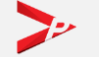

## แนะนำวิธีการแปลงไฟล์รูปภาพจาก Word เป็น PDF

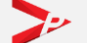

คู่มือการใช้งานระบบอนุญาตทำงานของคนต่างด้าว (3 สัญชาติ) ทางอิเล็กทรอนิกส์ (e-Workpermit (CLM)) – สำหรับนายจ้าง/สถานประกอบการ

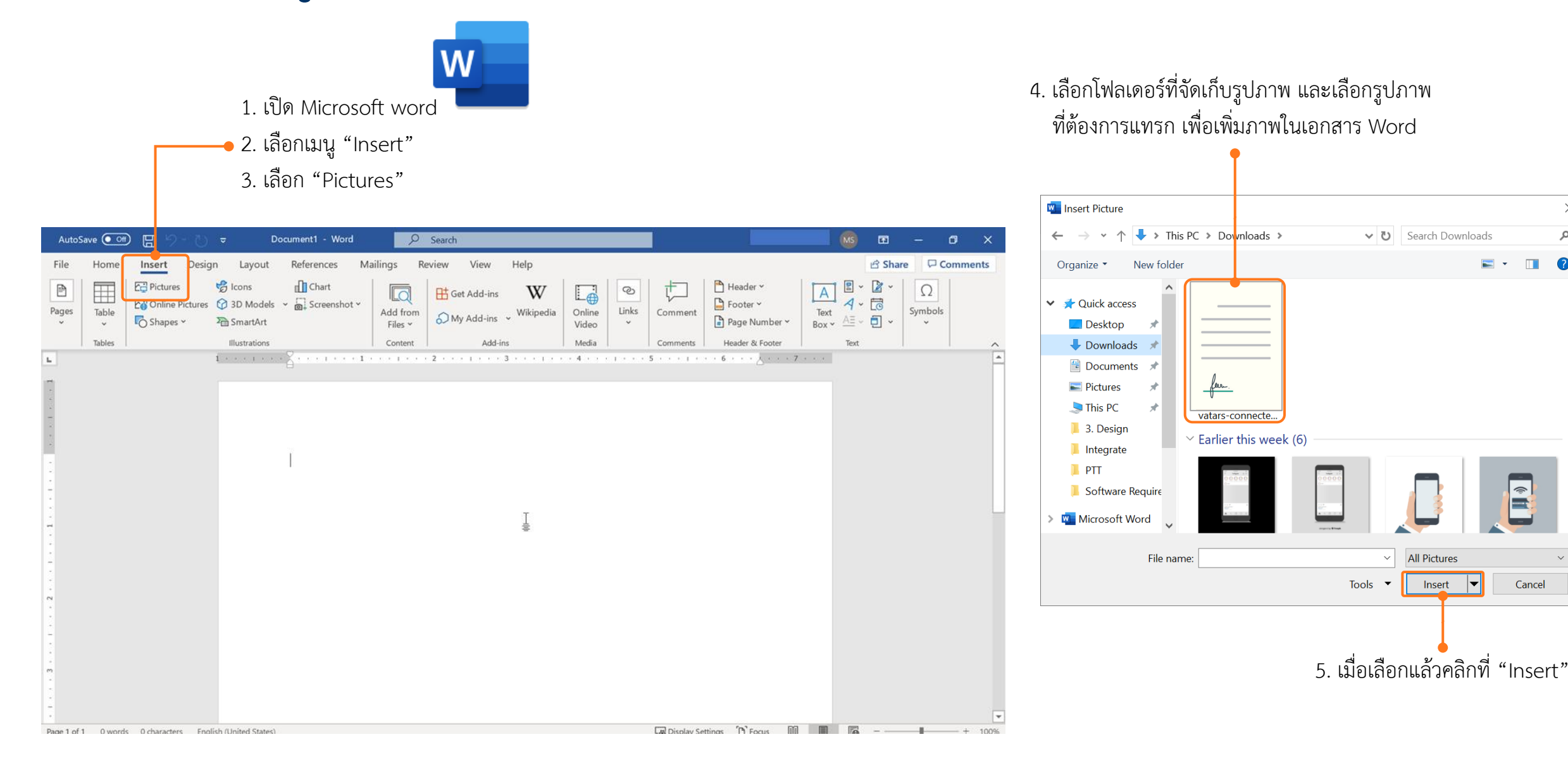

 $\times$ 

م

Cancel

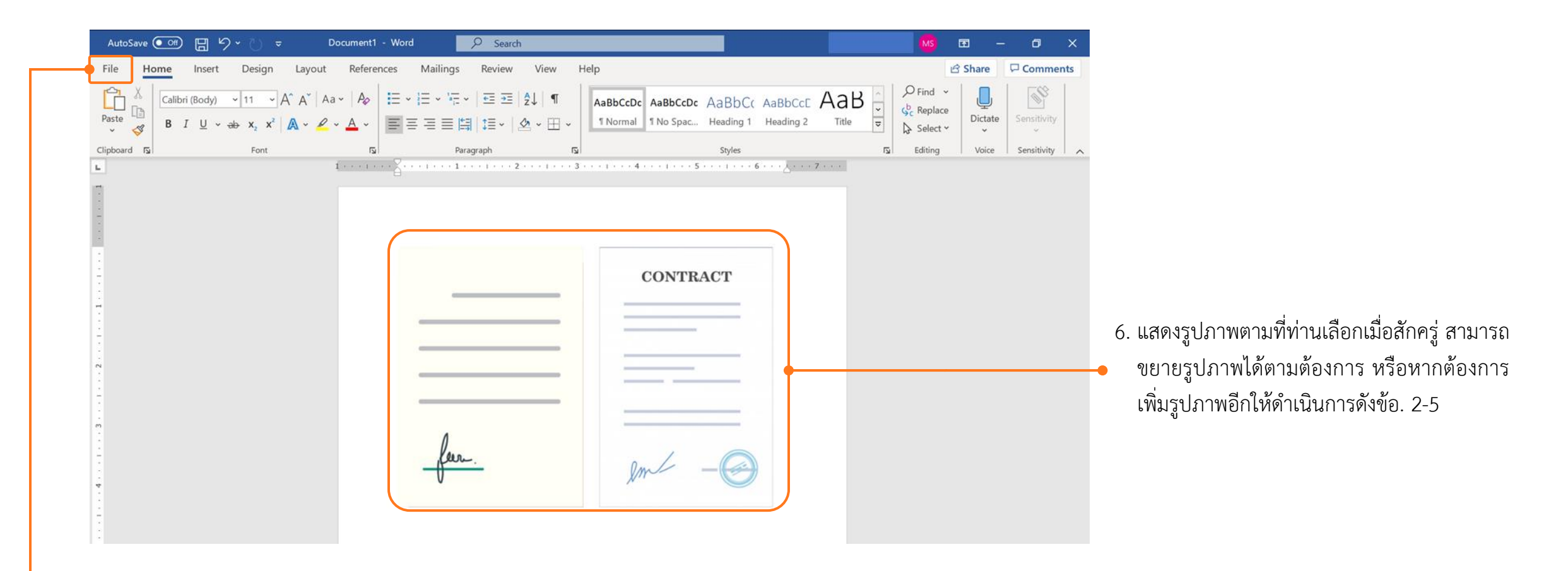

เมื่อเลือกรูปที่ต้องการครบถ้วนแล้ว ให้
 คลิกที่ "File" มุมบนซ้ายมือ

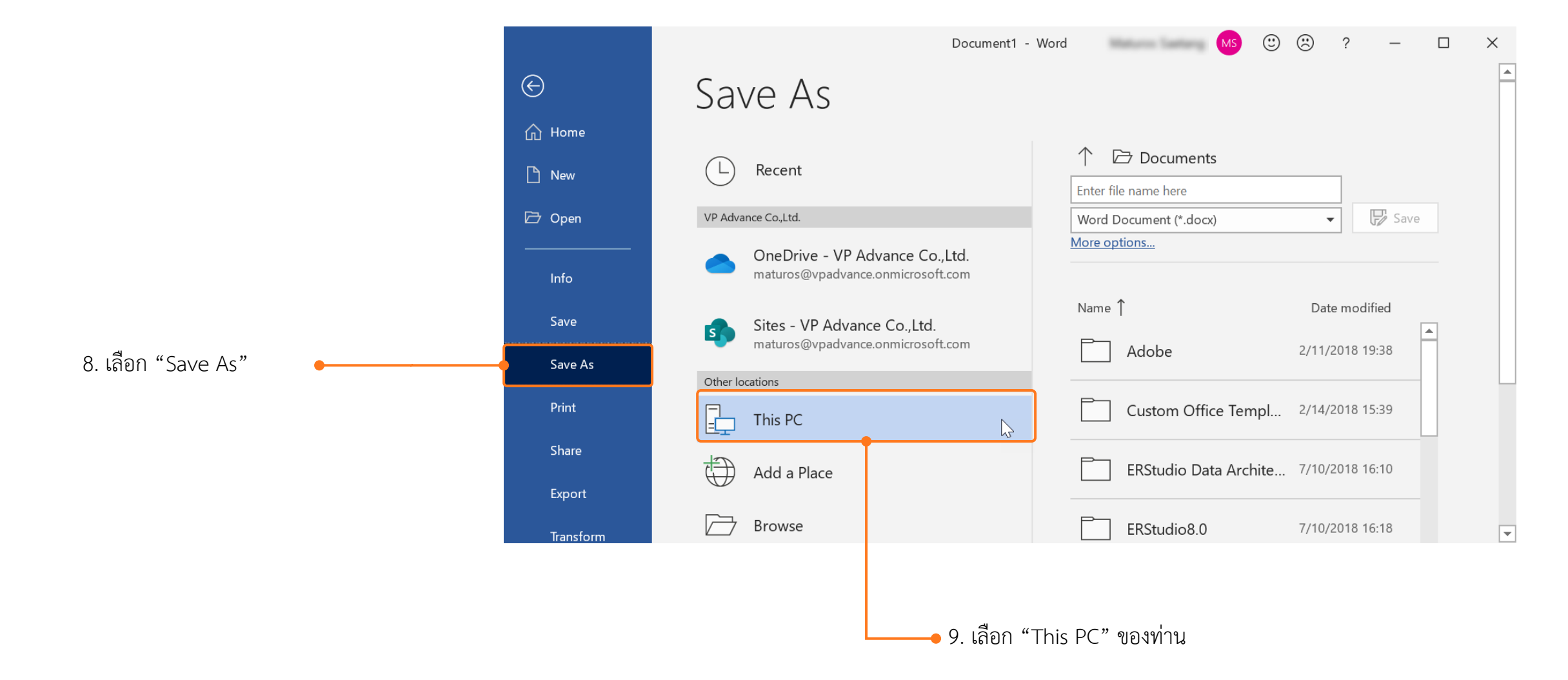

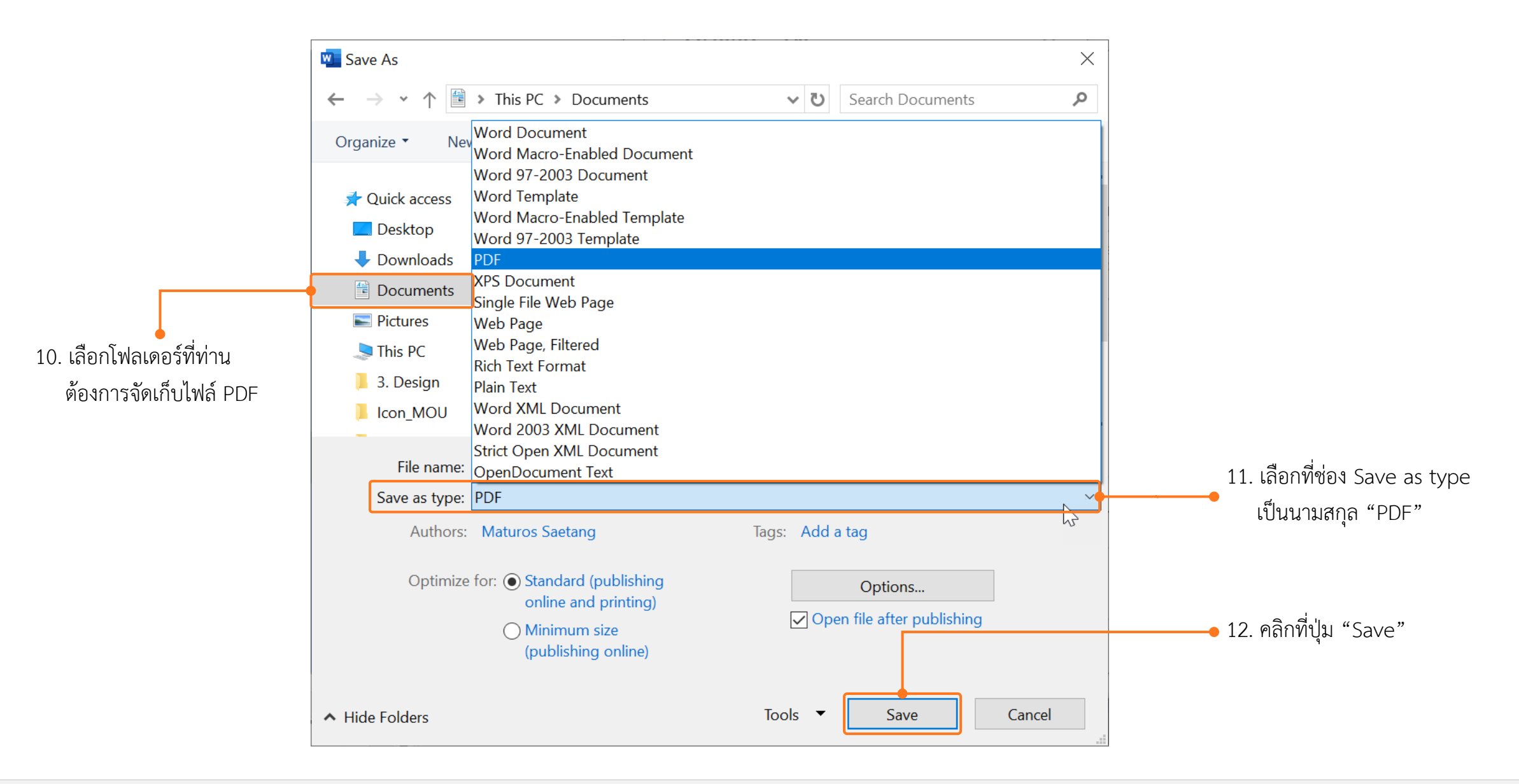

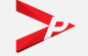

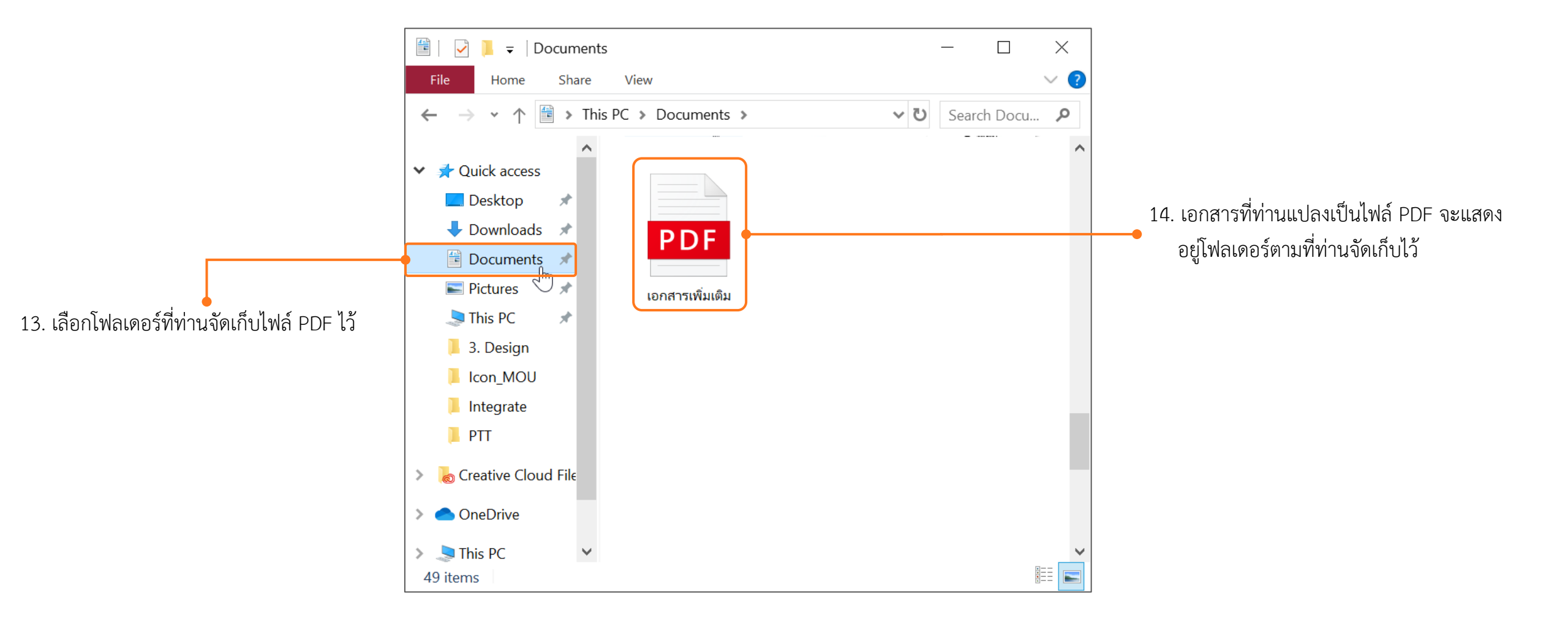

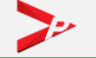

#### วิธีการตรวจสอบเอกสารด้วย QR Code

- 1. ตรวจสอบเอกสารแบบบัญชีรายชื่อความต้องการจ้างแรงงานต่างด้าว (Name List)
- 2. ตรวจสอบเอกสารใบรับอนุญาตทำงาน (ตท.2)

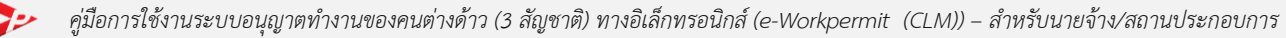

#### วิธีการตรวจสอบเอกสารด้วย QR Code

|                                                                                                    | ง บริษัท วรพรการ์เม้นท์ จำกัด                   |              |                     |                      |                                 | ເລຍປາະຈ                              | จำตัวประชาชน/ทะเบียนนิติบ                        |                                |                                         |
|----------------------------------------------------------------------------------------------------|-------------------------------------------------|--------------|---------------------|----------------------|---------------------------------|--------------------------------------|--------------------------------------------------|--------------------------------|-----------------------------------------|
| ประเภทสุ                                                                                                    | รกิจ BT15 - ผลิตหรือจำหน่ายเสื้อผ้าสำเร็จรูป    |              |                     |                      |                                 | เลขคำขล                              | B NL62-000008                                    |                                |                                         |
| สถานที่ตั้ง                                                                                                    | 45 ขอยเจริญนคร 13 ถนนเจริญนคร แข                | วงคลองทั้นไห | ร เขตคลองสาน จัง    | หวัดกรุงเทพมหานคร 10 | 600                             |                                      |                                                  |                                |                                         |
| โทรศัพท์                                                                                                    | 0-2439-1119                                     |              |                     |                      |                                 | e-Mail                               | -                                                |                                |                                         |
| มีความต้อ                                                                                                    | งการจ้างแรงงานต่างด้าวสัญชาติ 🗌 กัม             | ห้อง         | <b>a</b> m          | 🖌 เมือนมา            |                                 | ຈຳນວນ                                | 1 คน ตามรายชื่อที่                               | <b>เ</b> งต่อไปนี้             |                                         |
| ลำดับ                                                                                                    | ชื่อ - นามสกุล<br>(ตาม PP,CI,TD,TP)             | LYNPI        | วันเกิด             | เลขที่หนังสือเดินทาง | วันหมดอายุของ<br>หนังสือเดินทาง | เลขประจำตัวคนซึ่งไม่มี<br>สัญชาติไทย | การได้รับอนุญาตให้อยู่ใน<br>ราชอาณาจักรถึงวันที่ | ได้รับอนุญาตทำงาน<br>ถึงวันที่ | ตำแหน่งงานที่ทำ                         |
| 1 1                                                                                                    | MISS MAY THAN ZAW                               | หญิง         | 23/08/1994          |                      | 04/01/2020                      |                                      | 31/03/2020                                       | 31/03/2020                     | กรรมกร                                  |
|                                                                                                    |                                                 |              |                     |                      |                                 |                                      |                                                  |                                |                                         |
|                                                                                                    |                                                 |              |                     |                      |                                 |                                      |                                                  |                                |                                         |
|                                                                                                    |                                                 |              |                     |                      |                                 |                                      |                                                  |                                |                                         |
|                                                                                                    |                                                 |              |                     |                      |                                 |                                      |                                                  |                                |                                         |
|                                                                                                    |                                                 |              |                     |                      |                                 |                                      |                                                  |                                |                                         |
|                                                                                                    |                                                 |              |                     |                      |                                 |                                      |                                                  |                                |                                         |
|                                                                                                    |                                                 |              |                     |                      |                                 |                                      |                                                  |                                |                                         |
|                                                                                                    |                                                 |              |                     |                      |                                 |                                      |                                                  |                                |                                         |
|                                                                                                    |                                                 |              |                     |                      |                                 |                                      |                                                  |                                |                                         |
|                                                                                                    |                                                 | -            |                     |                      |                                 |                                      |                                                  | 4                              |                                         |
| ดำเนินการไ                                                                                                    | <b>N</b> U                                      |              |                     |                      |                                 |                                      | สำหรับเจาหนา                                     | ที                             | ×                                       |
| U u                                                                                                    | ายจาง / สถานประกอบการ                           |              |                     |                      |                                 |                                      | ตรวจสอบแลว ลงร์                                  | Ð                              |                                         |
| 🗸 🕌                                                                                                    | รับอนุญาต บริษัท นำคนต่างด้าวมาทำงานในประ       | เทศ นางสาว   | รันภาพร เชื้อไซย    |                      |                                 |                                      |                                                  | (                              | นางเจนจิรา เคชะรัฐ                      |
| Lan                                                                                                    | ที่บัตรประชาชนผู้จัดการหรือลูกจ้างบริษัทนำคนต่า | งด้ำวมาทำงาน | มในประเทศ (ที่ดำเนื | ันการ)               |                                 |                                      | ตำแหน                                            | ้ง ผู้อำนวยกา                  | รสำนักงานจัดหางานกรุงเทพมหานครพื้นที่ 6 |
|                                                                                                    |                                                 |              |                     |                      |                                 |                                      | วันที่อนุญา                                      | IPI                            | 08 ธันวาคม 2562                         |
|                                                                                                    | Version no 01                                   |              |                     |                      |                                 |                                      | หน่วยงานที่อนอก                                  | ຫ ສຳນັດ                        | างานจัดหางานกระเทพบหานดรที่แท่่ 6       |
| 海影                                                                                                    | ไม่ ดูบันทึก/แกไขขอมูล นายทง                    | เสอบ ระบบ    |                     |                      |                                 |                                      |                                                  |                                |                                         |
| อกสารอบับนี้ถูกสรรงจาก และถูการทำงานของหมด้างการ (5 สัญชาติ) คนแต้ ครม. วันที่ 20 สิงหาคม 2562 โดยกรมการจังหางาน กระชะง<br>หน้า 1/1 |                                                 |              |                     |                      |                                 |                                      |                                                  |                                |                                         |
|                                                                                                    |                                                 |              |                     |                      |                                 |                                      | 1 3 6 🙈 1                                        | C 🔽                            |                                         |

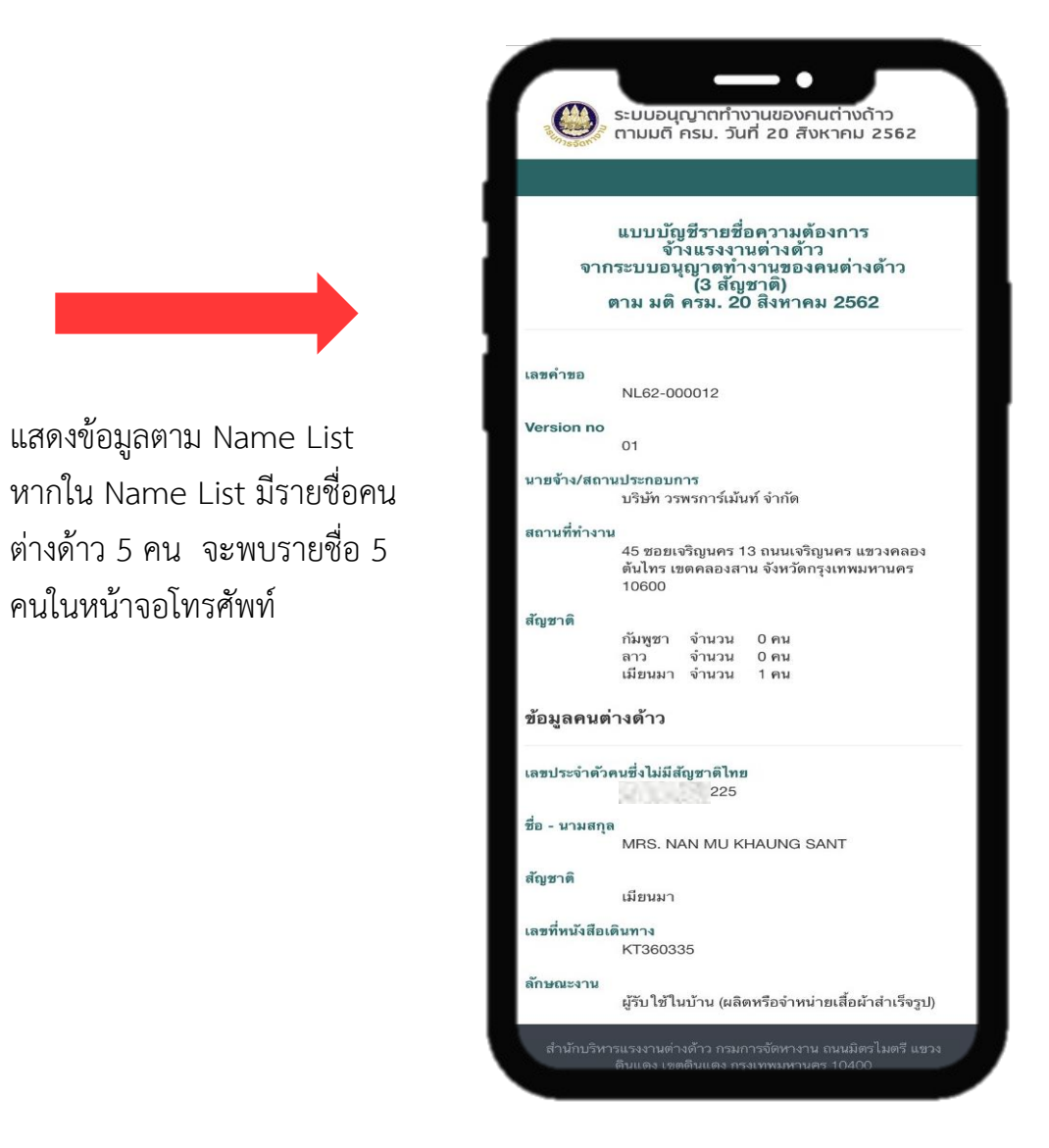

ผลลัพธ์จากการตรวจสอบด้วยอุปกรณ์สื่อสารของท่าน

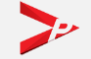

#### วิธีการตรวจสอบเอกสารด้วย QR Code (ต่อ)

|                                                                    |                                                                                                    |          | 17:25 7 litilaaanin — app-vp.webhop.net                  |
|--------------------------------------------------------------------|----------------------------------------------------------------------------------------------------|----------|----------------------------------------------------------|
| ใบรับคำขอ RECEIPT FORM                                             |                                                                                                    |          | 🖚 ระบบอนอาสตัวงวนของอนต่วงด้วา                           |
| ว เลขรับที่ :                                                      | วันที่ : 09 ธันวาคม 2562                                                                                          |          |                                                          |
| 773550M No.                                                        | Date                                                                                                    |          |                                                          |
| ชื่อคนตางดาว : MISS KAN PA LAR                                     |                                                                                                    |          |                                                          |
| NAME OF APPLICANT                                                  | John John                                                                                                    |          |                                                          |
| NAME OF OFFICE                                                     | Desister ( sourcessans alsons                                                                                     |          |                                                          |
|                                                                    | registrat ( แกรมฐาวากราวการ )                                                                                     |          |                                                          |
| REGISTERING APPLICA                                                | TION FORM AND PAYING APPLICATION FEE                                                                              |          | เบรบคาขอ RECEIPT FORM                                    |
| แบบคำขอ APPLICATION FORM                                           |                                                                                                    |          | จากระบบอนุญาตทางานของคนตางดาว                            |
|                                                                    |                                                                                                    |          | (3 mtj ± 10)                                             |
|                                                                    |                                                                                                    |          | M IN NM M3N. 20 M M M 2302                               |
|                                                                    | ศารอชของบเปองุญาต         คารอชของบเปองุญาต           ตาม ม.11 SECTION 11         CHANGING DETAILS IN WORK PERMIT |          |                                                          |
| 20090VED DATE                                                      |                                                                                                    |          |                                                          |
|                                                                    |                                                                                                    |          | เลขคำขอ                                                  |
| <u>ขอปฏิบัติ</u> 🗋 คนตางคาวมารับควยตนเอง พรอมหนังสือเดินทางฉบั     | กับจริงและคาธรรมเนียม The alien must come in person with passport and fee                                         |          | WP62-000002                                              |
| Regulation 🗀 คนตางตาว/สูรบมอบมารบดวยตนเอง พรอมคาธรรม               | susu The alien/grantee must come in person and fee                                                                |          |                                                          |
| a loa logi chilon i control me employer                            | giantee must come in person                                                                                       |          | Version no                                               |
| <u>หมายเหตุ</u> เอกสารฉบับนีตองนำมาแสดงทุกครั้งที่รับใบอนุญาต หรือ | ยื่นแบบคำขอ                                                                                                    |          | 00                                                       |
| Remark Please bring receipt form when contack the off              | hcer for Work Permit                                                                                              |          | 1374217 00 27531                                         |
| <u>รามที่การบายกำหนด</u><br>ตามที่การบายกำหนด                      | าก เขาสุขายย่างอย่างของหาศาสสรร พายพาพสมาจาสรยกอสสรรยรอยรัฐชิ เพลง พระยุงาช                                       |          | o the trigen                                             |
| โปรดรักษาเอกสารฉบับนี้ไว้เป็นหลักฐาน และแสดงต่อเจ้าห               | เน้าที่ทุกครั้งที่มาติดต่อ ทั้งนี้ให้สิดต่อภายในกำหนดนัด มิฉะนั้นคำขออาจถูกยกเลิก                                 |          | บายทะเบียน                                               |
| WARNING APPLICANTS CAN WORK AFTER HAVING RECEIVED A                | A WORK PERMIT ISSUED BY THE DEPARTMENT OF EMPLOYMENT, ANY VIOLATION WILL                                          |          |                                                          |
| LEAD TO PENALTY IN ACCORDANCE WITH THE LAW                         | V. PLEASE KEEP THIS FORM CAREFULLY AND SUBMIT TO THE OFFICER IN CHARGE WHEN                                       |          | แบบคำขอ                                                  |
| REQUESTED.                                                         | THE EVACT DEDICT OF TIME OTHERMAKE THE ADDITICATION MAY BE REVOKED                                                |          | ຫາ.2 WP.2                                                |
| APPECANTS MUST CONTACT THE OPPICER WITHIN                          | The EARCE PERIOD OF TIME, OTHERWISE, THE APPLICATION WAT BE REVOKED.                                              |          |                                                          |
| ทะเบียนใบอนุญาตทำงานแรงงานต่างด้าวรายบุคคล                         |                                                                                                    |          | วันที่อนุญาต                                             |
| สถานะโบอนุญาต : ปกติ                                               |                                                                                                    |          | 08/12/2019                                               |
| หัสคนต่างด้าว                                                      | ไบอนุญาตแลชที่ : -                                                                                                |          |                                                          |
| วอกไห้ ณ จังหวัด :                                                 |                                                                                                    | 0 💎 🚄 💷  | การเป็นหมู่ในเอนอเอสาร์ว เออนเรื่องกับอ่างกัวอ           |
| อภาษาไทย : นางสาว กัน ปา ล่า                                       | ອາຍຸ (ປີ) : 15                                                                                                    | SCANNING |                                                          |
| อภาษาอังกฤษ : MISS KAN PA LAR                                      | สัญชาติ : เมียนมา                                                                                                 |          | 1.00/1144                                                |
| งขที่หนังสือเดินทาง                                                | × 1                                                                                                    |          |                                                          |
| อยู่อาทย : 45 ชอยเจรญนคร 13 ถนนเจรญนคร แชว                         | งหลองตนเทร เขตตอองสาน จงหวดกรุ่งเทพมหานคร 10600                                                                   |          | เลซประจำตัวอนซึ่งไปนี้ยังเชาติไทย                        |
| มณาตให้ทำงานตั้งแต่วันที่ : 09 ธันวาคม 2562                        | ถึงวันที่ : 31-03-2022                                                                                            |          | 874                                                      |
| อนายจ้าง หรือ                                                      |                                                                                                    |          |                                                          |
| านประกอบการ                                                        |                                                                                                    |          | ใบอนณาตเลขที่                                            |
| ระเภทกิจการ : -                                                    |                                                                                                    |          | 005                                                      |
| เด้งสำนักงาน                                                       |                                                                                                    |          |                                                          |
| างานเนตาแหนง : กรรมกร                                              |                                                                                                    |          | / ออกให้ ณ จังหวัด                                       |
| สาขนองาน : กรรมกร (การเทางการต่างๆ)                                |                                                                                                    |          | สำนักงานจัดหางานกรุงเทพมหานครพื้นที่ 6                   |
| งสอมัลทั่งถึง : สายสามีระบบรมระเร                                  | אין אפארעדו איז איז איז איז איז איז איז איז איז איז                                                               |          |                                                          |
| ersion no. 01                                                      |                                                                                                    |          |                                                          |
| ุ้บันทึก/แก้ไขข้อมูล นางกาญจนา จีนคง                               |                                                                                                    |          |                                                          |
| นที่บันทึก/แก้ไขข้อมูล 09 ธันวาคม 2562 14:36 น.                    |                                                                                                    |          |                                                          |
|                                                                    |                                                                                                    |          | พยุ่นพอง แบบเวิ่งเวิ่างยุลกาด เกล้าบบวรที่ยุคย เวิ่งคู่ง |
| อกสารฉบับนี้ถูกสรางจากระบบอนุญาตท้างานของคนต่างด้าว (3 สัญชาติ) ด  | ามมดี ครม. วันที่ 20 สิงหาคม 2562 โดยกรมการจัดหางาน กระทรวงแรงงาน                                                 |          | Ч                                                        |
|                                                                    |                                                                                                    |          |                                                          |

20

17:25 -

ull 🕆 🗖

## ช่องทางการติดต่อกรมการจัดหางานเกี่ยวกับการใช้งานระบบ

สำหรับสอบถามข้อมูลทั่วไปและวิธีการใช้งานระบบ

Call Center : 1506 กด 2

e-mail : callcenter\_clm@doe.go.th

| ลำดับ | สำนักงาน                                | E-Mail สจก.         |
|-------|-----------------------------------------|---------------------|
| 1     | สำนักงานจัดหางานกรุงเทพมหานครพื้นที่ 1  | bkk1_clm@doe.go.th  |
| 2     | สำนักงานจัดหางานกรุงเทพมหานครพื้นที่ 2  | bkk2_clm@doe.go.th  |
| 3     | สำนักงานจัดหางานกรุงเทพมหานครพื้นที่ 3  | bkk3_clm@doe.go.th  |
| 4     | สำนักงานจัดหางานกรุงเทพมหานครพื้นที่ 4  | bkk4_clm@doe.go.th  |
| 5     | สำนักงานจัดหางานกรุงเทพมหานครพื้นที่ 5  | bkk5_clm@doe.go.th  |
| 6     | สำนักงานจัดหางานกรุงเทพมหานครพื้นที่ 6  | bkk6_clm@doe.go.th  |
| 7     | สำนักงานจัดหางานกรุงเทพมหานครพื้นที่ 7  | bkk7_clm@doe.go.th  |
| 8     | สำนักงานจัดหางานกรุงเทพมหานครพื้นที่ 8  | bkk8_clm@doe.go.th  |
| 9     | สำนักงานจัดหางานกรุงเทพมหานครพื้นที่ 9  | bkk9_clm@doe.go.th  |
| 10    | สำนักงานจัดหางานกรุงเทพมหานครพื้นที่ 10 | bkk10_clm@doe.go.th |

คู่มือการใช้งานระบบอนุญาตทำงานของคนต่างด้าว (3 สัญชาติ) ทางอิเล็กทรอนิกส์ (e-Workpermit (CLM)) – สำหรับนายจ้าง/สถานประกอบการ

## ช่องทางการติดต่อกรมการจัดหางานเกี่ยวกับการใช้งานระบบ

|   | ลำดับ | สำนักงาน                          | E-Mail สจจ.       |
|---|-------|-----------------------------------|-------------------|
|   | 11    | สำนักงานจัดหางานจังหวัดกระบึ่     | kbi_clm@doe.go.th |
|   | 12    | สำนักงานจัดหางานจังหวัดกาญจนบุรี  | kri_clm@doe.go.th |
|   | 13    | สำนักงานจัดหางานจังหวัดกาฬสินธุ์  | ksn_clm@doe.go.th |
|   | 14    | สำนักงานจัดหางานจังหวัดกำแพงเพชร  | ktp_clm@doe.go.th |
|   | 15    | สำนักงานจัดหางานจังหวัดขอนแก่น    | kkn_clm@doe.go.th |
|   | 16    | สำนักงานจัดหางานจังหวัดจันทบุรี   | cti_clm@doe.go.th |
|   | 17    | สำนักงานจัดหางานจังหวัดฉะเชิงเทรา | cco_clm@doe.go.th |
|   | 18    | สำนักงานจัดหางานจังหวัดชลบุรี     | cbi_clm@doe.go.th |
|   | 19    | สำนักงานจัดหางานจังหวัดชัยนาท     | cnt_clm@doe.go.th |
|   | 20    | สำนักงานจัดหางานจังหวัดชัยภูมิ    | cpm_clm@doe.go.th |
|   | 21    | สำนักงานจัดหางานจังหวัดชุมพร      | cpn_clm@doe.go.th |
|   | 22    | สำนักงานจัดหางานจังหวัดเชียงราย   | cri_clm@doe.go.th |
| Γ | 23    | สำนักงานจัดหางานจังหวัดเชียงใหม่  | cmi_clm@doe.go.th |
|   | 24    | สำนักงานจัดหางานจังหวัดตรัง       | trg_clm@doe.go.th |
|   | 25    | สำนักงานจัดหางานจังหวัดตราด       | trt_clm@doe.go.th |
|   | 26    | สำนักงานจัดหางานจังหวัดตาก        | tak_clm@doe.go.th |
|   | 27    | สำนักงานจัดหางานจังหวัดนครนายก    | nyk_clm@doe.go.th |
|   | 28    | สำนักงานจัดหางานจังหวัดนครปฐม     | npt_clm@doe.go.th |
|   | 29    | สำนักงานจัดหางานจังหวัดนครพนม     | npm_clm@doe.go.th |
|   | 30    | สำนักงานจัดหางานจังหวัดนครราชสีมา | nma_clm@doe.go.th |
| _ |       |                                   |                   |

| ลำดับ | สำนักงาน                               | E-Mail สจจ.       |
|-------|----------------------------------------|-------------------|
| 31    | สำนักงานจัดหางานจังหวัดนครศรีธรรมราช   | nst_clm@doe.go.th |
| 32    | สำนักงานจัดหางานจังหวัดนครสวรรค์       | nsn_clm@doe.go.th |
| 33    | สำนักงานจัดหางานจังหวัดนนทบุรี         | nbi_clm@doe.go.th |
| 34    | สำนักงานจัดหางานจังหวัดนราธิวาส        | nwt_clm@doe.go.th |
| 35    | สำนักงานจัดหางานจังหวัดน่าน            | nan_clm@doe.go.th |
| 36    | สำนักงานจัดหางานจังหวัดบึงกาฬ          | bkn_clm@doe.go.th |
| 37    | สำนักงานจัดหางานจังหวัดบุรีรัมย์       | brm_clm@doe.go.th |
| 38    | สำนักงานจัดหางานจังหวัดปทุมธานี        | pte_clm@doe.go.th |
| 39    | สำนักงานจัดหางานจังหวัดประจวบคีรีขันธ์ | pkn_clm@doe.go.th |
| 40    | สำนักงานจัดหางานจังหวัดปราจีนบุรี      | pri_clm@doe.go.th |
| 41    | สำนักงานจัดหางานจังหวัดปัตตานี         | ptn_clm@doe.go.th |
| 42    | สำนักงานจัดหางานจังหวัดพระนครศรีอยุธยา | aya_clm@doe.go.th |
| 43    | สำนักงานจัดหางานจังหวัดพะเยา           | pyo_clm@doe.go.th |
| 44    | สำนักงานจัดหางานจังหวัดพังงา           | pna_clm@doe.go.th |
| 45    | สำนักงานจัดหางานจังหวัดพัทลุง          | plg_clm@doe.go.th |
| 46    | สำนักงานจัดหางานจังหวัดพิจิตร          | pct_clm@doe.go.th |
| 47    | สำนักงานจัดหางานจังหวัดพิษณุโลก        | plk_clm@doe.go.th |
| 48    | สำนักงานจัดหางานจังหวัดเพชรบุรี        | pbi_clm@doe.go.th |
| 49    | สำนักงานจัดหางานจังหวัดเพชรบูรณ์       | pnb_clm@doe.go.th |
| 50    | สำนักงานจัดหางานจังหวัดแพร่            | pre_clm@doe.go.th |

## ช่องทางการติดต่อกรมการจัดหางานเกี่ยวกับการใช้งานระบบ

| ลำดับ | สำนักงาน                           | E-Mail สจจ.       |
|-------|------------------------------------|-------------------|
| 51    | สำนักงานจัดหางานจังหวัดภูเก็ต      | pkt_clm@doe.go.th |
| 52    | สำนักงานจัดหางานจังหวัดมหาสารคาม   | mkm_clm@doe.go.th |
| 53    | สำนักงานจัดหางานจังหวัดมุกดาหาร    | mdh_clm@doe.go.th |
| 54    | สำนักงานจัดหางานจังหวัดแม่ฮ่องสอน  | msn_clm@doe.go.th |
| 55    | สำนักงานจัดหางานจังหวัดยโสธร       | yst_clm@doe.go.th |
| 56    | สำนักงานจัดหางานจังหวัดยะลา        | yla_clm@doe.go.th |
| 57    | สำนักงานจัดหางานจังหวัดร้อยเอ็ด    | ret_clm@doe.go.th |
| 58    | สำนักงานจัดหางานจังหวัดระนอง       | rng_clm@doe.go.th |
| 59    | สำนักงานจัดหางานจังหวัดระยอง       | ryg_clm@doe.go.th |
| 60    | สำนักงานจัดหางานจังหวัดราชบุรี     | rbr_clm@doe.go.th |
| 61    | สำนักงานจัดหางานจังหวัดลพบุรี      | lri_clm@doe.go.th |
| 62    | สำนักงานจัดหางานจังหวัดลำปาง       | lpg_clm@doe.go.th |
| 63    | สำนักงานจัดหางานจังหวัดลำพูน       | lpn_clm@doe.go.th |
| 64    | สำนักงานจัดหางานจังหวัดเลย         | lei_clm@doe.go.th |
| 65    | สำนักงานจัดหางานจังหวัดศรีสะเกษ    | ssk_clm@doe.go.th |
| 66    | สำนักงานจัดหางานจังหวัดสกลนคร      | snk_clm@doe.go.th |
| 67    | สำนักงานจัดหางานจังหวัดสงขลา       | ska_clm@doe.go.th |
| 68    | สำนักงานจัดหางานจังหวัดสตูล        | stn_clm@doe.go.th |
| 69    | สำนักงานจัดหางานจังหวัดสมุทรปราการ | spk_clm@doe.go.th |
| 70    | สำนักงานจัดหางานจังหวัดสมุทรสงคราม | skm_clm@doe.go.th |

| ลำดับ | สำนักงาน                            | E-Mail สจจ.       |
|-------|-------------------------------------|-------------------|
| 71    | สำนักงานจัดหางานจังหวัดสมุทรสาคร    | skn_clm@doe.go.th |
| 72    | สำนักงานจัดหางานจังหวัดสระแก้ว      | skw_clm@doe.go.th |
| 73    | สำนักงานจัดหางานจังหวัดสระบุรี      | sri_clm@doe.go.th |
| 74    | สำนักงานจัดหางานจังหวัดสิงห์บุรี    | sbr_clm@doe.go.th |
| 75    | สำนักงานจัดหางานจังหวัดสุโขทัย      | sti_clm@doe.go.th |
| 76    | สำนักงานจัดหางานจังหวัดสุพรรณบุรี   | spb_clm@doe.go.th |
| 77    | สำนักงานจัดหางานจังหวัดสุราษฎร์ธานี | sni_clm@doe.go.th |
| 78    | สำนักงานจัดหางานจังหวัดหนองคาย      | nki_clm@doe.go.th |
| 79    | สำนักงานจัดหางานจังหวัดหนองบัวลำภู  | nbp_clm@doe.go.th |
| 80    | สำนักงานจัดหางานจังหวัดอ่างทอง      | atg_clm@doe.go.th |
| 81    | สำนักงานจัดหางานจังหวัดอุดรธานี     | udn_clm@doe.go.th |
| 82    | สำนักงานจัดหางานจังหวัดอุตรดิตถ์    | upt_clm@doe.go.th |
| 83    | สำนักงานจัดหางานจังหวัดอุทัยธานี    | upi_clm@doe.go.th |
| 84    | สำนักงานจัดหางานจังหวัดอุบลราชธานี  | ubn_clm@doe.go.th |
| 85    | สำนักงานจัดหางานอำนาจเจริญ          | acr_clm@doe.go.th |
| 86    | สำนักจัดหางานจังหวัดสุรินทร์        | srn_clm@doe.go.th |